## Série ZT200

## Impressora industrial

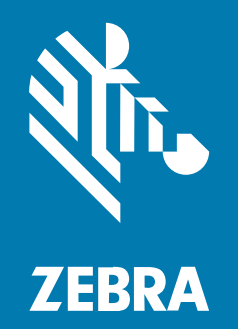

Guia do usuário

P1048261-07PTBR Rev A

#### 2022/08/22

ZEBRA e a cabeça estilizada da Zebra são marcas comerciais da Zebra Technologies Corporation registradas em várias jurisdições ao redor do mundo. Todas as demais marcas comerciais são de propriedade de seus respectivos proprietários. ©2022 Zebra Technologies Corporation e/ou suas afiliadas. Todos os direitos reservados.

As informações neste documento estão sujeitas a alterações sem aviso prévio. O software descrito neste documento é fornecido sob um contrato de licença ou um contrato de confidencialidade. O software pode ser utilizado ou copiado apenas de acordo com os termos desses contratos.

Para obter mais informações sobre declarações legais e de propriedade, acesse:

SOFTWARE:zebra.com/linkoslegal. DIREITOS AUTORAIS:zebra.com/copyright. GARANTIA:zebra.com/warranty. ACORDO DE LICENÇA DO USUÁRIO FINAL:zebra.com/eula.

#### Termos de uso

#### Informações proprietárias

Este manual contém informações proprietárias da Zebra Technologies Corporation e de suas subsidiárias ("Zebra Technologies"). Seu uso destina-se apenas à informação e ao uso pelas partes que operam e fazem a manutenção do equipamento descrito neste documento. Tais informações proprietárias não podem ser utilizadas, reproduzidas ou divulgadas a quaisquer outras partes para quaisquer outras finalidades sem a autorização expressa por escrito da Zebra Technologies.

#### Melhorias de produtos

A melhoria contínua de produtos é uma política da Zebra Technologies. Todas as especificações e designs estão sujeitos a alterações sem aviso prévio.

#### Isenção de responsabilidade

A Zebra Technologies toma medidas para assegurar que suas especificações e manuais de engenharia publicados estejam corretos; no entanto, erros acontecem. A Zebra Technologies reserva-se o direito de corrigir quaisquer erros e se isenta de responsabilidades decorrentes deles.

#### Limitação de responsabilidade

Em nenhuma circunstância, a Zebra Technologies, ou qualquer outra pessoa envolvida na criação, produção ou entrega deste produto (incluindo hardware e software) poderá ser responsabilizada por quaisquer danos (incluindo, sem limitação, danos consequenciais, perda de lucros comerciais, interrupção de negócios ou perda de informações comerciais) resultantes do uso de, decorrente do uso ou incapacidade de utilizar este produto, mesmo se a Zebra Technologies tiver sido avisada sobre a possibilidade da ocorrência de tais danos. Determinadas jurisdições não permitem a exclusão ou a limitação de danos incidentais ou consequenciais, portanto, as exclusões ou limitações acima podem não ser aplicáveis a você.

# Índice

| Sobre este Guia                                    | 7  |
|----------------------------------------------------|----|
| Convenções tipográficas                            | 7  |
| Convenções de ícones                               | 7  |
| Introdução                                         | 9  |
| Componentes da impressora                          | 9  |
| Painel de Controle                                 | 10 |
| ZT230 Painel de controle da impressora             | 11 |
| ZT220 Painel de controle da impressora             | 13 |
| ZT210 Painel de controle da impressora             | 14 |
| Navegando pelas telas no visor da impressora ZT230 | 15 |
| Tela ociosa, Menu inicial e Menus do usuário       | 16 |
| Tipo de mídia                                      |    |
| Visão geral da faixa de opçõeses                   | 20 |
| Quando usar a faixa de Opções                      | 20 |
| Lado revestido da fita                             | 21 |

| Configuração e operação da impressora      |    |
|--------------------------------------------|----|
| Manuseio da impressora                     |    |
| Inspeção e desempacotamento do equipamento | 23 |
| Armazenamento da impressora                | 23 |
| Enviando a impressora                      | 23 |
| Selecionar um local para a impressora      | 24 |
| Selecionando um modo de término            | 24 |
| Carregando a fita                          |    |

### Índice

| Carregando a mídia                                                         | 30 |
|----------------------------------------------------------------------------|----|
| Etapas finais para o Modo Picote                                           | 38 |
| Etapas finais para o modo Peel-Off (com ou sem a tomada do revestimento)   | 40 |
| Etapas finais para o modo cortador                                         | 45 |
| Conectar o KVL a um dispositivo de destino                                 | 47 |
| Ligar a um telefone ou tablet                                              | 47 |
| Instalação de drivers e conexão a um computador com Windows                | 48 |
| Ligar a um computador utilizando a porta USB da impressora                 | 54 |
| Conectar-se à sua rede por meio da porta Ethernet da impressora            | 55 |
| Conectar a impressora à rede sem fio                                       | 56 |
| Alterar as configurações da impressora pelo driver do Windows              | 57 |
| Adição de uma impressora a partir da tela Zebra Setup Utilities            | 58 |
| O que fazer se você esquecer de instalar os drivers da impressora primeiro | 66 |
| Imprimir uma etiqueta de teste e fazer ajustes                             | 72 |
| Instalação do software de design de etiquetas                              | 76 |
| Requisitos mínimos do sistema                                              | 77 |

| Configuração e ajuste da impressora                           | 78  |
|---------------------------------------------------------------|-----|
| Alterar as configurações de mensagens                         | 78  |
| Alterar as configurações da impressora pelos Menus do usuário | 78  |
| Configurações de impressão                                    |     |
| Ferramentas de calibração e diagnóstico                       |     |
| Configurações de rede                                         |     |
| Configurações de idioma                                       |     |
| Configurações do sensor                                       | 108 |
| Porta (Configurações)                                         | 110 |
| Calibrando os sensores de fita e mídia                        | 112 |
| Execução da calibração automática                             | 113 |
| Execução da calibração manual do sensor                       | 113 |
| Ajuste da pressão do cabeçote de impressão                    | 119 |
| Ajuste da tensão da fita                                      | 121 |
| Removendo a fita usada                                        |     |
|                                                               |     |

### Índice

| lanutenção de Rotina                                          | 124 |
|---------------------------------------------------------------|-----|
| Programação e procedimentos de limpeza                        | 124 |
| Limpeza do Exterior, do compartimento de mídia e dos sensores | 125 |
| Limpeza do cabeçote de impressão e do cilindro de placa       | 126 |
| Limpeza do conjunto do gancho                                 |     |
| Limpeza e lubrificação do Módulo do cortador                  | 134 |
| Substituição dos componentes da impressora                    | 138 |
| fazendo pedido de peças de substituição                       | 139 |
| Reciclagem de componentes da impressora                       |     |
| Lubrificação                                                  | 139 |

| Solução de problemas                |     |
|-------------------------------------|-----|
| Significado das luzes indicadoras   |     |
| Problemas de impressão              | 142 |
| Problemas de fita                   | 145 |
| Mensagens de erro                   | 147 |
| Páginas de ajuda rápida             | 147 |
| Pesquisa de mensagem de erro        | 148 |
| Problemas de comunicação            | 154 |
| Problemas diversos                  | 155 |
| Diagnóstico da impressora           | 156 |
| Autoteste ao ligar                  | 156 |
| CANCELAR autoteste                  |     |
| PAUSAR autoteste                    | 158 |
| TESTE automático DE ALIMENTAÇÃO     | 159 |
| ALIMENTE e PAUSE o autoteste        |     |
| CANCELAR e PAUSAR o autoteste       | 163 |
| Teste de diagnóstico de comunicação |     |
| Perfil do sensor                    |     |

| Especificações167                     |     |  |
|---------------------------------------|-----|--|
| Especificações gerais                 | 167 |  |
| Especificações do cabo de alimentação |     |  |

| Funcionalidade da interface de comunicação | 168 |
|--------------------------------------------|-----|
| Padrão                                     | 169 |
| opcional                                   |     |
| Especificações de impressão                | 171 |
| Especificações da fita                     | 171 |
| Especificações de mídia                    | 172 |

## Sobre este Guia

Este documento destina-se ao uso por qualquer pessoa que precise executar manutenção de rotina, atualizar ou solucionar problemas com a impressora.

#### Convenções tipográficas

As seguintes convenções são utilizadas neste documento:

- O Negrito é usado para destacar:
  - · Nomes de caixas de diálogo, janelas e telas
  - Nomes das listas suspensas e caixas de listagem
  - Nomes de caixas de seleção e de botões de opção.
  - Ícones de uma tela
  - Nomes das teclas em um teclado
  - Nomes de botões em uma tela
- Os marcadores (•) indicam:
  - Itens de ação
  - Listas de alternativas
  - Listas de etapas obrigatórias que não estão necessariamente em sequência.
- As listas sequenciais (por exemplo, aquelas que descrevem procedimentos passo a passo) aparecem como listas numeradas.

#### Convenções de ícones

O conjunto de documentos foi criado para fornecer ao leitor indicações mais visuais. Os ícones gráficos a seguir são usados em todo o conjunto da documentação. Esses ícones e os significados associados são descritos a seguir.

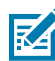

**NOTA:** O texto aqui indica informações complementares para ciência do usuário e que não são necessárias para a conclusão de uma tarefa.

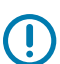

IMPORTANTE: O texto aqui indica informações importantes para ciência do usuário.

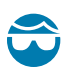

**ATENÇÃO—LESÃO OCULAR:** Use óculos de proteção ao executar determinadas tarefas, como limpar o interior de uma impressora.

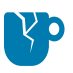

**ATENÇÃO—DANOS AO PRODUTO:** Se a precaução não for tomada, o produto poderá ser danificado.

ATENÇÃO: Se as devidas precauções não fores tomadas, o usuário poderá sofrer ferimentos

.

leves ou moderados.

ATENÇÃO—SUPERFÍCIE QUENTE: Tocar nessa área pode resultar em queimaduras.

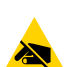

\_\_\_\_\_

**ATENÇÃO—ESD:** Observe as devidas precauções de segurança eletrostática ao manusear componentes sensíveis à estática, como placas de circuito e cabeçotes de impressão.

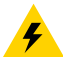

**ATENÇÃO—CHOQUE ELÉTRICO:** Para evitar o risco de choque elétrico, desligue (O) o dispositivo e desconecte-o da fonte de alimentação antes de executar essa tarefa ou etapa da tarefa.

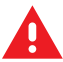

**AVISO:** Se o perigo não for evitado, o usuário PODERÁ sofrer ferimentos graves ou morrer.

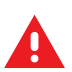

**PERIGO:** Se o perigo não for evitado, o usuário SERÁ gravemente ferido ou morto.

## Introdução

Esta seção fornece uma visão geral de alto nível da impressora e seus componentes.

#### Componentes da impressora

Os componentes dentro da impressora são codificados por cores.

- Os pontos de toque que você precisará manusear são dourados dentro das impressoras e estão destacados em ouro nas ilustrações deste manual.
- Os componentes associados ao sistema de fita são feitos de plástico preto, enquanto os componentes associados à mídia são feitos de plástico cinza. Esses componentes e outros são destacados em azul claro nas ilustrações deste manual, conforme necessário.

Há vários componentes dentro do compartimento de mídia da impressora. Dependendo do modelo da impressora e das opçõeses instaladas, sua impressora pode parecer um pouco diferente. Os componentes rotulados são mencionados nos procedimentos deste manual.

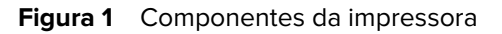

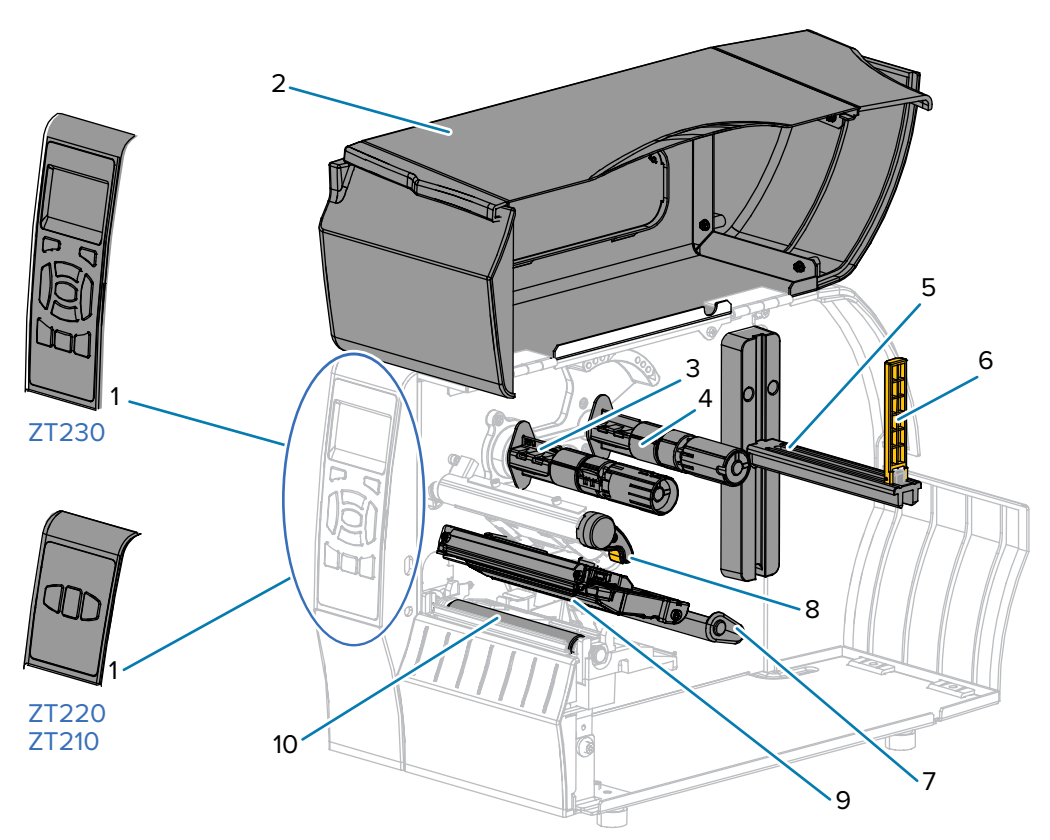

| 1  | Painel de Controle                                               |
|----|------------------------------------------------------------------|
| 2  | Porta de mídia                                                   |
| 3  | O sistema de tomada de fita da Sony é um dos mais simples do que |
| 4  | O sistema de alimentação da fita é muito mais do que             |
| 5  | Suporte de abastecimento de mídia                                |
| 6  | Guia de suprimento de mídia                                      |
| 7  | Montagem do dançarino do meio                                    |
| 8  | Alavanca de abertura do cabeçote de impressão                    |
| 9  | Conjunto do cabeçote de impressão                                |
| 10 | Rolo de impressão                                                |

Esse componente aparece somente em impressoras que têm a opção de transferência térmica instalada.

#### **Painel de Controle**

O painel de controle indica o status atual da impressora e permite que o usuário controle a operação básica da impressora.

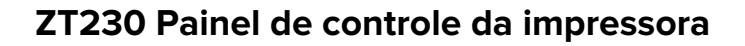

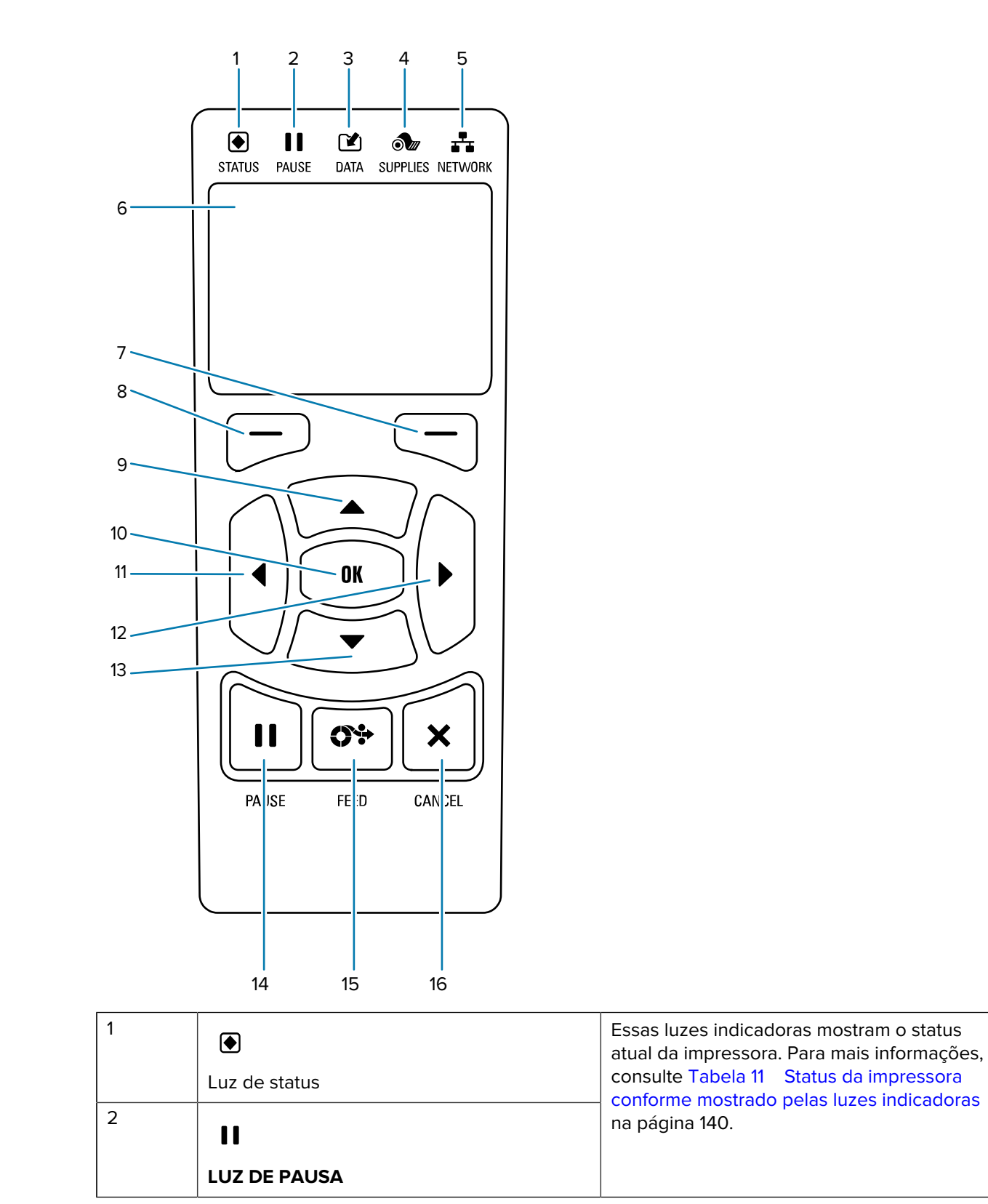

| 3  |                                                                                                    |                                   |
|----|----------------------------------------------------------------------------------------------------|-----------------------------------|
|    | Luz <b>DE DADOS</b>                                                                                                    |                                   |
| 4  | ð                                                                                                    |                                   |
|    | FORNECE luz                                                                                                    |                                   |
| 5  | *                                                                                                    |                                   |
|    | Luz <b>DE REDE</b>                                                                                                    |                                   |
| 6  | O visor mostra o status atual da impressora e permite que o usuário navegue pelo sistema de menus.                              |                                   |
| 7  | BOTÃO DE SELEÇÃO DIREITO                                                                                                    | Esses botões executam os comandos |
| 8  | BOTÃO DE SELEÇÃO ESQUERDO                                                                                                    | monitor.                          |
| 9  | O botão <b>DE SETA PARA CIMA</b> altera os valores dos parâmetros. Os usos comuns são aumentar um valor ou rolar pelas opções.  |                                   |
| 10 | O botão <b>OK</b> seleciona ou confirma o que é mostrado no visor.                                                              |                                   |
| 11 | O botão <b>DE SETA PARA A ESQUERDA</b> , que está ativo apenas no sistema de menus, navega para a esquerda.                     |                                   |
| 12 | O botão <b>DE SETA PARA A DIREITA</b> , que está ativo apenas no sistema de menus, navega para a direita.                       |                                   |
| 13 | O botão <b>DE SETA PARA BAIXO</b> altera os valores dos parâmetros. Os usos comuns são diminuir um valor ou rolar pelas opções. |                                   |
| 14 | O botão <b>DE PAUSA</b> inicia ou interrompe a operação da impressora quando pressionado.                                       |                                   |
| 15 | O botão <b>ALIMENTAR</b> força a impressora a alimentar uma etiqueta em branco cada vez que o botão é pressionado.              |                                   |
| 16 | O botão CANCELAR cancela os formatos de etiquetas quando a impressora está em pausa.                                            |                                   |
|    | Pressione uma vez para cancelar o próximo formato de rótulo.                                                                    |                                   |
|    | Mantenha a tecla # pressionada por 2 segundos para visualizar os símbolos na tela.                                              |                                   |

### ZT220 Painel de controle da impressora

| TATUS PA<br>STATUS PA<br>PA ISE | 2 3 4 5<br>USE DATA SUPPLIES NETWORK<br>FE D CAN EL<br>7 8                                                         |                                                                                         |
|---------------------------------|----------------------------------------------------------------------------------------------------|-----------------------------------------------------------------------------------------|
| 1                               |                                                                                                    | Essas luzes indicadoras mostram o status<br>atual da impressora. Para mais informações. |
|                                 | Luz de status                                                                                                    | consulte Tabela 11 Status da impressora                                                 |
| 2                               | 11                                                                                                    | na página 140.                                                                          |
|                                 | LUZ DE PAUSA                                                                                                    |                                                                                         |
| 3                               |                                                                                                    |                                                                                         |
|                                 | Luz <b>DE DADOS</b>                                                                                                |                                                                                         |
| 4                               | ð                                                                                                    |                                                                                         |
|                                 | FORNECE luz                                                                                                    |                                                                                         |
| 5                               | **                                                                                                    |                                                                                         |
|                                 | Luz <b>DE REDE</b>                                                                                                 |                                                                                         |
| 6                               | O botão <b>DE PAUSA</b> inicia ou interrompe a operação da impressora quando pressionado.                          |                                                                                         |
| 7                               | O botão <b>ALIMENTAR</b> força a impressora a alimentar uma etiqueta em branco cada vez que o botão é pressionado. |                                                                                         |
| 8                               | O botão <b>CANCELAR</b> cancela os formatos de etiquetas quando a impressora está em pausa.                        |                                                                                         |
|                                 | Pressione uma vez para cancelar o próximo formato de rótulo.                                                       |                                                                                         |
|                                 | Mantenha a tecla # pressionada por 2 segundos para visualizar os símbolos na tela.                                 |                                                                                         |

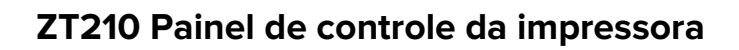

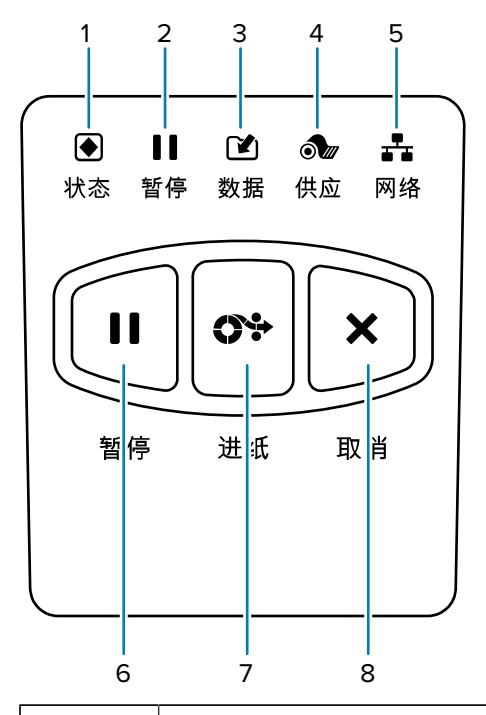

| 1 |                                                                                                    | Essas luzes indicadoras mostram o status<br>atual da impressora. Para mais informações, |
|---|----------------------------------------------------------------------------------------------------|-----------------------------------------------------------------------------------------|
|   | Luz de status                                                                                                    | consulte Tabela 11 Status da impressora<br>conforme mostrado pelas luzes indicadoras    |
| 2 | 11                                                                                                    | na página 140.                                                                          |
|   | LUZ DE PAUSA                                                                                                    |                                                                                         |
| 3 |                                                                                                    |                                                                                         |
|   | Luz <b>DE DADOS</b>                                                                                                    |                                                                                         |
| 4 | ð                                                                                                    |                                                                                         |
|   | FORNECE luz                                                                                                    |                                                                                         |
| 5 | **                                                                                                    |                                                                                         |
|   | Luz <b>DE REDE</b>                                                                                                    |                                                                                         |
| 6 | O botão <b>DE PAUSA</b> inicia ou interrompe a operação da impressora quando pressionado.                                                                                                    |                                                                                         |
| 7 | O botão <b>ALIMENTAR</b> força a impressora a alimentar uma etiqueta em branco cada vez que o botão é pressionado.                                                                                                    |                                                                                         |
| 8 | <ul> <li>O botão CANCELAR cancela os formatos de etiquetas quando a impressora está em pausa.</li> <li>Pressione uma vez para cancelar o próximo formato de rótulo.</li> <li>Mantenha a tecla # pressionada por 2 segundos para visualizar os símbolos na tela.</li> </ul> |                                                                                         |
|   |                                                                                                    |                                                                                         |
|   |                                                                                                    |                                                                                         |

#### Navegando pelas telas no visor da impressora ZT230

Os seguintes detalhes dos tópicos:

- As opçõeses disponíveis para navegar pelas telas no visor do painel de controle da impressora ZT230
- · como selecionar ou modificar itens exibidos na tela

#### display inativo

 No visor inativo (Figura 2 display inativo na página 17), Pressione SELECT ESQUERDA para ir para o menu inicial da impressora (Figura 3 Menu inicial na página 17).

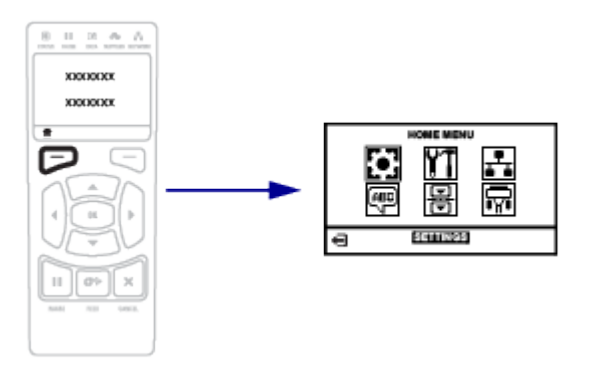

#### Menu inicial

Esta seção descreve como navegar pelo menu inicial.

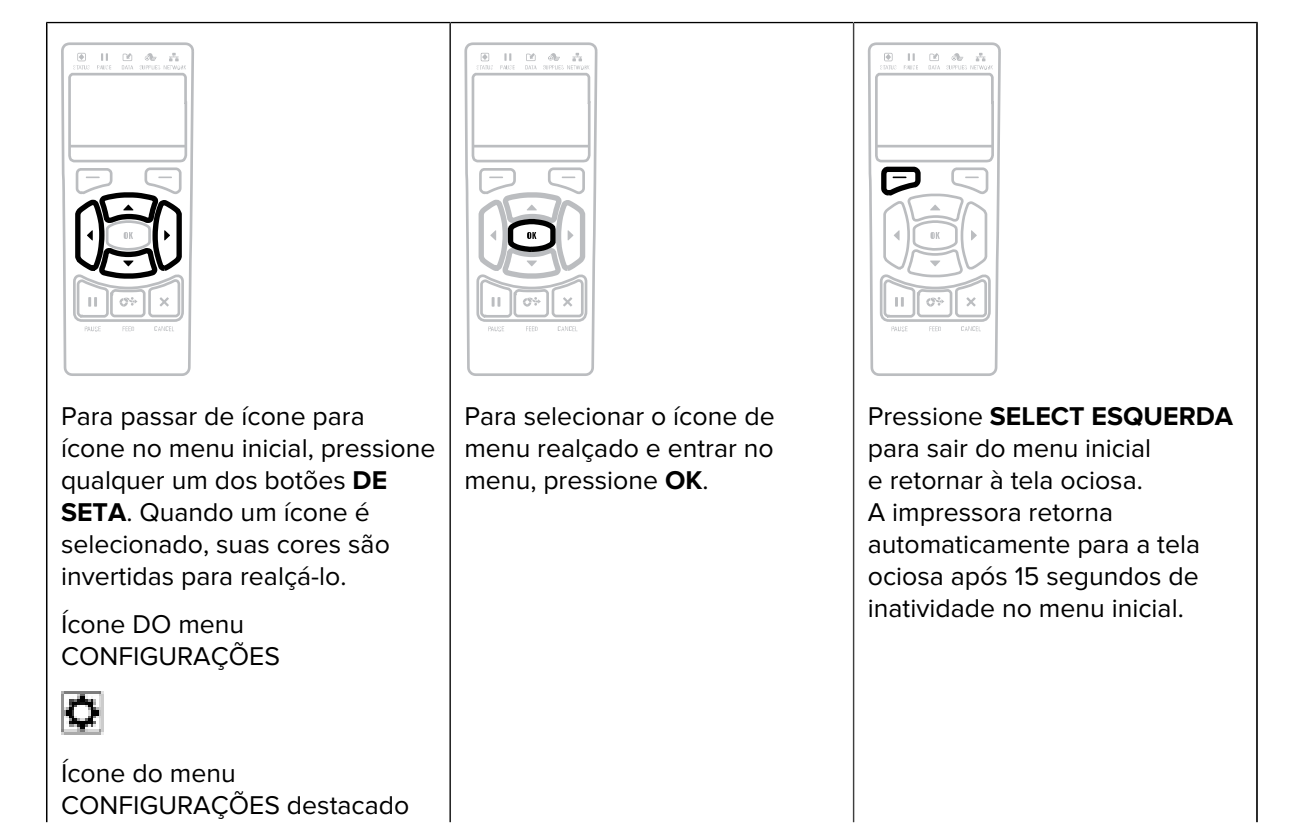

### ٥

#### Menus do usuário

• Esta seção descreve como navegar pelos menus do usuário.

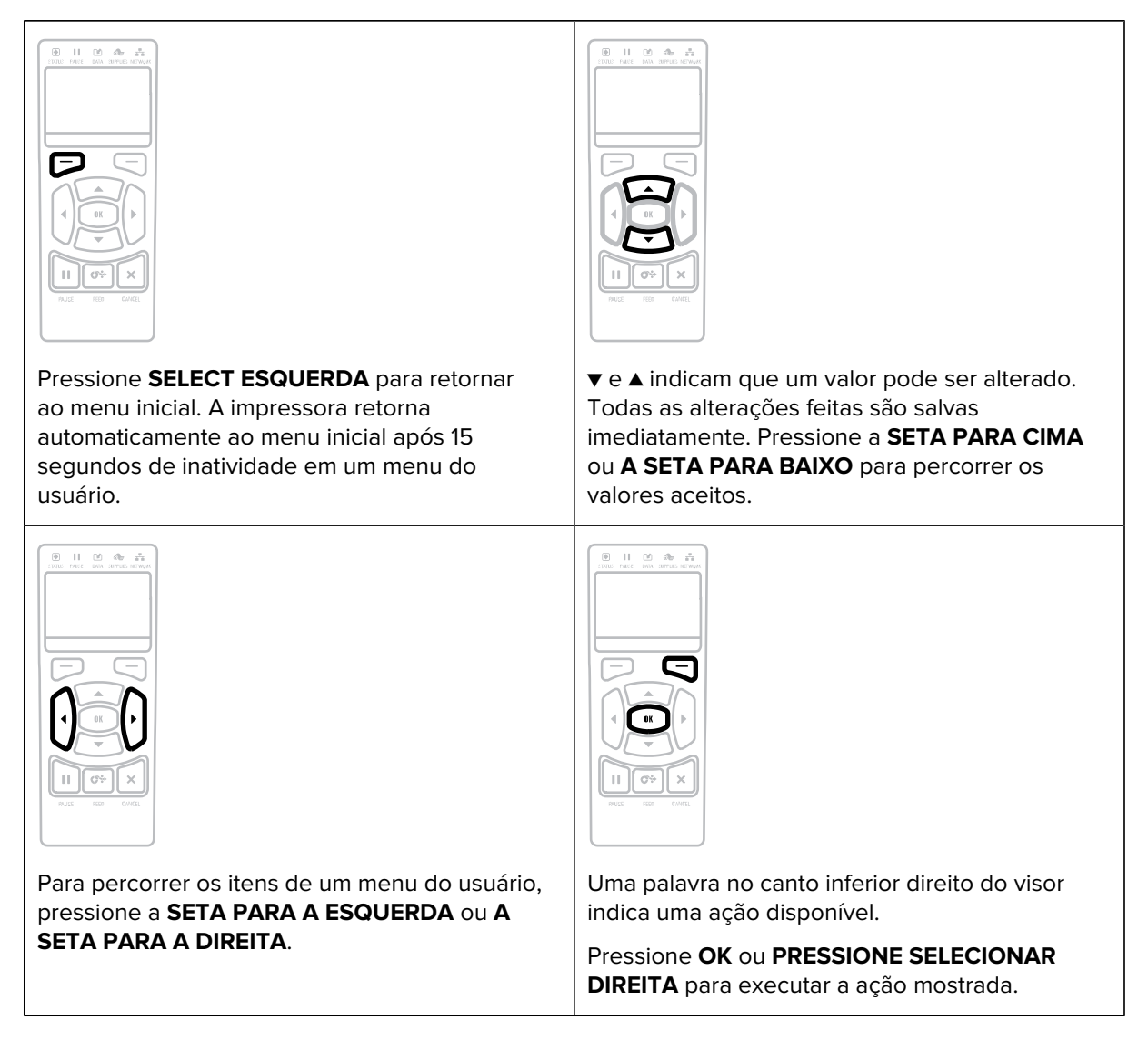

#### Tela ociosa, Menu inicial e Menus do usuário

O painel de controle da impressora ZT230 inclui um visor, onde você pode visualizar o status da impressora ou alterar seus parâmetros operacionais. Nesta seção, você aprenderá a navegar pelo sistema de menu da impressora e alterar os valores dos itens de menu.

Depois que a impressora conclui a sequência de inicialização, ela se move para a tela ociosa. Se um servidor de impressão estiver instalado, a impressora alternará entre seu endereço IP e as informações configuradas pelo usuário.

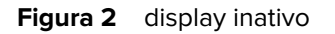

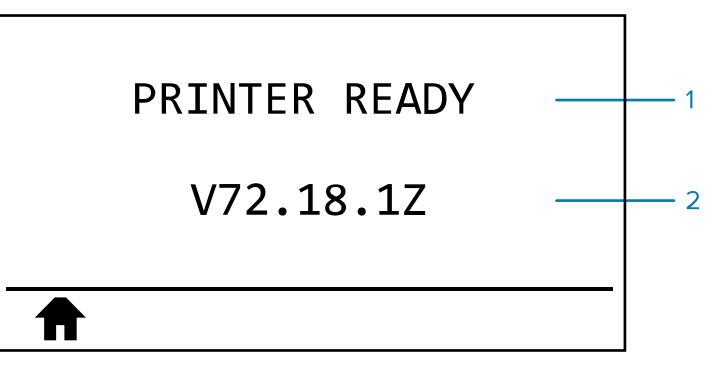

| 1 | O status atual da impressora                             |
|---|----------------------------------------------------------|
| 2 | Informações que você definiu por meio da Exibição ociosa |
| A | Atalho do menu inicial                                   |

#### Menu inicial

Use o Menu inicial para acessar os parâmetros operacionais da impressora por meio dos seis menus do usuário (Menus do usuário).

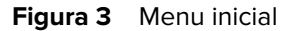

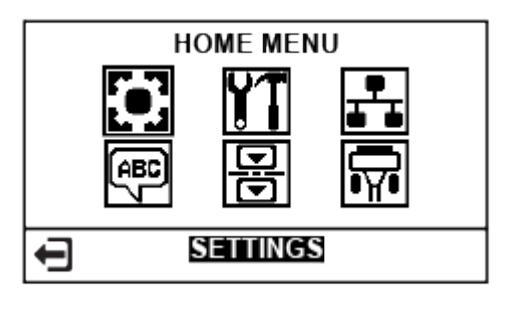

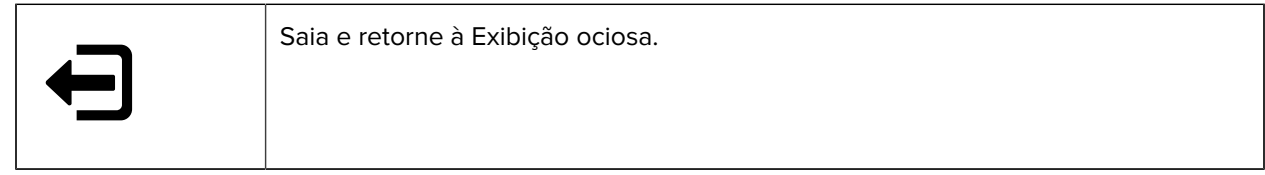

#### Alterar as configurações da impressora pelos Menus do usuário

A seguir estão os menus do usuário e os itens que aparecem em cada um.

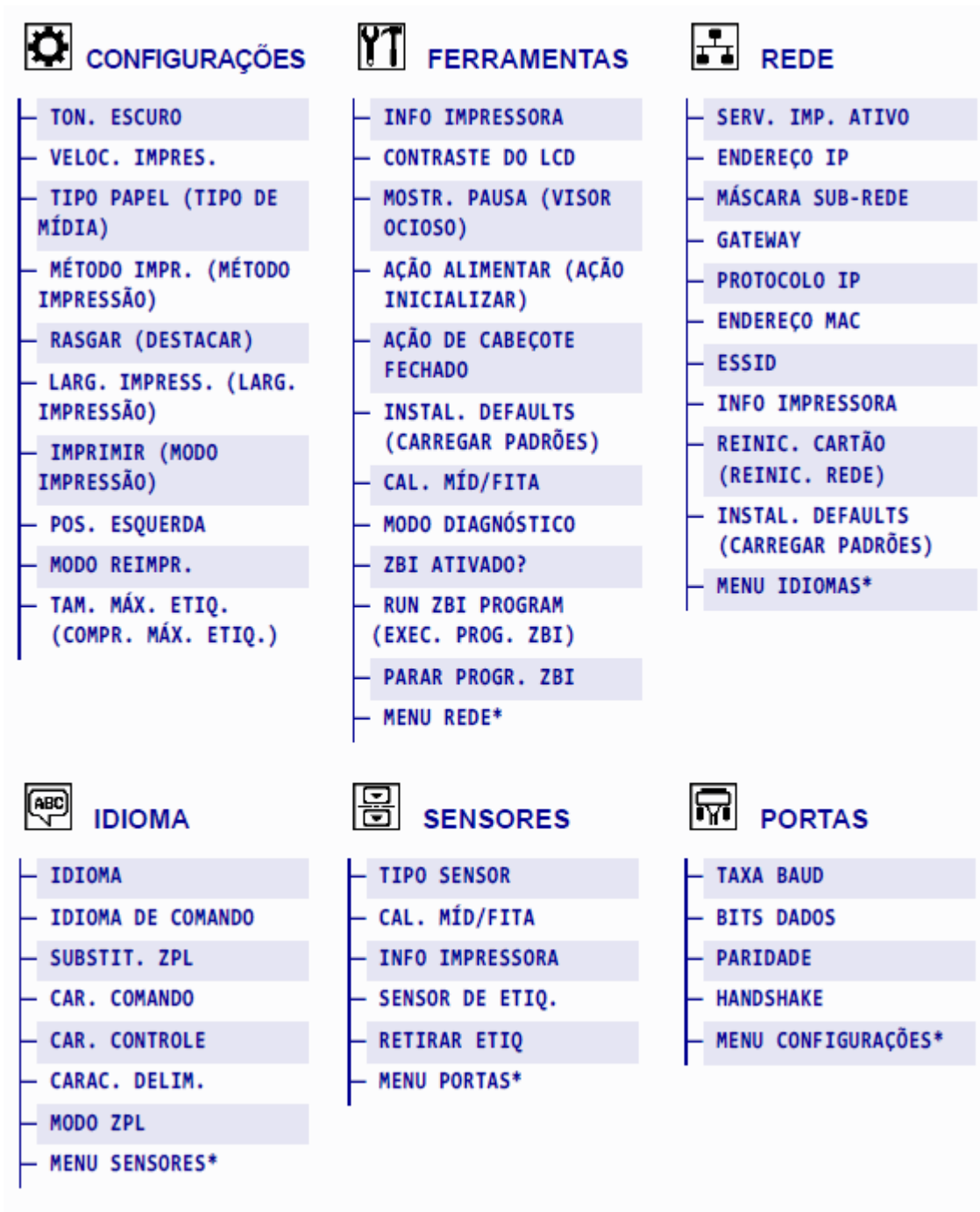

\* Indica um atalho para o próximo menu do usuário

\* Indica um atalho para o próximo menu do usuário.

#### Tipo de mídia

 $\bigcirc$ 

**IMPORTANTE:** A Zebra recomenda enfaticamente o uso de suprimentos da marca Zebra para impressão contínua de alta qualidade. Uma ampla gama de papéis, polipropileno, poliéster e vinil foi especificamente projetada para melhorar os recursos de impressão da impressora

e evitar o desgaste prematuro do cabeçote de impressão. Para adquirir suprimentos, acesse <u>www.zebra.com/howtobuy</u>.

Sua impressora pode usar vários tipos de mídia:

- Mídia padrão a maioria das mídias padrão usa um revestimento adesivo que prende etiquetas individuais ou um comprimento contínuo de etiquetas a um revestimento. A mídia padrão pode vir em rolos ou em uma pilha de dobras.
- Estoque de etiquetas as etiquetas são geralmente feitas de um papel pesado. O papel de etiqueta não tem adesivo ou revestimento, e geralmente é perfurado entre etiquetas. O estoque de etiquetas pode vir em rolos ou em uma pilha de dobras.

| Tipo de mídia                 | Como ele se parece | Descrição                                                                                                    |
|-------------------------------|--------------------|----------------------------------------------------------------------------------------------------|
| Mídia em rolo não<br>contínua |                    | A mídia em rolo é enrolada em um núcleo com 25 a 76<br>mm (1 pol. A 3 pol.) de diâmetro. Rótulos ou etiquetas<br>individuais são separados por um ou mais dos seguintes<br>métodos:                                                          |
|                               |                    | ou entalhes.                                                                                                    |
|                               |                    |                                                                                                    |
|                               |                    | { 0 0 0 }                                                                                                    |
|                               |                    |                                                                                                    |
|                               |                    |                                                                                                    |
|                               |                    | <ul> <li>A mídia de marca preta usa marcas pretas pré-<br/>impressas no verso da mídia para indicar separações de<br/>etiquetas.</li> </ul>                                                                                                  |
|                               |                    |                                                                                                    |
|                               |                    | <ul> <li>A mídia perfurada tem perfurações que permitem que<br/>as etiquetas ou etiquetas sejam separadas umas das<br/>outras facilmente. A mídia também pode ter marcas<br/>pretas ou outras separações entre rótulos ou marcas.</li> </ul> |
|                               |                    |                                                                                                    |

#### Tabela 1Mídia em rolo e Fanfold

| Tipo de mídia                    | Como ele se parece | Descrição                                                                                                    |
|----------------------------------|--------------------|----------------------------------------------------------------------------------------------------|
| Mídia de Fanfold<br>não contínua |                    | A mídia em leque é dobrada em um padrão ziguezague.<br>A mídia de dobragem pode ter as mesmas separações de<br>rótulos que a mídia em rolo não contínua. As separações<br>caem sobre ou perto das dobras.                                                      |
| Mídia em rolo<br>contínua        | $\sim$             | A mídia em rolo é enrolada em um núcleo com 25 a 76 mm<br>(1 pol. A 3 pol.) de diâmetro.                                                                                                    |
|                                  |                    | A mídia de rolo contínuo não tem espaços, furos, entalhes<br>ou marcas pretas para indicar separações de etiquetas.<br>Isso permite que a imagem seja impressa em qualquer<br>Iugar do rótulo. Às vezes, uma fresa é usada para cortar<br>rótulos individuais. |

 Tabela 1
 Mídia em rolo e Fanfold (Continued)

#### Visão geral da faixa de opçõeses

A fita é uma película fina revestida em um lado com cera, resina ou resina de cera, que é transferida para a mídia durante o processo de transferência térmica. A mídia determina se você precisa usar a faixa de opçõeses e a largura da faixa de opçõeses.

Quando o ribbon é usado, ele deve ter largura igual ou maior que a mídia usada. Se a fita for mais estreita do que a mídia, as áreas do cabeçote de impressão estarão desprotegidas e sujeitas a desgaste prematuro.

#### Quando usar a faixa de Opções

A mídia de transferência térmica requer fita para impressão, enquanto a mídia térmica direta não. Para determinar se o ribbon deve ser usado com uma mídia específica, execute um teste de rascunho de mídia.

#### Teste de arranhões

- 1. Arranhe a superfície de impressão da mídia rapidamente com a unha.
- 2. Uma marca preta apareceu na mídia?

| Se uma marca preta   | Então a mídia é                                |
|----------------------|------------------------------------------------|
| Não aparece na mídia | Transferência térmica. É necessário um ribbon. |
| Aparece na mídia     | Térmica direta. Nenhum ribbon é necessário.    |

#### Lado revestido da fita

A fita pode ser enrolada com o lado revestido na parte interna ou externa. Esta impressora só pode usar fita revestida na parte externa. Se você não tiver certeza de qual lado de um determinado rolo de fita está revestido, execute um teste de adesivo ou um teste de arranhões de fita para determinar qual lado está revestido.

Figura 4 Fita revestida na parte externa ou interna

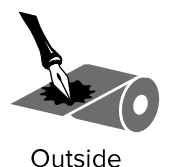

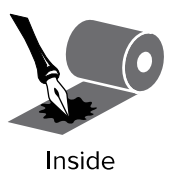

#### Teste de adesivo

Se você tiver etiquetas disponíveis, execute o teste de adesivo para determinar qual lado da fita está revestido. Esse método funciona bem para a faixa de opçõeses que já está instalada.

- **1.** Retire uma etiqueta de seu revestimento.
- 2. Pressione um canto do lado adesivo da etiqueta na superfície externa do rolo de fita.
- 3. Retire a etiqueta da fita.
- 4. Observe os resultados. Flocos ou partículas de tinta da fita aderiram ao rótulo?

| Se houver<br>tinta da fita | em seguida                                                                 |
|----------------------------|----------------------------------------------------------------------------|
| Aderido ao rótulo          | A fita é revestida na parte externa e pode ser usada nesta impressora.     |
| Não aderiu à etiqueta      | A fita é revestida na parte interna e não pode ser usada nesta impressora. |

#### Teste de arranhões na fita

Execute o teste de arranhões da fita quando as etiquetas não estiverem disponíveis.

- 1. Desenrole uma fita curta.
- 2. Coloque a seção desenrolada do ribbon em um pedaço de papel com a superfície externa do ribbon em contato com o papel.
- 3. Raspe a superfície interna da fita desenrolada com a unha.
- **4.** Insira a bateria de substituição, primeiro a parte inferior, no compartimento da bateria na parte de trás do TC75TC70.

5. Observe os resultados. O ribbon deixou uma marca no papel?

| Se houver<br>tinta da fita       | em seguida                                                                                                    |  |
|----------------------------------|----------------------------------------------------------------------------------------------------|--|
| Deixou uma marca no<br>papel     | A fita é revestida na parte externa e pode ser usada nesta impressora.                                                                                                    |  |
| Não deixou uma marca<br>no papel | <ul> <li>A fita é revestida na parte interna e não pode ser usada nesta impressora.</li> <li>Para verificar isso, repita o teste na outra superfície do rolo de fita.</li> </ul> |  |

## Configuração e operação da impressora

Esta seção ajuda o técnico na configuração inicial e na operação da impressora.

#### Manuseio da impressora

Esta seção descreve como manusear a impressora.

#### Inspeção e desempacotamento do equipamento

Ao receber a impressora, desembale-a imediatamente e inspecione-a para verificar se há danos no transporte.

- Guarde todos os materiais de embalagem
- Verifique se há danos em todas as superfícies externas.
- Levante a porta de mídia e inspecione o compartimento de mídia quanto a danos aos componentes.

Se você descobrir danos de envio na inspeção:

- Notifique imediatamente a empresa de envio e registre um relatório de danos.
- Mantenha todo o material de embalagem para inspeção da empresa de envio.
- Notifique seu revendedor autorizado da Zebra.

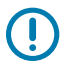

**IMPORTANTE:** A Zebra Technologies não se responsabiliza por quaisquer danos ocorridos durante o envio do equipamento e não reparará esses danos sob garantia.

#### Armazenamento da impressora

Se você não estiver colocando a impressora em operação imediata, embale-a novamente usando os materiais de embalagem originais. Você pode armazenar a impressora sob as seguintes condições:

- Temperatura: -40 a 60 oC (-40 of a 140 of)
- umidade relativa de 5 a 85%, sem condensação

#### Enviando a impressora

Se for necessário enviar a impressora:

- 1. Desligue (o) a impressora e desconete todos os cabos.
- 2. Remova qualquer mídia, ribbon ou objeto solto do interior da impressora.

- **3.** Feche o cabeçote de impressão.
- **4.** Embale cuidadosamente a impressora no recipiente original ou em um recipiente alternativo adequado para evitar danos durante o transporte. Um contêiner de envio pode ser adquirido da Zebra se a embalagem original tiver sido perdida ou destruída.

#### Selecionar um local para a impressora

Selecione um local para a impressora que atenda às seguintes condições:

- Superfície A superfície onde a impressora será localizada deve ser sólida, nivelada e de tamanho e força suficientes para segurar a impressora.
- Espaço A área onde a impressora estará localizada deve incluir espaço suficiente para ventilação e para acessar os componentes e conectores da impressora. Para permitir ventilação e resfriamento adequados, deixe espaço aberto em todos os lados da impressora.

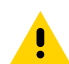

**ATENÇÃO:** Não coloque material de enchimento ou amortecimento atrás ou embaixo da impressora, pois isso restringe o fluxo de ar e pode causar superaquecimento da impressora.

- Alimentação: A impressora deve estar a uma curta distância de uma tomada de energia apropriada, facilmente acessível.
- Interfaces de comunicação de dados: A impressora deve estar dentro do alcance de seu rádio WLAN (se aplicável) ou dentro de um alcance aceitável para que outros conetores alcancem sua fonte de dados (geralmente um computador). Para obter mais informações sobre o comprimento máximo dos cabos e a configuração, consulte Especificações gerais na página 167.
- Condições de funcionamento: Sua impressora foi projetada para funcionar em uma ampla variedade de condições ambientais e elétricas, incluindo um depósito ou chão de fábrica. Estes são os requisitos de temperatura e umidade relativa para a impressora quando ela está funcionando.

| Tabela 2 | Temperatura | operacional | е | umidade |
|----------|-------------|-------------|---|---------|
|          |             |             |   |         |

| Modo                  | Temperatura  | Umidade relativa            |
|-----------------------|--------------|-----------------------------|
| Transferência térmica | 0° C a 40° C | de 5 a 85%, sem condensação |
| Térmico direto        | 0° C a 40° C |                             |

#### Selecionando um modo de término

Use um modo de impressão que corresponda à mídia usada e às opçõeses de impressora disponíveis. O caminho da mídia é o mesmo para mídia em rolo e em dobragem. Para definir a impressora para um modo de impressão disponível, consulte Configurações de impressão na página 80.

| Modo de<br>impressão                              | Quando usar/Opções da<br>impressora necessárias                                                                                                    | Ações da impressora                                                                                                    |  |  |
|---------------------------------------------------|----------------------------------------------------------------------------------------------------|----------------------------------------------------------------------------------------------------|--|--|
| Picote<br>(configuração<br>padrão)                | Use para a maioria dos aplicativos. Esse<br>modo pode ser usado com qualquer<br>opção de impressora e com a maioria dos<br>tipos de mídia.                                                      | A impressora imprime formatos de<br>etiquetas à medida que são recebidos. O<br>operador da impressora pode rasgar as<br>etiquetas impressas a qualquer momento<br>após a impressão.       |  |  |
|                                                   | Role a mídia no modo Picote                                                                                                    |                                                                                                    |  |  |
|                                                   | (mostrado usando mídia de transferência té                                                                                                    | ermica com fita carregada)                                                                                                    |  |  |
|                                                   |                                                                                                    |                                                                                                    |  |  |
|                                                   | Midia dobrável no modo Picote                                                                                                    |                                                                                                    |  |  |
| (mostrado usando mídia térmica direta e sem fita) |                                                                                                    |                                                                                                    |  |  |
|                                                   |                                                                                                    |                                                                                                    |  |  |
| Descolamento                                      | Use se a impressora tiver a opção Peel-<br>Off (retirar) ou a opção Liner Take-Up<br>(retirar revestimento). A opção de atender<br>revestimento está disponível somente na<br>impressora ZT230. | A impressora remove a etiqueta do<br>revestimento durante a impressão e,<br>em seguida, faz uma pausa até que a<br>etiqueta seja removida. O revestimento<br>sai da frente da impressora. |  |  |
|                                                   |                                                                                                    | <ul> <li>No modo Peel-Off, o revestimento sai<br/>da frente da impressora.</li> </ul>                                                                                                    |  |  |
|                                                   |                                                                                                    | <ul> <li>No modo Peel-Off com a tomada<br/>de revestimento, o revestimento<br/>se enrola no fuso da tomada<br/>de revestimento ou no fuso de<br/>rebobinagem.</li> </ul>                  |  |  |

#### **Tabela 3**Modos de impressão e Opções da impressora

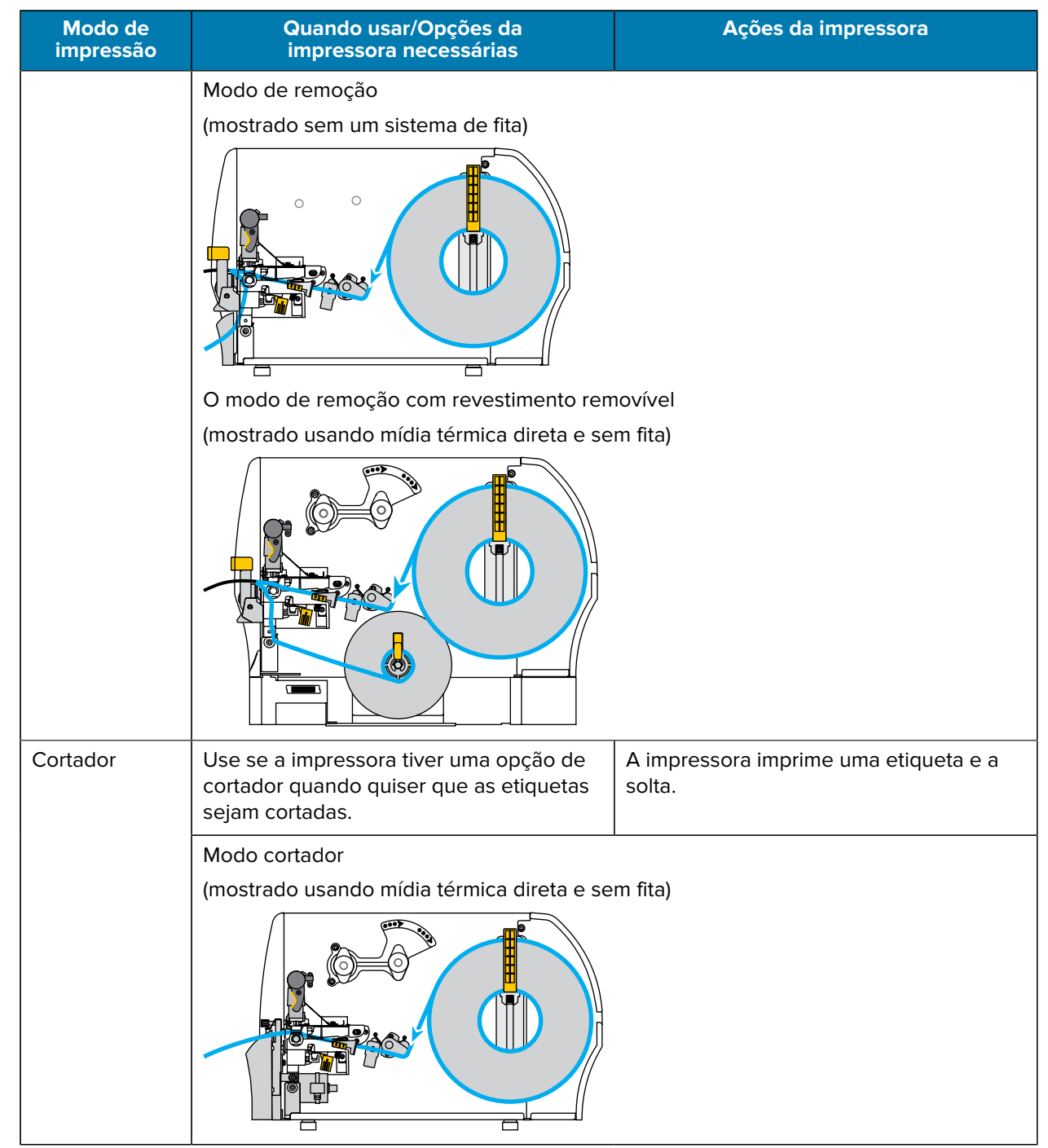

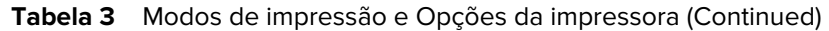

#### Carregando a fita

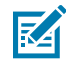

**NOTA:** Esta seção se aplica somente a impressoras que têm a opção de transferência térmica instalada.

A fita é usada somente com etiquetas de transferência térmica. Para etiquetas térmicas diretas, não coloque fita na impressora. Para determinar se o ribbon deve ser usado com uma mídia específica, consulte Quando usar a faixa de Opções na página 20.

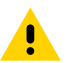

**ATENÇÃO:** Ao executar qualquer tarefa perto de um cabeçote de impressão aberto, remova todos os anéis, relógios, colares suspensos, crachás de identificação, ou outros objetos metálicos que possam tocar no cabeçote de impressão. Você não precisa desligar a impressora quando estiver trabalhando próximo a um cabeçote de impressão aberto, mas a Zebra recomenda isso como precaução. Se você desligar a energia, perderá todas as configurações temporárias, como formatos de etiquetas, e será necessário recarregá-las antes de continuar a impressão.

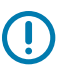

**IMPORTANTE:** Use uma fita mais larga do que a mídia para proteger o cabeçote de impressão contra desgaste. A fita deve ser revestida na parte externa.

1. Levante a porta de mídia.

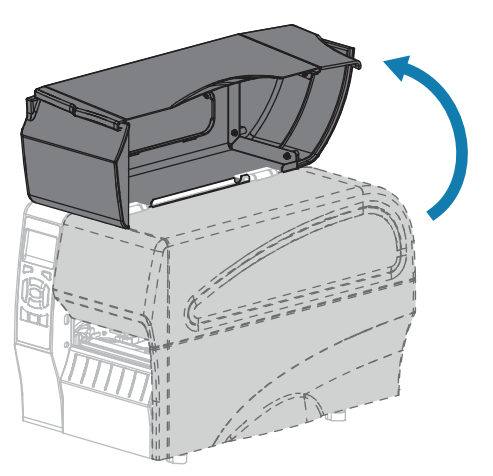

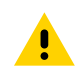

**ATENÇÃO:** O cabeçote de impressão pode estar quente e causar queimaduras graves. Deixe o cabeçote de impressão esfriar.

2. Abra o conjunto do cabeçote de impressão girando a alavanca de abertura do cabeçote de impressão.

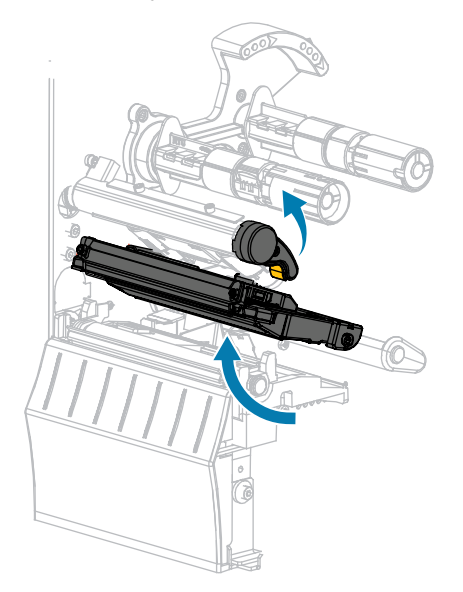

**3.** Coloque o rolo de fita no cilindro de alimentação da fita com a extremidade solta da fita desenrolando conforme mostrado. Empurre o rolo para trás o máximo possível.

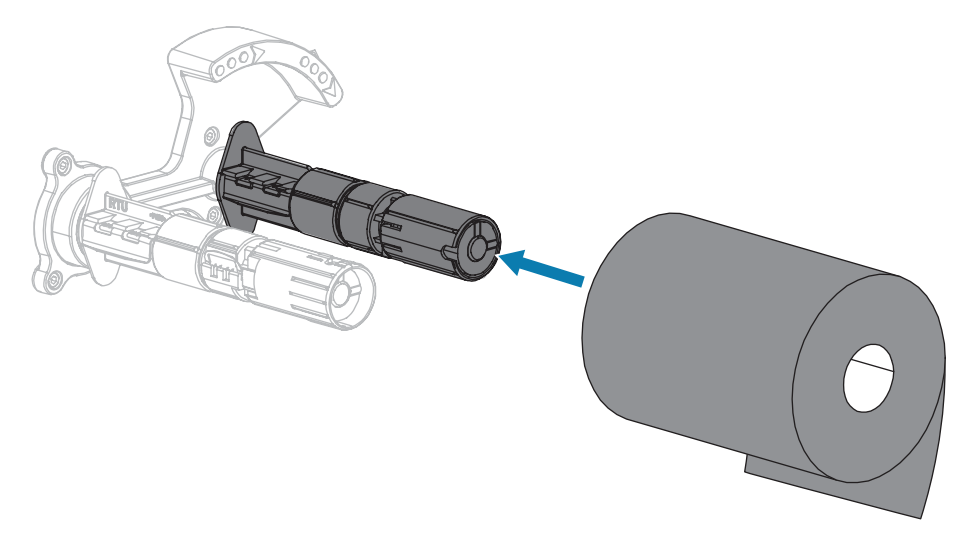

**4.** Sua impressora vem com um núcleo de fita vazio no cilindro de recolhimento da fita. Se esse núcleo não estiver mais lá, coloque um núcleo de fita vazio no cilindro de recolhimento da fita. Empurre o núcleo para trás o máximo possível.

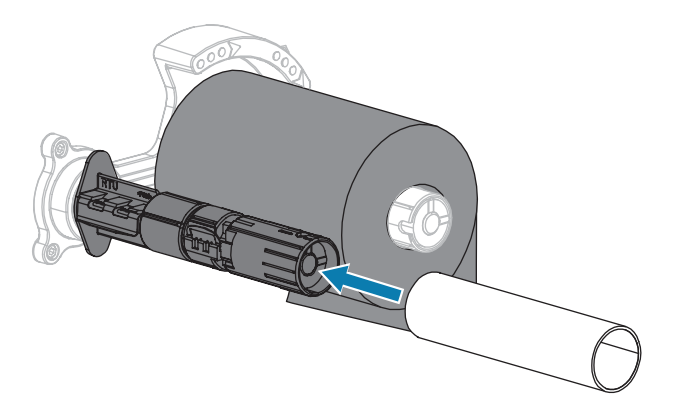

5. Coloque a fita sob o conjunto do cabeçote de impressão, conforme mostrado.

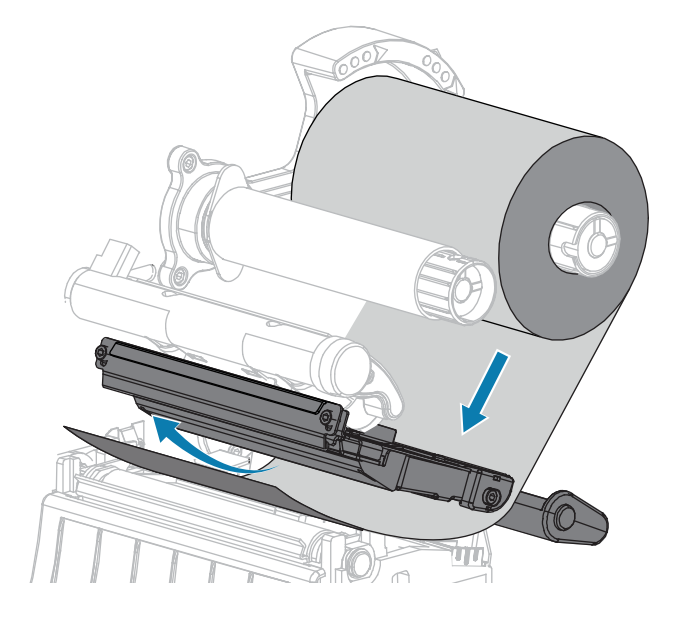

- 6. Com o ribbon indo o máximo possível sob o conjunto do cabeçote de impressão:
  - a) Enrole a fita ao redor do núcleo no cilindro de recolhimento da fita.
  - b) Gire o fuso várias voltas na direção mostrada para apertar e alinhar a fita.

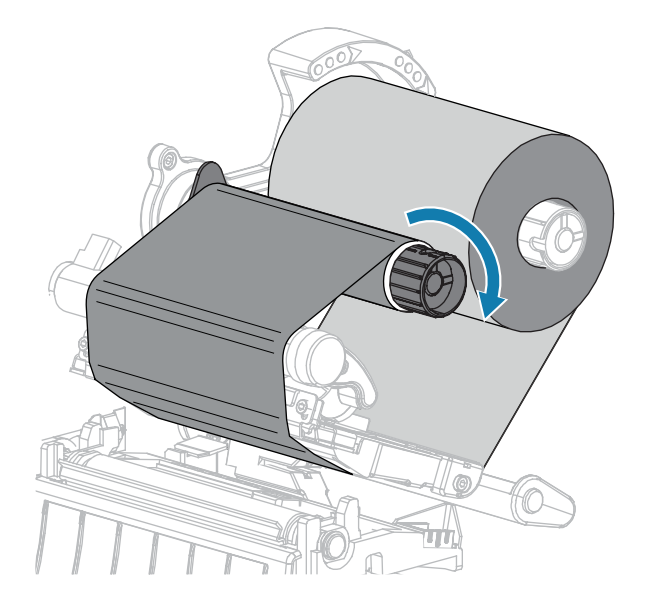

7. Se a mídia já estiver carregada, gire a alavanca de abertura do cabeçote de impressão para baixo até travar o cabeçote de impressão no lugar.

Caso contrário, continue com Carregando a mídia na página 30.

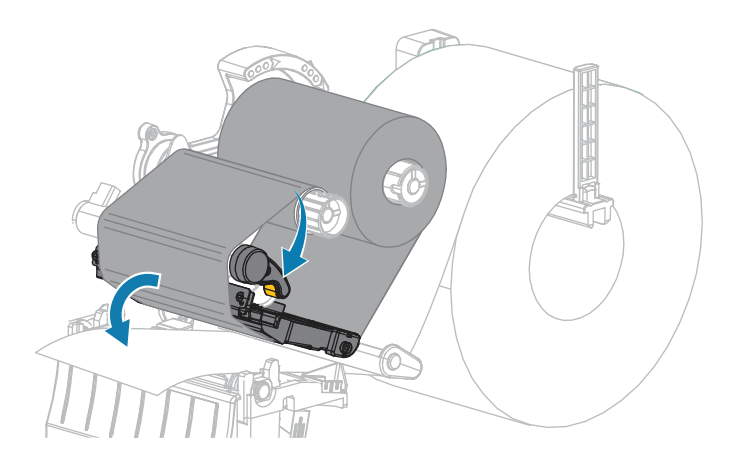

8. Feche a porta da bateria.

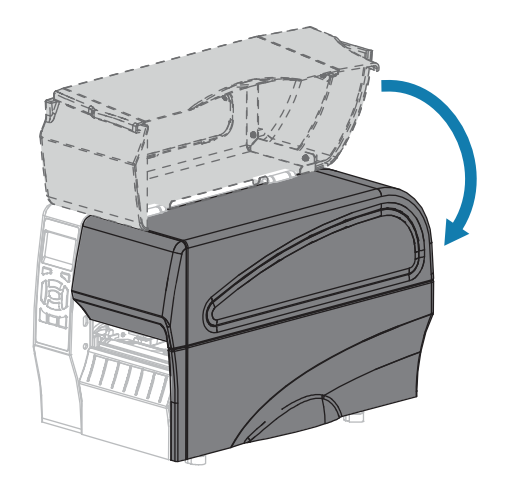

9. Se necessário, pressione PAUSA para ativar a impressão.

#### Carregando a mídia

Use as instruções nesta seção para carregar mídia em rolo ou em dobragem em qualquer modo de impressão.

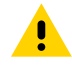

**ATENÇÃO:** Ao executar qualquer tarefa perto de um cabeçote de impressão aberto, remova todos os anéis, relógios, colares suspensos, crachás de identificação, ou outros objetos metálicos que possam tocar no cabeçote de impressão. Você não precisa desligar a impressora quando estiver trabalhando próximo a um cabeçote de impressão aberto, mas a Zebra recomenda isso como precaução. Se você desligar a energia, perderá todas as configurações temporárias, como formatos de etiquetas, e será necessário recarregá-las antes de continuar a impressão.

**1.** Levante a porta de mídia.

<u>.</u>

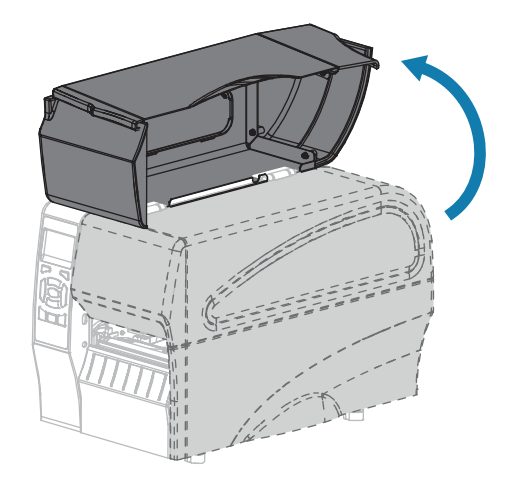

**ATENÇÃO:** O cabeçote de impressão pode estar quente e causar queimaduras graves. Deixe o cabeçote de impressão esfriar.

**2.** Abra o conjunto do cabeçote de impressão girando a alavanca de abertura do cabeçote de impressão.

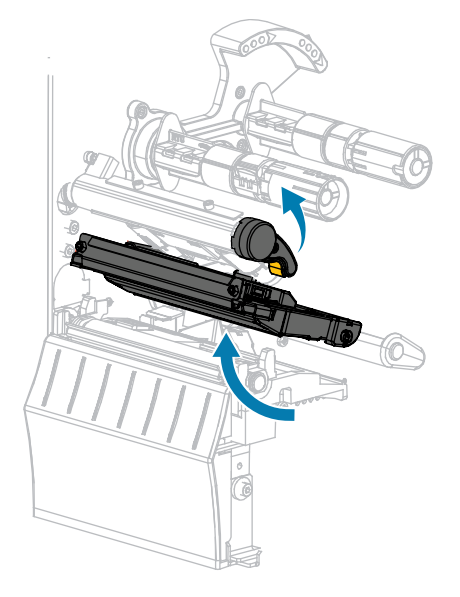

**3.** 7 – Insira mídia (papel) na impressora Siga as instruções para mídia em rolo ou em dobragem, conforme apropriado.

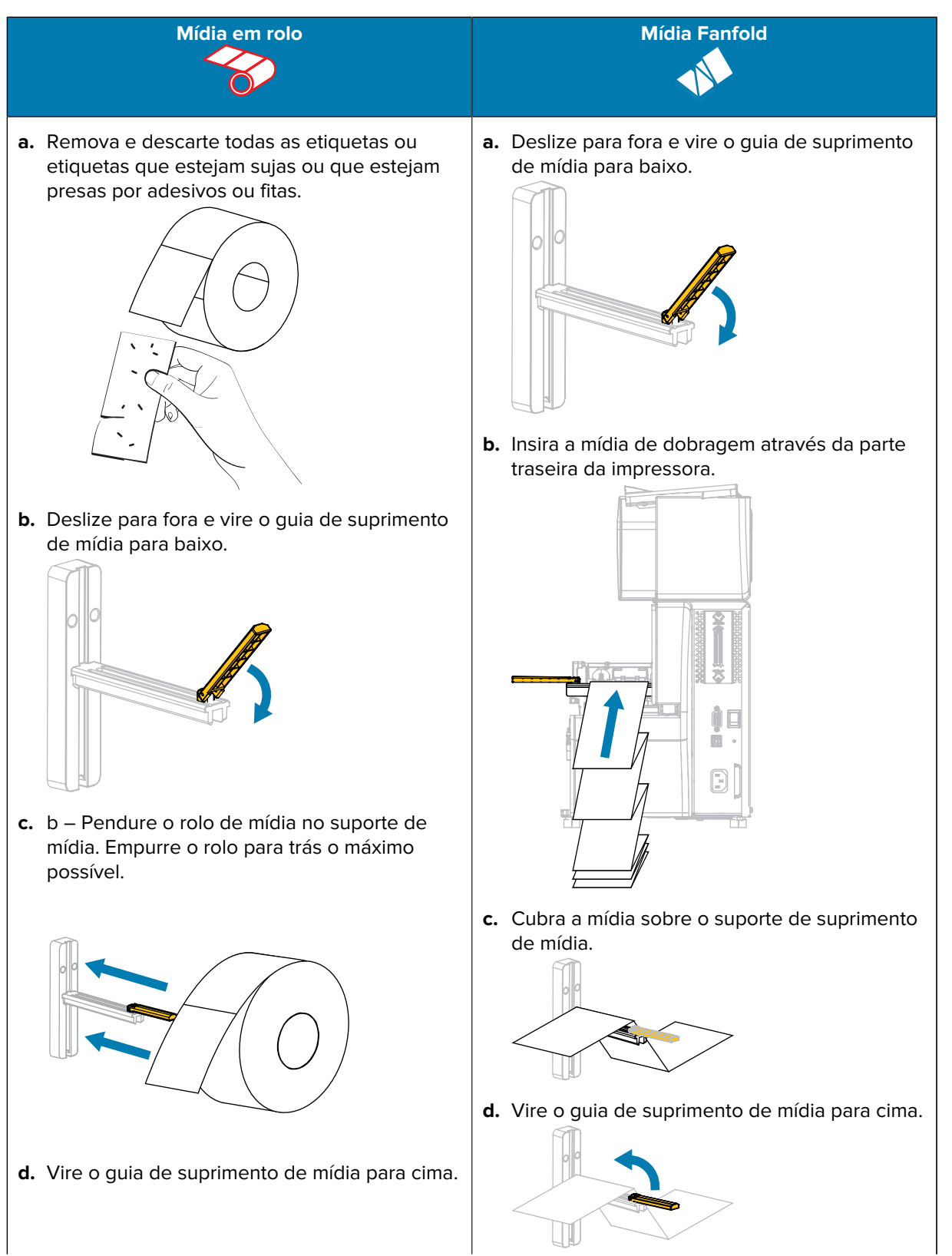

#### Configuração e operação da impressora

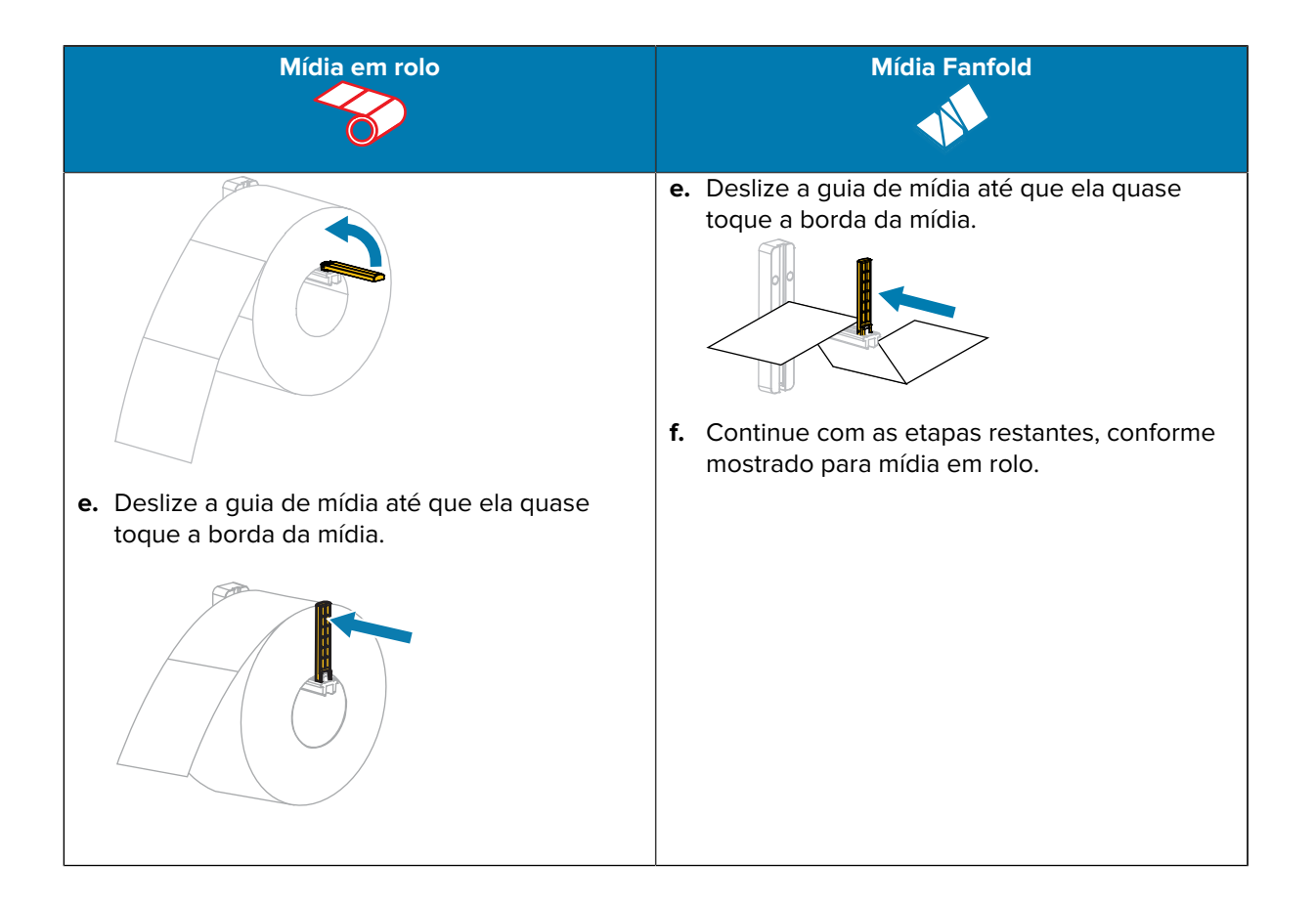

4. Deslize a guia de mídia externa totalmente para fora.

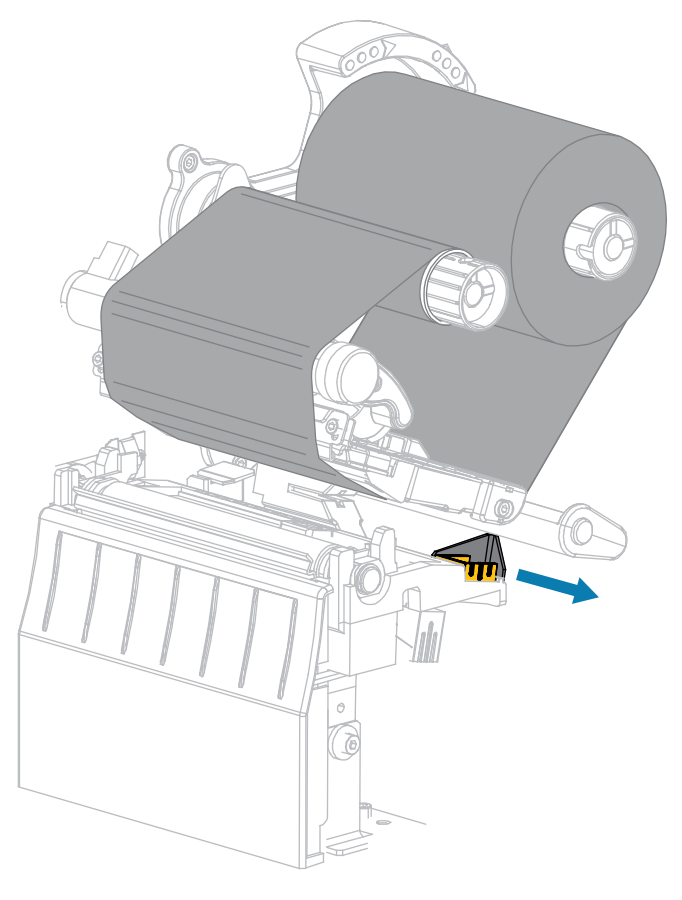

**5.** Deslize a mídia sob o conjunto do dançarino de mídia e o conjunto do cabeçote de impressão. Permita que a extremidade da mídia se estenda para fora da parte frontal da impressora.

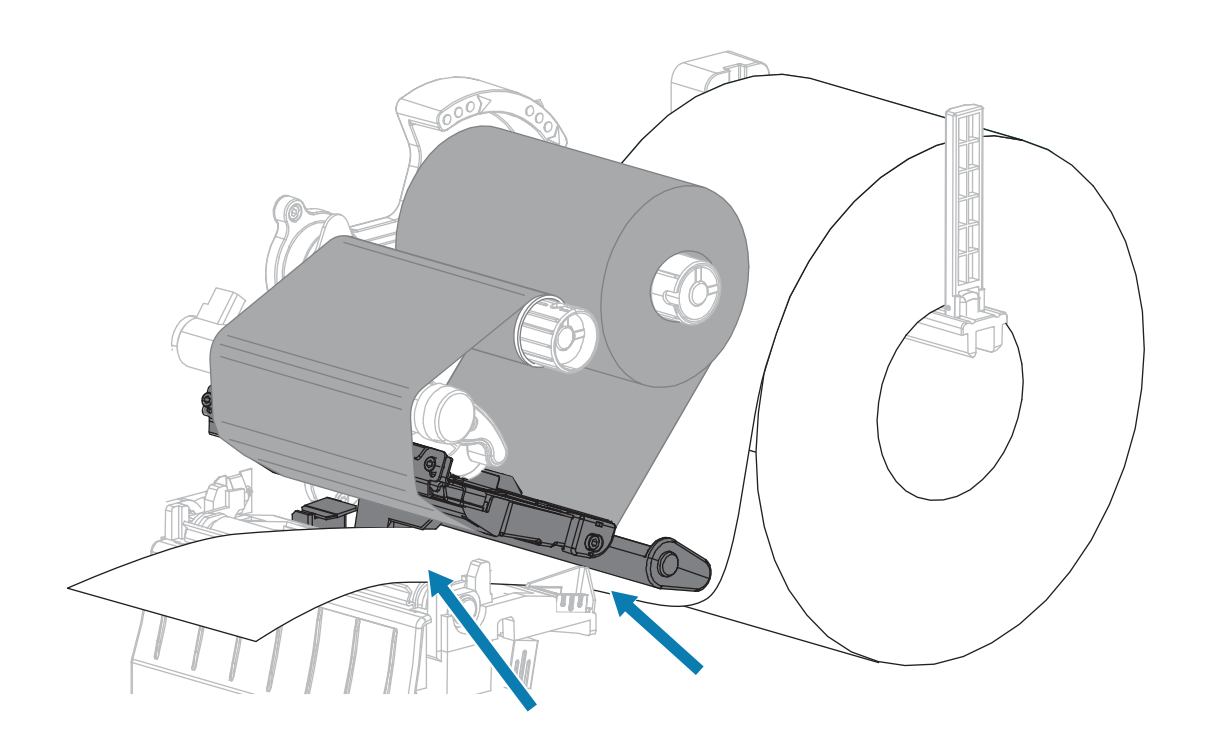

**6.** Certifique-se de que a mídia passe pelo slot no sensor de mídia transmissiva (1) e sob a guia de mídia interna (2).

A mídia deve tocar a parte traseira do slot do sensor de mídia transmissiva.

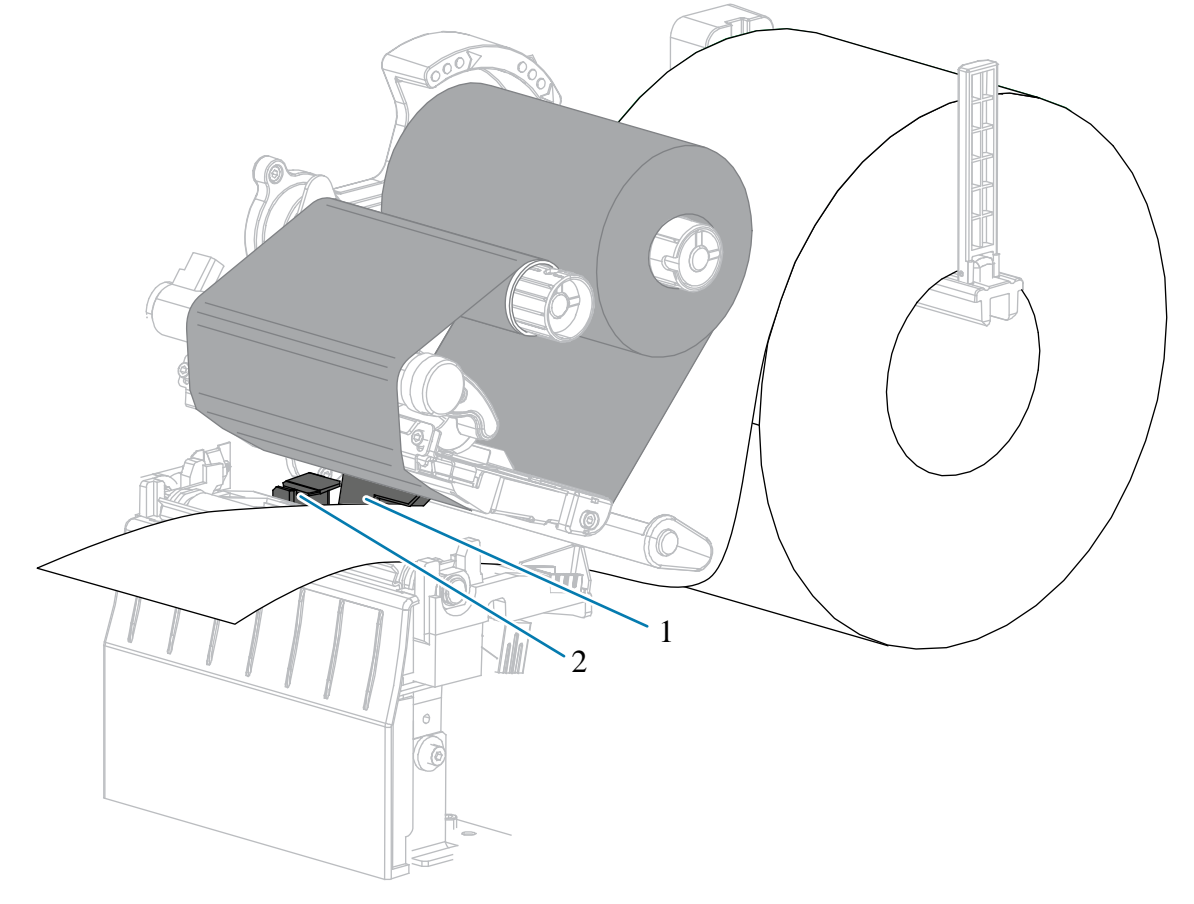

**7.** Determine o modo de impressão da impressora. Para mais informações sobre como tirar fotos, consulte Selecionando um modo de término na página 24.

| IF          | em seguida                                                     |
|-------------|----------------------------------------------------------------|
| Modo Picote | Continue com Etapas finais para o Modo Picote<br>na página 38. |
# Configuração e operação da impressora

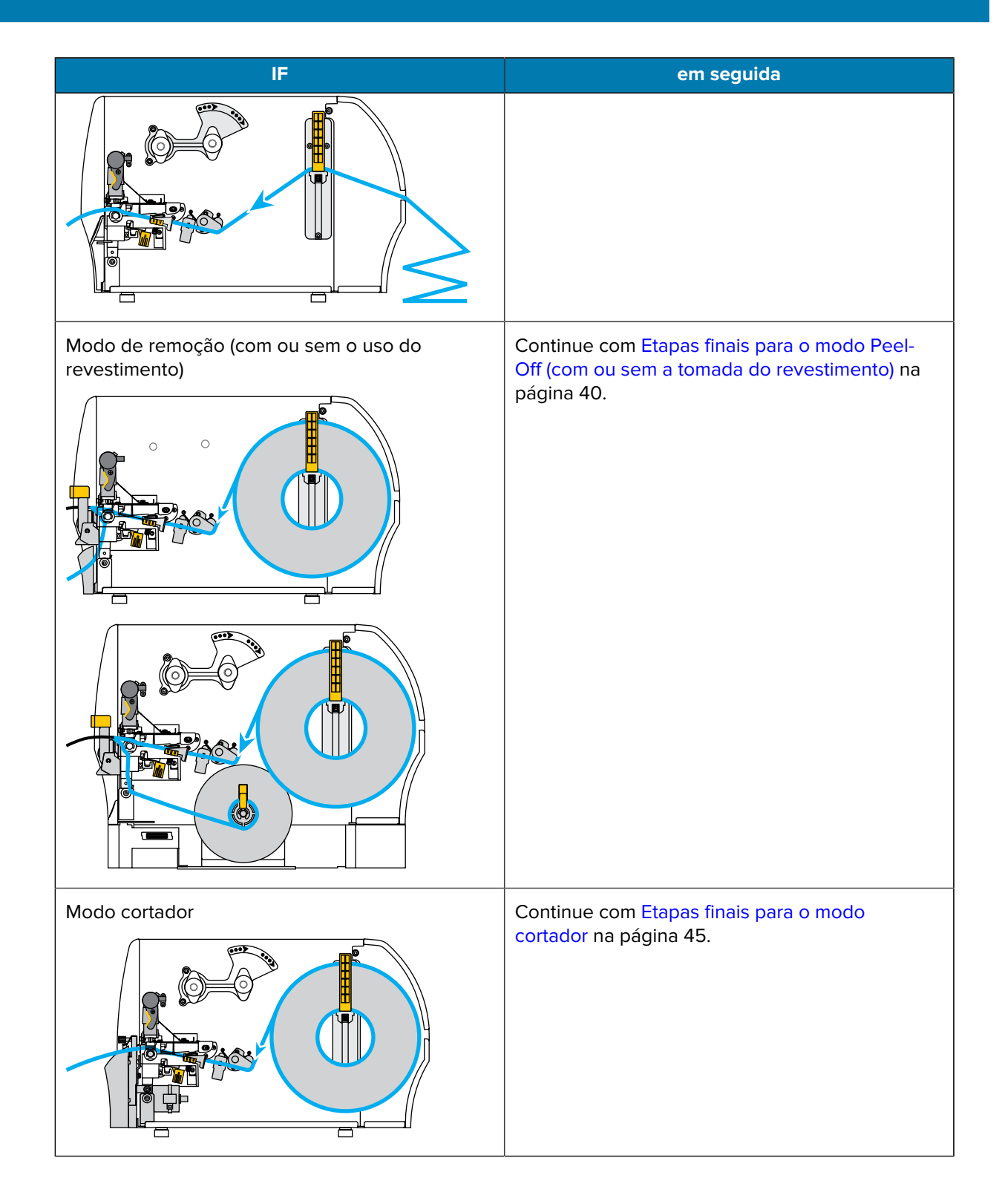

# Etapas finais para o Modo Picote

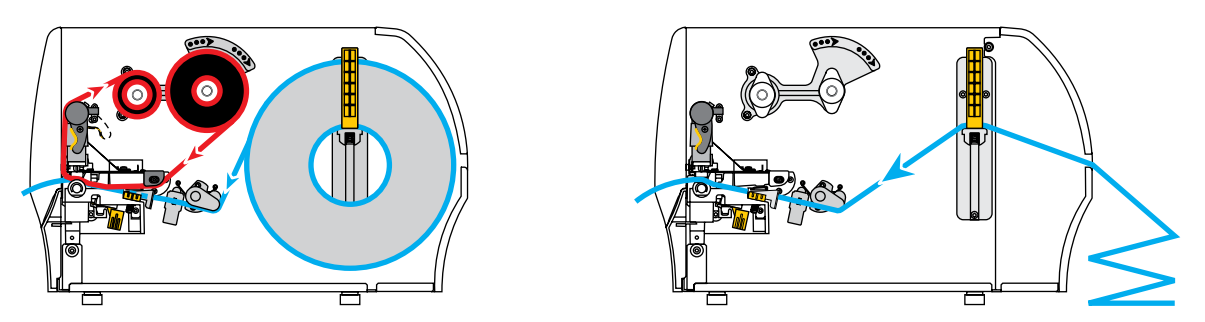

1. Deslize a guia de mídia até que ela quase toque a borda da mídia.

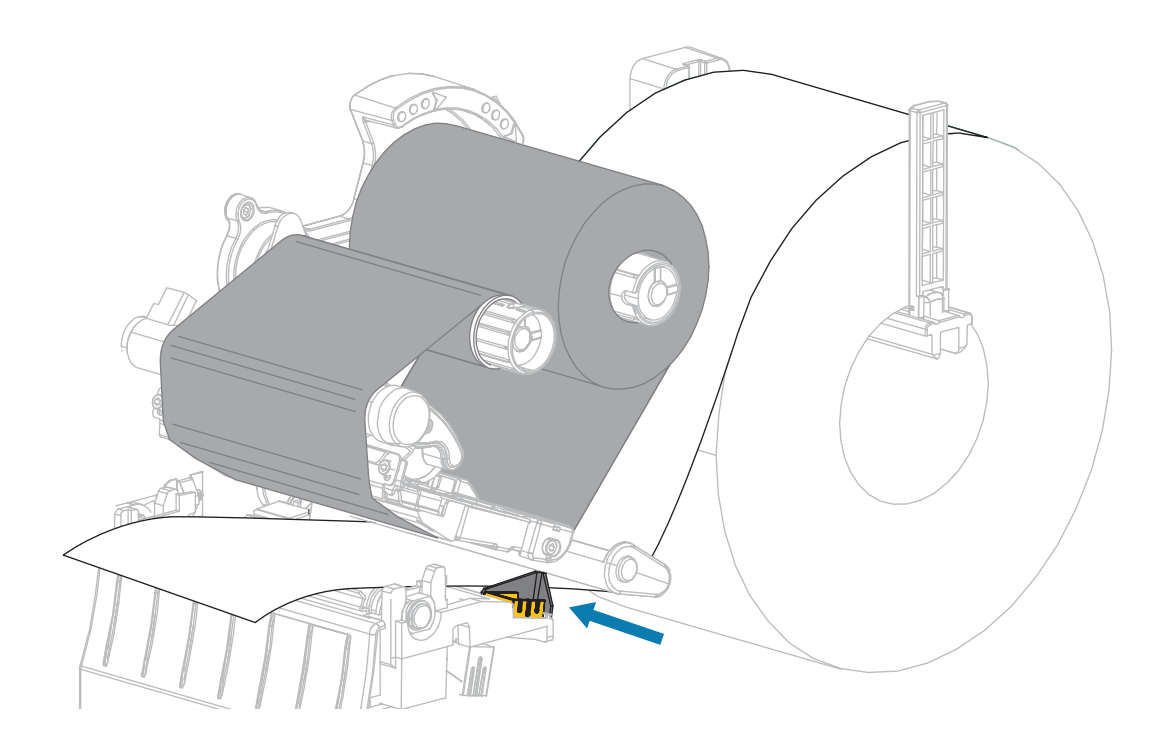

2. Gire a alavanca de abertura do cabeçote de impressão para baixo até travar o cabeçote de impressão no lugar.

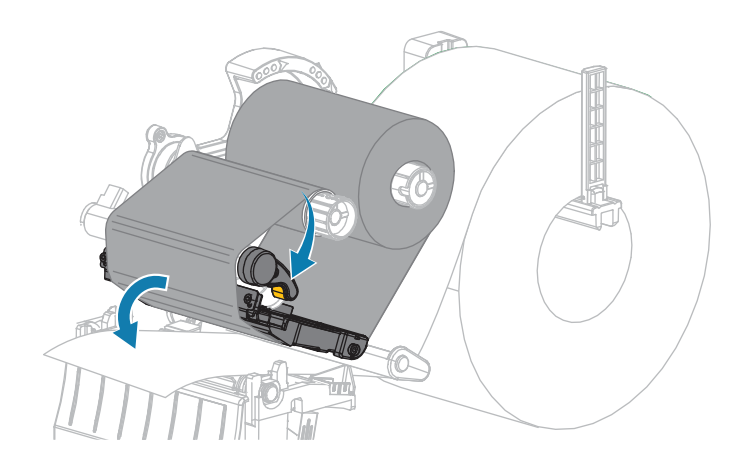

- 3. Defina a impressora para o modo Picote (para obter mais informações, consulte Modo de impressão).
- 4. Feche a porta da bateria.

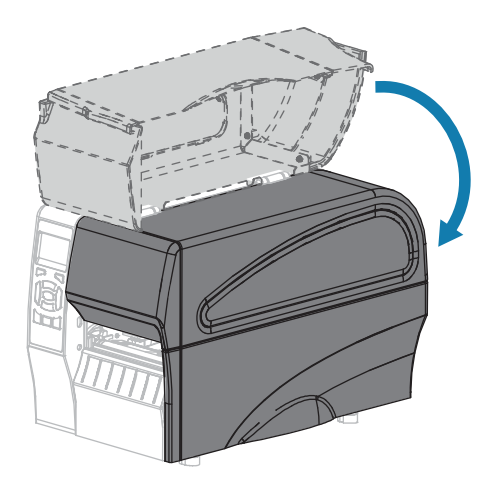

5. Pressione PAUSA para sair do modo de pausa e ativar a impressão.

A impressora pode executar uma calibração de etiqueta ou alimentar uma etiqueta, dependendo de suas configurações.

- **6.** Para obter os melhores resultados, calibre a impressora. Consulte Calibrando os sensores de fita e mídia na página 112.
- 7. Verifique se a impressora consegue imprimir uma etiqueta de configuração mantendo as teclas **ALIMENTAR** e **CANCELAR** pressionadas por 2 segundos.

O carregamento de mídia no modo Picote foi concluído.

Etapas finais para o modo Peel-Off (com ou sem a tomada do revestimento)

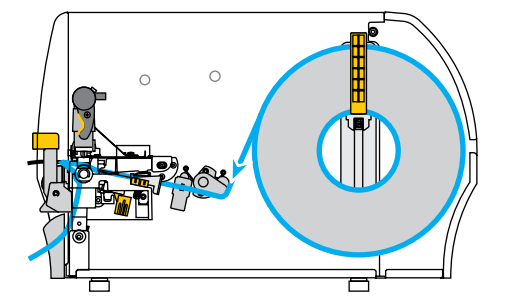

**1.** Empurre para baixo a alavanca de liberação do mecanismo de remoção para abrir o conjunto de remoção.

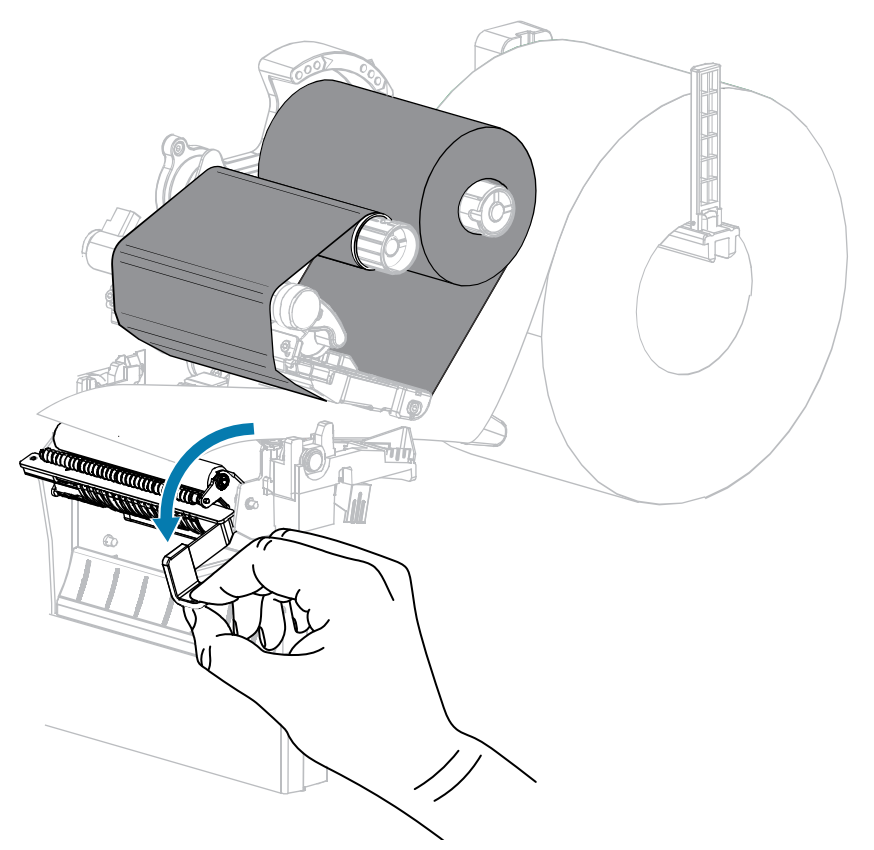

2. Estenda a mídia aproximadamente 18 pol. (500 mm) para fora da impressora.

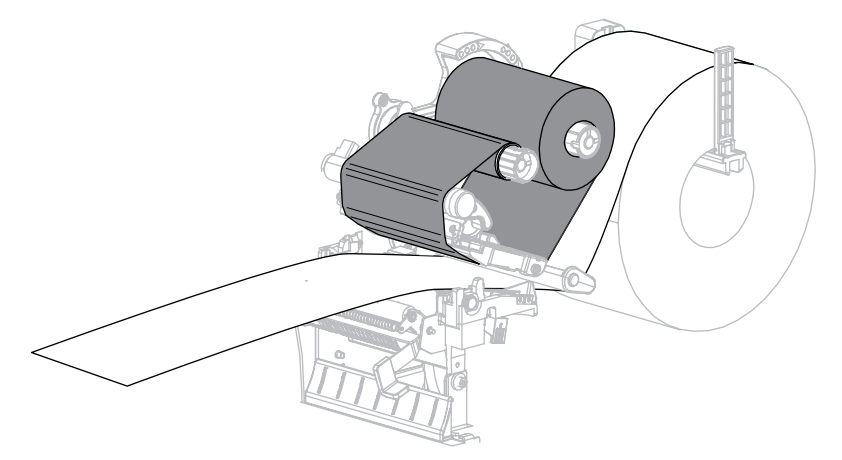

**3.** Remova as etiquetas expostas para que somente a camisa permaneça.

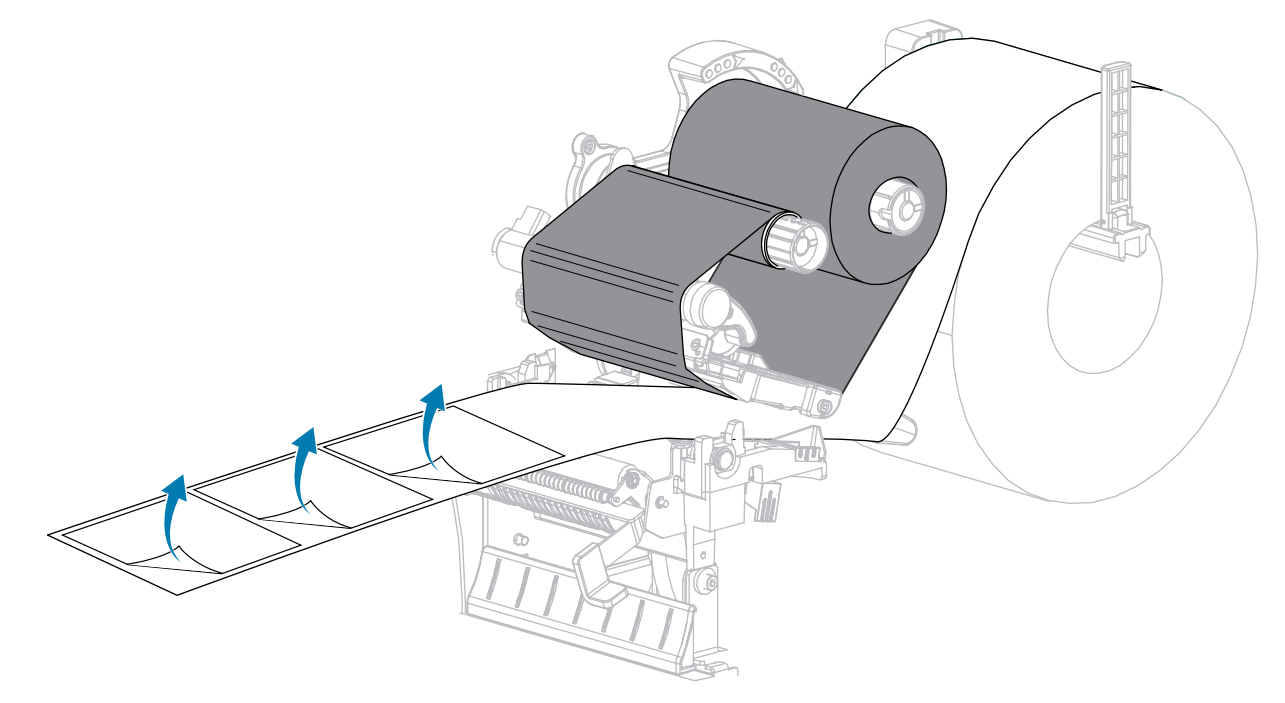

**4.** Passe o revestimento por trás do conjunto do descascamento. Certifique-se de que a extremidade do revestimento esteja fora da impressora.

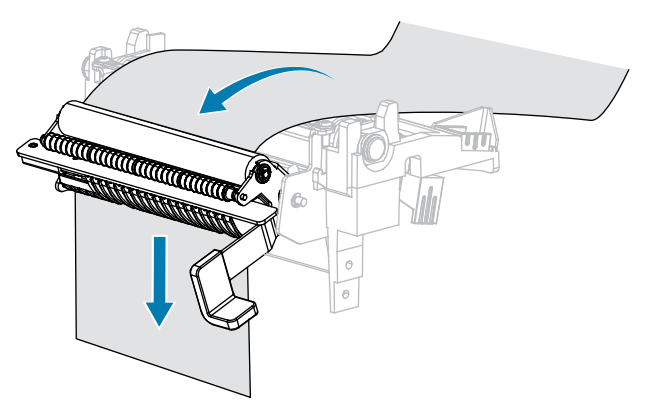

**5.** Conclua esta etapa somente se você quiser usar o modo Peel-Off com a opção Liner Take-Up (tomada do revestimento).

Sua impressora deve ter a opção de tomada de revestimento instalada.

a) Deslize o revestimento para dentro da ranhura no fuso de tensor da camisa (1).

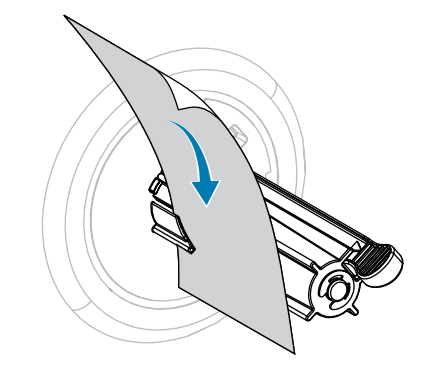

**b)** Empurre o revestimento de volta até que ele toque a placa traseira do conjunto do fuso de tomada do revestimento.

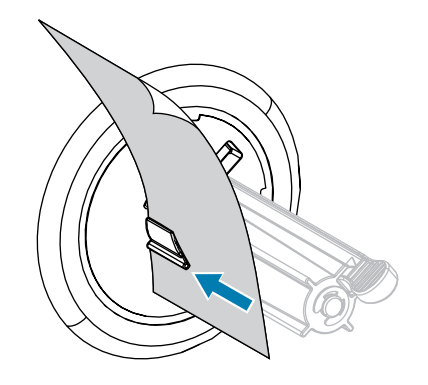

c) Enrole o revestimento ao redor do fuso de tensor do revestimento e gire o fuso no sentido antihorário para apertar o revestimento.

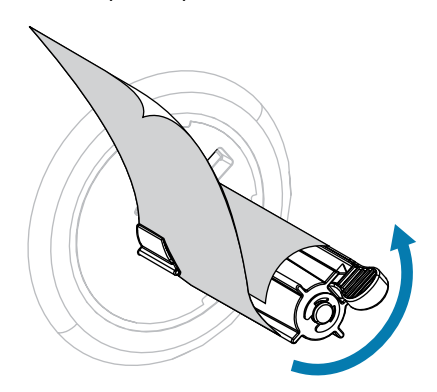

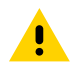

**ATENÇÃO:** Na próxima etapa, use a alavanca de liberação de descolamento e a mão direita para fechar o conjunto de descolamento. Não use a mão esquerda para ajudar no fechamento. A borda superior do rolo separador/conjunto pode prender os dedos.

6. Feche o conjunto de descascamento usando a alavanca de liberação do mecanismo de descolamento.

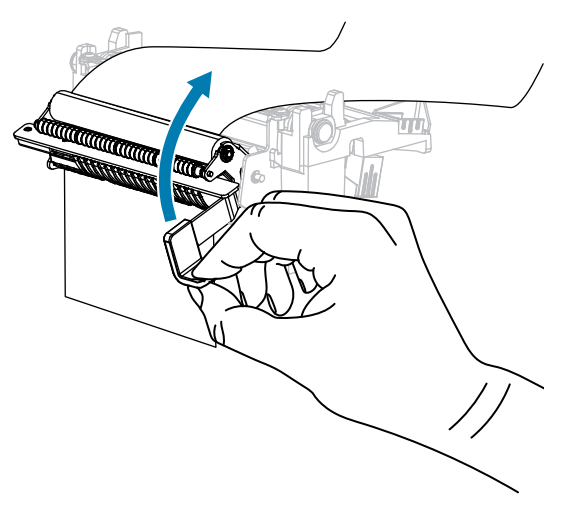

7. Deslize a guia de mídia até que ela quase toque a borda da mídia.

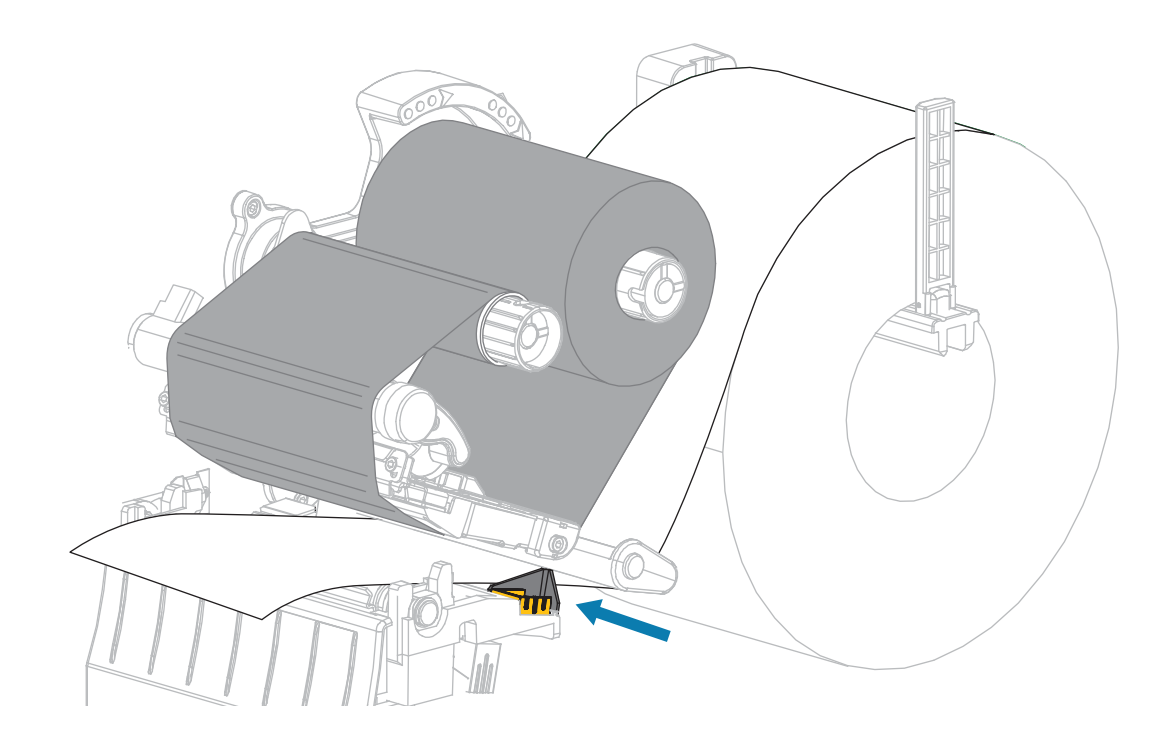

8. Gire a alavanca de abertura do cabeçote de impressão para baixo até travar o cabeçote de impressão no lugar.

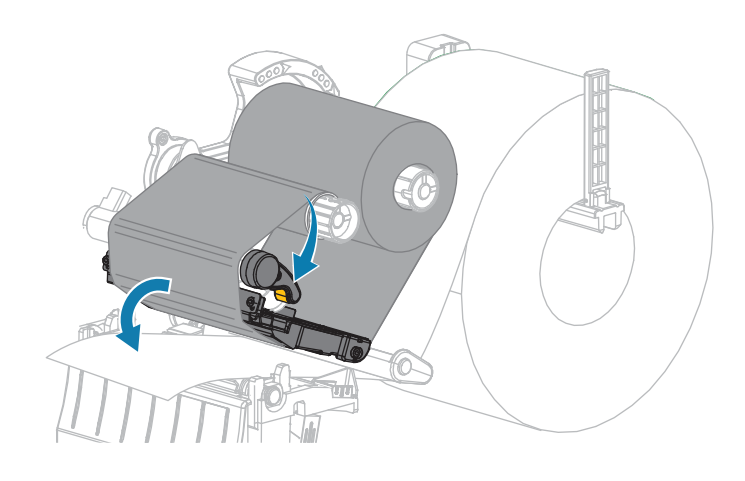

- **9.** Defina a impressora para o modo Peel-Off (para obter mais informações, consulte Modo de impressão).
- **10.** Feche a porta da bateria.

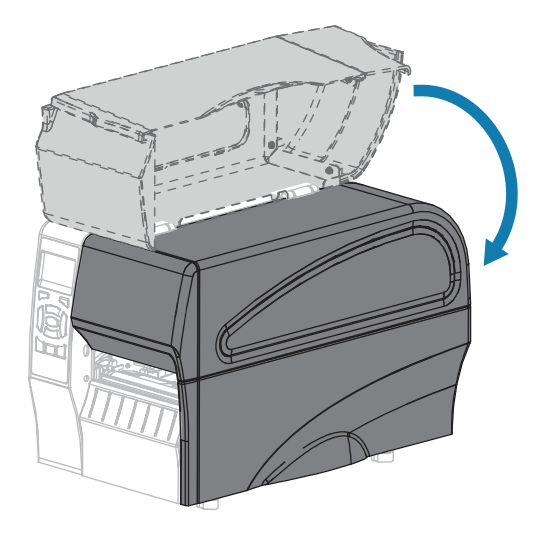

11. Pressione PAUSA para sair do modo de pausa e ativar a impressão.

A impressora pode executar uma calibração de etiqueta ou alimentar uma etiqueta, dependendo de suas configurações.

- **12.** Para obter os melhores resultados, calibre a impressora. Consulte Calibrando os sensores de fita e mídia na página 112.
- **13.** Execute o CANCELAR autoteste na página 157 para verificar se a impressora é capaz de imprimir uma etiqueta de configuração.

Carregamento de mídia no modo Peel-Off concluído.

# Etapas finais para o modo cortador

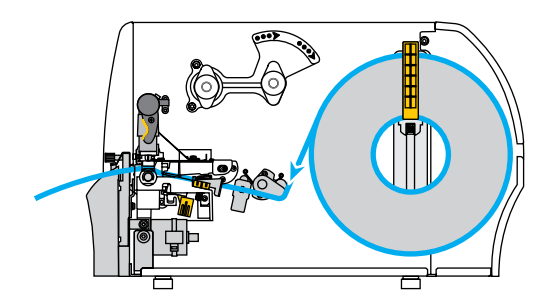

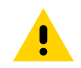

ATENÇÃO: A lâmina do cortador está afiada. Não toque nem esfregue a lâmina com os dedos.

**1.** Passe o cordão pelo laço.

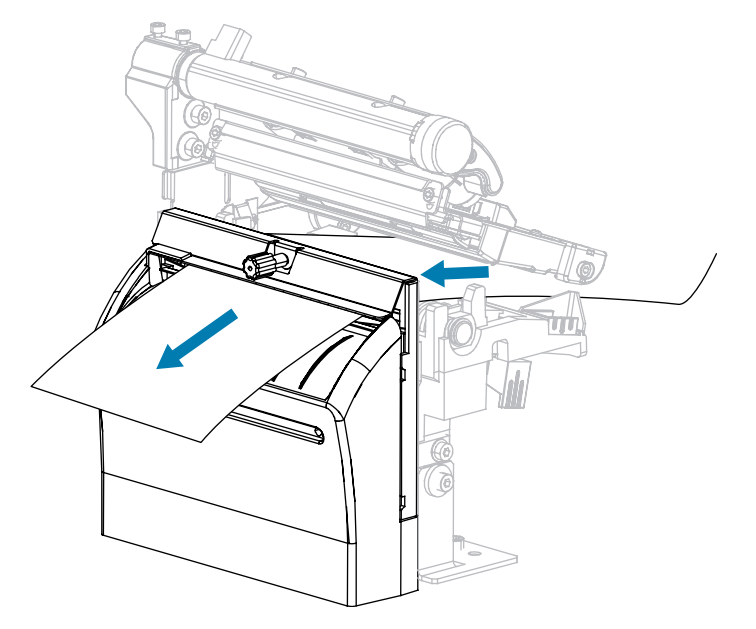

2. Deslize a guia de mídia até que ela quase toque a borda da mídia.

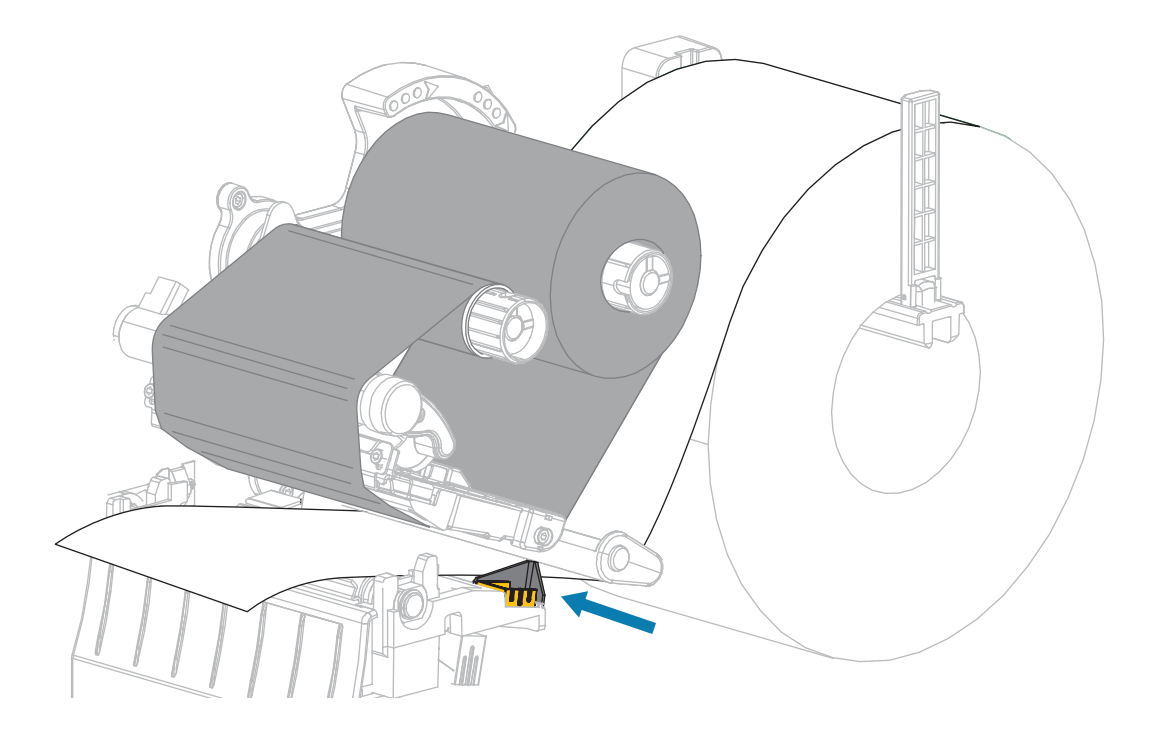

**3.** Gire a alavanca de abertura do cabeçote de impressão para baixo até travar o cabeçote de impressão no lugar.

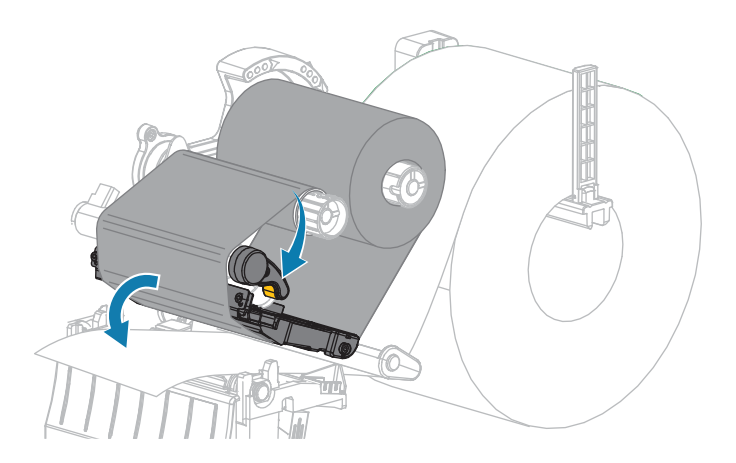

4. Coloque a impressora no modo cortador (para obter mais informações, consulte Modo de impressão).

5. Feche a porta da bateria.

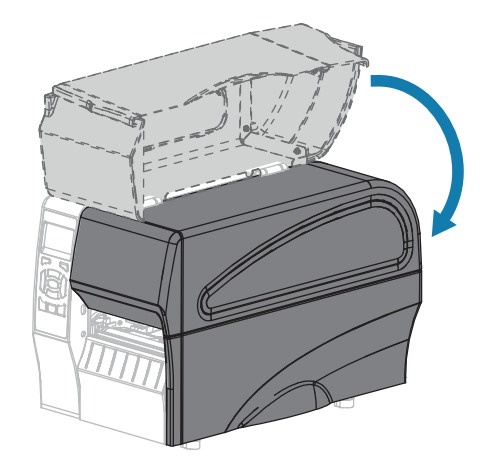

6. Pressione PAUSA para sair do modo de pausa e ativar a impressão.

A impressora pode executar uma calibração de etiqueta ou alimentar uma etiqueta, dependendo de suas configurações.

7. Para obter os melhores resultados, calibre a impressora.

Consulte Calibrando os sensores de fita e mídia na página 112.

 Execute o CANCELAR autoteste na página 157 para verificar se a impressora é capaz de imprimir uma etiqueta de configuração.

O carregamento de mídia no modo cortador está concluído.

## Conectar o KVL a um dispositivo de destino

Depois de configurar a impressora e verificar se ela pode imprimir uma etiqueta de configuração, você estará pronto para conetar a impressora ao seu dispositivo (como um computador, telefone ou tablet).

## Ligar a um telefone ou tablet

Faça o download do aplicativo Zebra Printer Setup Utility gratuito para seu dispositivo.

- Dispositivos Android
- Dispositivos Apple

Os aplicativos suportam os seguintes tipos de conetividade:

- Bluetooth clássico
- Bluetooth de baixo consumo (Bluetooth LE)
- Ethernet com fio
- Wireless (rede sem fio)
- USB em qualquer lugar

Para obter os guias do usuário desses utilitários de configuração da impressora, acesse <u>www.zebra.com/</u> <u>setup</u>.

## Instalação de drivers e conexão a um computador com Windows

Para usar a impressora com um computador baseado no Microsoft Windows, você deve instalar os drivers corretos primeiro.

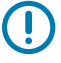

**IMPORTANTE:** Você pode conetar a impressora ao computador usando qualquer uma das conexões disponíveis. No entanto, não conete nenhum cabo do computador à impressora até que seja instruído a fazê-lo. Se você conectá-los no momento errado, a impressora não instalará os drivers de impressora corretos. Para recuperar de uma instalação incorreta do driver, consulte O que fazer se você esquecer de instalar os drivers da impressora primeiro na página 66.

#### Instalar os drivers

- 1. Navegue até <u>www.zebra.com/drivers</u>.
- 2. Clique em Impressoras.
- 3. Selecione o modelo da impressora.
- 4. Na página do produto da impressora, clique em Drivers.
- 5. Baixe o driver apropriado para Windows.

O arquivo executável do driver (como zd86423827-Certified.exe) é adicionado à sua pasta Download.

6. Execute o arquivo executável e siga as instruções.

Quando a configuração estiver concluída, você pode optar por adicionar os drivers ao seu sistema (Configurar sistema) ou adicionar impressoras específicas, consulte Executando o Assistente de instalação da impressora na página 50.

| ቚ ZDesigner Windows Printe | r Driver Version 8.6.4.23827 - Install — 🛛 🗙                                                                                                    |
|----------------------------|----------------------------------------------------------------------------------------------------|
| Str.                       | Completing the Zebra<br>Technologies Wizard for<br>ZDesigner Windows Printer Driver<br>Version 8.6.4.23827 Setup<br>You have successfully completed the Zebra Technologies<br>Wizard for ZDesigner Windows Printer Driver Version<br>8.6.4.23827 Setup. |
| ZEBRA                      | <ul> <li>Configure System</li> <li>Run the printer installation wizard</li> <li>View release notes</li> <li>To close the wizard, click Finish</li> </ul>                                                                                                |
|                            | < <u>B</u> ack Finish Cancel                                                                                                    |

7. Selecione Configurar sistemae clique em Concluir.

O Assistente de instalação da impressora instala os drivers.

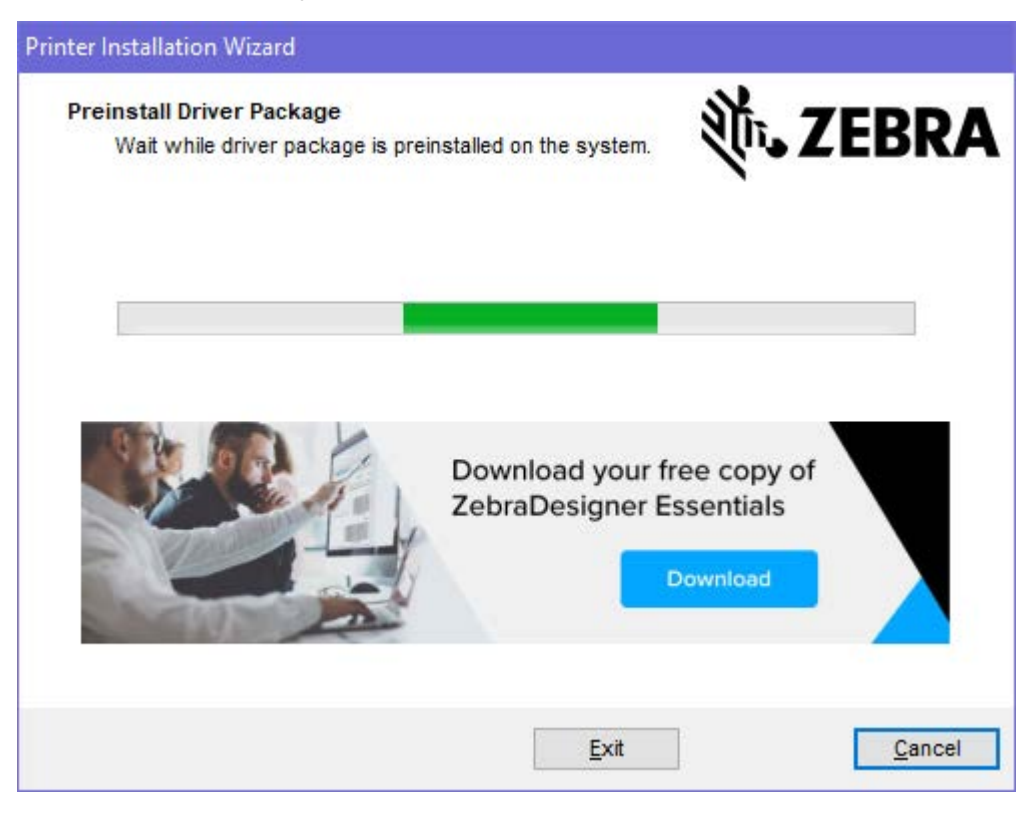

## Executando o Assistente de instalação da impressora

1. Na última tela do instalador de driver, deixe Executar o Assistente de instalação da impressora marcado e clique **em Concluir**.

O assistente de driver de impressora é exibido.

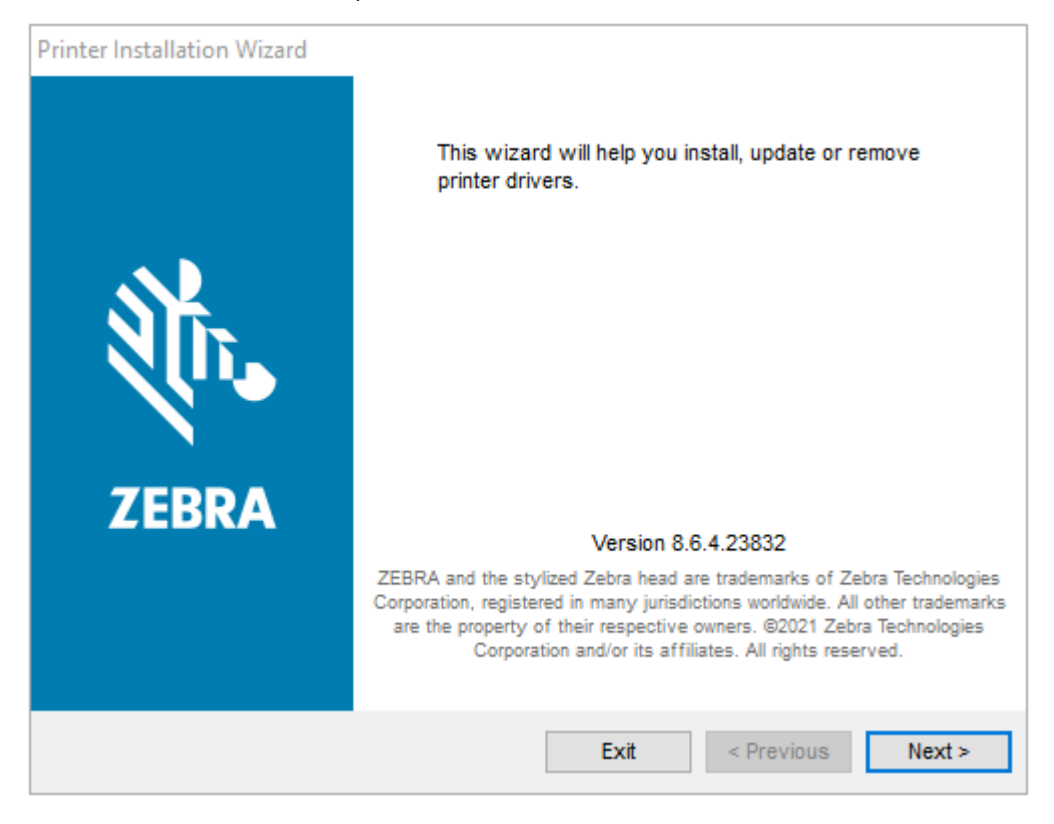

2. Clique em Avançar.

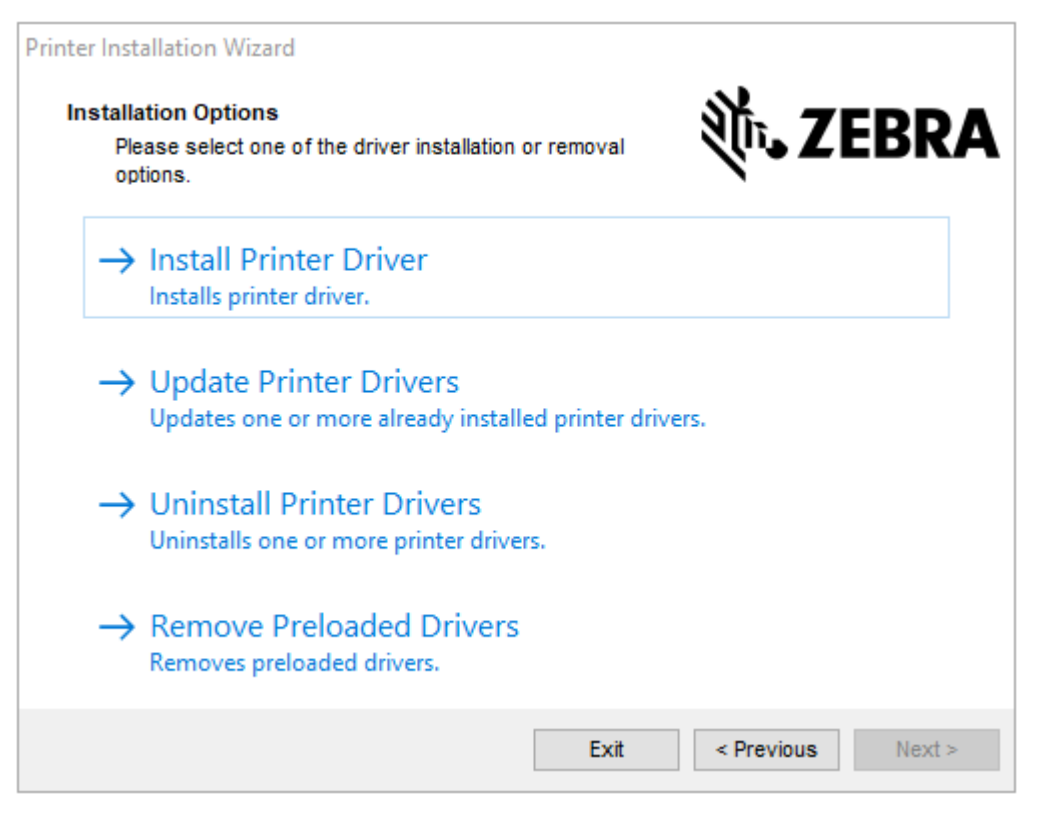

### 3. Clique em Instalar driver de impressora.

O contrato de licença é exibido.

| Printer Installation Wizard                                                                                                    |   |
|----------------------------------------------------------------------------------------------------|---|
| License Agreement<br>Please read license agreement before installing printer<br>driver.                                                                                                    | A |
| END USER LICENSE AGREEMENT<br>(UNRESTRICTED SOFTWARE)                                                                                                    | ^ |
| IMPORTANT PLEASE READ CAREFULLY: This End User License Agreement<br>("EULA") is a legal agreement between you (either an individual or a company)<br>("Licensee") and Zebra Technologies Corporation ("Zebra") for Software, owned by<br>Zebra and its affiliated companies and its third-party suppliers and licensors, that<br>accompanies this EULA. For purposes of this EULA, "Software" shall mean<br>machine-readable instructions used by a processor to perform specific operations.<br>BY USING THE SOFTWARE, LICENSEE ACKNOWLEDGES ACCEPTANCE OF<br>THE TERMS OF THIS EULA. IF LICENSEE DOES NOT ACCEPT THESE TERMS,<br>LICENSEE MAY NOT USE THE SOFTWARE. | * |
| I do not accept the terms in the license agreement                                                                                                    |   |
| Exit < Previous Next >                                                                                                    |   |

4. Leia e aceite os termos do contrato de licença e clique em Avançar.

| Printer Installation Wizard<br>Select Port<br>Select port to which the printer is attached. | र्ीा• ZEBRA       |
|---------------------------------------------------------------------------------------------|-------------------|
| → Network Port<br>Ethernet (LAN) or Wireless (WiFi) installation.                           |                   |
| → USB Port<br>Installation of USB Plug and play device.                                     |                   |
| → Bluetooth Port<br>Installation of Bluetooth device.                                       |                   |
| → Other<br>Installation on Serial (COM) or Parallel (LPT) ports                             | 5.                |
| Exit                                                                                        | < Previous Next > |

- 5. Selecione a opção de comunicação que você deseja configurar para sua impressora:
  - Porta Rede Para instalar impressoras com uma conexão de rede Ethernet (LAN) ou sem fio (Wi-Fi). Aguarde até que o driver procure dispositivos na sua rede local e siga as instruções. Se necessário, defina os valores conforme indicado em Ligar à rede através da porta Ethernet da impressora na página 57 ou ligue a impressora à rede sem fios na página 58.
  - Porta USB Para instalar impressoras conetadas com o cabo USB. Conete a impressora ao computador, como mostrado em conectar-se a um computador usando a porta USB da impressora na página 55. Se a impressora já estiver conetada e ligada, talvez seja necessário remover o cabo USB e instalá-lo novamente. O driver pesquisará automaticamente o modelo da impressora conetada.
  - Porta Bluetooth Para instalar impressoras com uma conexão Bluetooth. Não aplicável a esta impressora.
  - Outra: Para instalação em outro tipo de cabo, como paralelo (LPT) e Serial (com). Nenhuma configuração adicional é necessária.
- 6. Se solicitado, selecione o modelo e a resolução da impressora.

O modelo e a resolução estão em um adesivo de número de peça na impressora, geralmente localizado abaixo do suporte de mídia. As informações estarão no seguinte formato:

Número da Peça: XXXXXXY – xxxxxxx, onde XXXXX = o modelo da impressora Y = a resolução da impressora (2 = 203 dpi, 3 = 300 dpi, 6 = 600 dpi), por exemplo, No número de peça ZT230x3

 – xxxxxxx ZT230, indica que a impressora é um modelo 3 ZT230, indicando que a resolução do cabeçote de impressão é 300 dpi

onde

XXXXX = o modelo da impressora

Y = resolução da impressora (2 = 203 dpi, 3 = 300 dpi, 6 = 600 dpi)

Número da Peça: XXXXXXY – xxxxxxx, onde XXXXX = o modelo da impressora Y = a resolução da impressora (2 = 203 dpi, 3 = 300 dpi, 6 = 600 dpi), por exemplo, No número de peça ZT230x3 – xxxxxxx ZT230, indica que a impressora é um modelo 3 ZT230, indicando que a resolução do cabeçote de impressão é 300 dpi

## Ligar a um computador utilizando a porta USB da impressora

1. Depois de instalar os drivers, conete o cabo USB à porta USB da impressora.

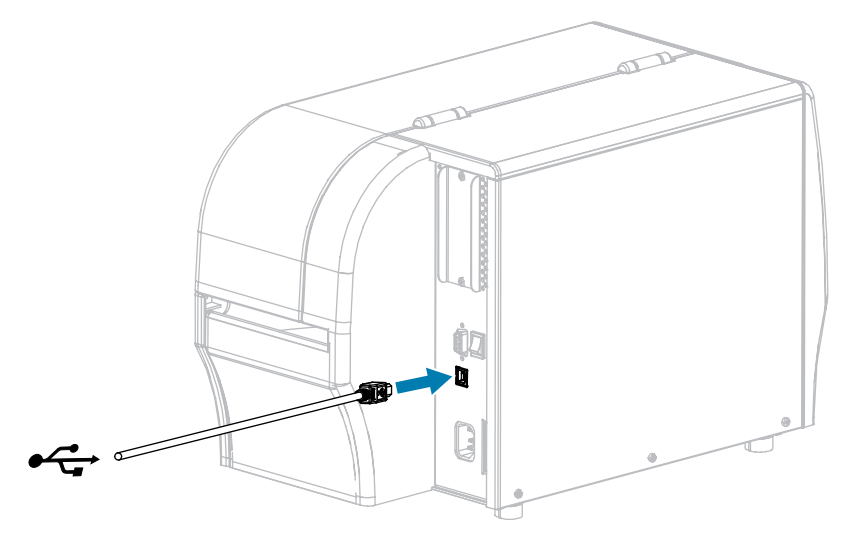

- 2. Conecte a outra extremidade do cabo de USB ao periférico.
- 3. Conecte o adaptador de alimentação ao conector de alimentação na parte traseira da unidade.

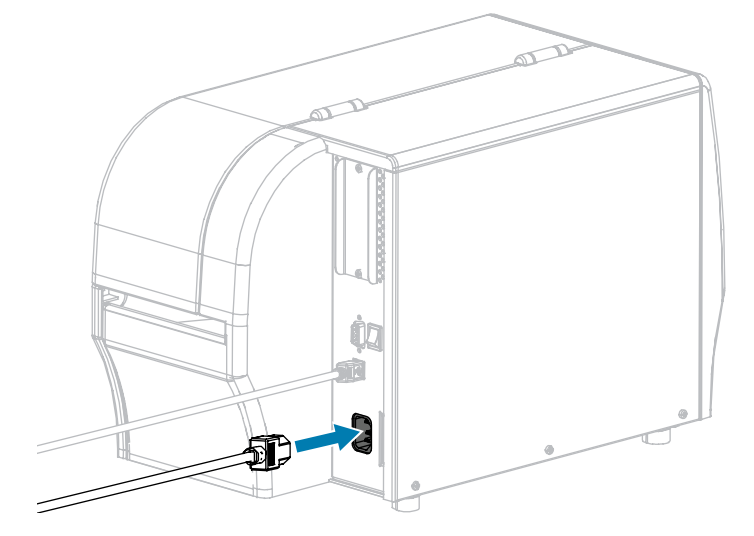

4. Conecte o cabo de alimentação CA e um tomada CA.

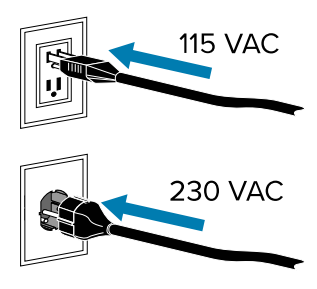

5. Ligue (I) a impressora.

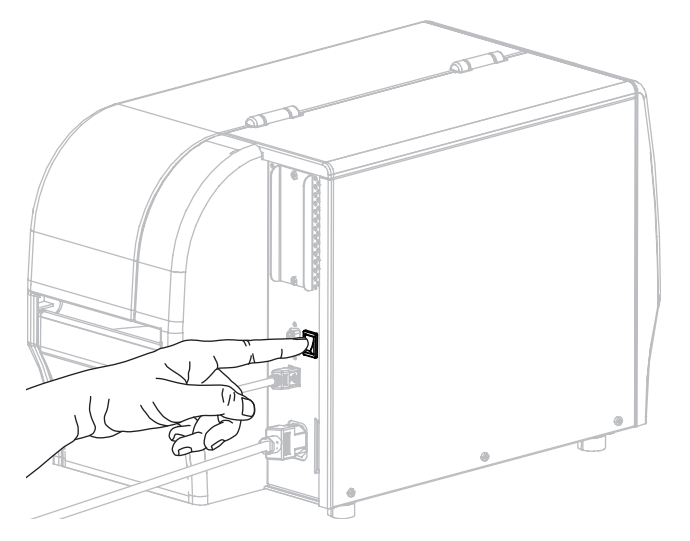

À medida que a impressora é inicializada, o computador conclui a instalação do driver e reconhece a impressora.

Se você não instalou os drivers primeiro, consulte O que fazer se você esquecer de instalar os drivers da impressora primeiro na página 66.

## Conectar-se à sua rede por meio da porta Ethernet da impressora

Se quiser utilizar uma conexão de servidor de impressão com fio (Ethernet), pode ser necessário conectar a impressora ao computador usando uma das outras conexões disponíveis. Enquanto a impressora estiver conectada por meio de uma dessas conexões, configure a impressora para se comunicar com a sua rede de área local (LAN) por meio do servidor de impressão com fio da impressora.

Para obter informações adicionais sobre os servidores de impressão Zebra, consulte o Guia do usuário do servidor de impressão com e sem fio ZebraNet. Para fazer download da última versão deste guia, vá para www.zebra.com/manuals.

**1.** Depois de instalar os drivers, conecte a impressora a um cabo Ethernet conectado à sua rede.

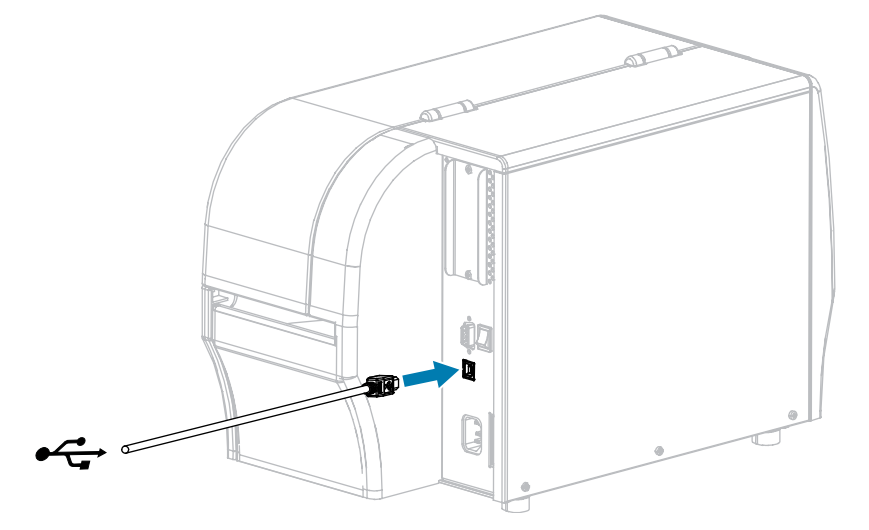

A impressora tenta se comunicar com a rede. Se tiver êxito, ela preenche o gateway e os valores de sub-rede da sua LAN e obtém um endereço IP. O painel da impressora alterna entre a versão do firmware da impressora e seu endereço IP.

**2.** Verifique o painel para ver se um endereço IP foi atribuído à impressora. Consulte Endereço IP para ver formas adicionais de exibir o endereço IP. Qual é o endereço IP da impressora?

| Se                               | Então                                                                                                    |
|----------------------------------|----------------------------------------------------------------------------------------------------|
| 0.0.0.0<br>ou<br>000.000.000.000 | <ul> <li>Defina as seguintes configurações da impressora. Entre em contato com o administrador da rede para obter os valores adequados para a rede.</li> <li>Protocolo IP (alterar o valor de TODOS para PERMANENTE)</li> <li>Gateway (corresponde ao valor do gateway da LAN)</li> <li>Máscara de sub-rede (corresponde ao valor de sub-rede da LAN)</li> <li>Endereço IP (atribuir um endereço IP único à impressora)</li> </ul> |
| qualquer outro valor             | Conexão feita com êxito.                                                                                                    |

3. Redefinir a rede para que as alterações nas configurações de rede entrem em vigor.

## Conectar a impressora à rede sem fio

Se você quiser utilizar o servidor de impressão sem fio opcional da impressora, será necessário, primeiramente, conectar a impressora ao computador usando uma das outras conexões disponíveis. Enquanto a impressora estiver conectada por meio de uma dessas conexões, configure a impressora para se comunicar com a sua rede de área local (WLAN) por meio do servidor de impressão sem fio da impressora.

Para obter informações adicionais sobre os servidores de impressão Zebra, consulte o Guia do usuário do servidor de impressão com e sem fio ZebraNet. Para fazer download da última versão deste guia, vá para www.zebra.com/manuals.

1. Instale os drivers conforme as instruções em Instalação de drivers e conexão a um computador com Windows na página 48.

- Defina as seguintes configurações da impressora. Você pode alterar os valores por meio do Zebra Setup Utilities (clique em "Configurar conectividade da impressora" na tela Zebra Setup Utilities) ou das formas listadas nos links a seguir. Entre em contato com o administrador da rede para obter os valores adequados para a rede.
  - Protocolo IP (alterar o valor de TODOS para PERMANENTE)
  - Gateway (corresponde ao valor do gateway da WLAN)
  - Máscara de sub-rede (corresponde ao valor de sub-rede da WLAN)
  - Endereço IP (atribuir um endereço IP único à impressora)
- 3. Redefinir a rede para que as alterações nas configurações de rede entrem em vigor.

## Alterar as configurações da impressora pelo driver do Windows

- 1. No menu Iniciar do Windows, vá para Impressoras e scanners.
- 2. Clique na sua impressora na lista de impressoras disponíveis e, em seguida, clique em Gerenciar.
- 3. Clique em Preferências de impressão.

A janela ZDesigner da impressora é exibida.

| <ul> <li>Page Setup</li> <li>Print Options</li> <li>Operation Mode</li> <li>Graphic Options</li> <li>Custom Commands</li> <li>Maintenance</li> <li>Units</li> <li>Help and About</li> </ul> | Stock Select: Media settings Width: Height: Media type: Rotation: Mark offset: Mirror label Inverse | Custom 3*  2*  2*  Custom  2*  Custom  2*  Custom  Custom  Cus | Print preview |
|----------------------------------------------------------------------------------------------------|----------------------------------------------------------------------------------------------------|----------------------------------------------------------------------------------------------------|---------------|
|                                                                                                    |                                                                                                    |                                                                                                    |               |

# Adição de uma impressora a partir da tela Zebra Setup Utilities

1. Abra o programa Utilitários de configuração Zebra.

|          | ZDesigner ZT230-300dpi ZPL<br>USB001 | Install New Printer             |
|----------|--------------------------------------|---------------------------------|
|          |                                      | Crinistali Printer              |
|          |                                      |                                 |
|          |                                      |                                 |
|          |                                      |                                 |
| ter Conf | iguration                            |                                 |
| Cor      | figure the selected printer          |                                 |
|          | Configure Printer Settings           | Townload Fonts and Graphics     |
|          | Configure Print Quality              | Open Printer Tools              |
|          | Configure Printer Connectivity       | Dpen Communication With Printer |
|          |                                      |                                 |
|          |                                      |                                 |

### 2. Clique em Instalar nova impressora.

O assistente de driver de impressora é exibido.

| Welcome |                                                                                                    |
|---------|----------------------------------------------------------------------------------------------------|
|         | This wizard will help you install your printer driver.<br>If you want to install a USB printer, connect the<br>printer to the computer and use the Windows Found<br>New Hardware wizard instead |
|         | Click (Next) to begin the installation procedure.                                                                                                    |
|         |                                                                                                    |
| [       | <u>Exit</u> <u>H</u> elp < <u>P</u> revious <u>N</u> ext >                                                                                                    |

### 3. Clique em Avançar.

Você é solicitado a selecionar uma opção de instalação.

| Options                                                                                           |   |
|---------------------------------------------------------------------------------------------------|---|
| Installation Options<br>Please select what kind of installation/uninstallation you wish to choose | 2 |
| Install Printer<br>Installs one or multiple printers on the system.                               |   |
| Uninstall Printer<br>Uninstalls one or multiple printers and printer drivers from the system.     |   |
| Remove Preloaded Drivers<br>Removes previously preloded drivers from the system.                  |   |
| <u>Exit</u> <u>H</u> elp < <u>P</u> revious <u>N</u> ext >                                        | ] |

#### 4. Clique em Instalar impressora.

Você é solicitado a selecionar um tipo de impressora.

| Selecting the printer                                                                                                    |                                                                                                    |
|----------------------------------------------------------------------------------------------------|----------------------------------------------------------------------------------------------------|
| Select Printer<br>Please select the manufacturer and pr                                                                              | inter you want to install.                                                                                                    |
| Select the manufacturer and model of your<br><change location="">. You can also choose to<br/>key while selecting printers.</change> | printer. If the driver is in a different folder click<br>o install multiple printers at once, using the CTRL                                                                                                    |
| <u>M</u> anufacturers:                                                                                                    | Printers:                                                                                                    |
| ZDesigner                                                                                                    | ZDesigner ZT410-300dpi ZPL<br>ZDesigner ZT410-600dpi ZPL<br>ZDesigner ZT410R-203dpi ZPL<br>ZDesigner ZT410R-300dpi ZPL<br>ZDesigner ZT420-203dpi ZPL<br>ZDesigner ZT420-300dpi ZPL<br>ZDesigner ZT420R-203dpi ZPL<br>ZDesigner ZT420R-300dpi ZPL |
| <u> </u>                                                                                                    | <u>H</u> elp < <u>P</u> revious <u>N</u> ext >                                                                                                    |

5. Selecione o modelo e a resolução da impressora.

O modelo e a resolução estão em um adesivo de número de peça na impressora, geralmente localizado abaixo do suporte de mídia. As informações estão no seguinte formato:

Número de peça: XXXXXXY – xxxxxxxx

onde

XXXXX = o modelo da impressora

Y = a resolução da impressora (2 = 203 dpi, 3 = 300 dpi, 6 = 600 dpi)

Por exemplo, no número de peça ZT230x3 – xxxxxxxx

ZT230 indica que a impressora é um modelo ZT230

3 indica que a resolução do cabeçote de impressão é 300 dpi

#### 6. Clique em Avançar.

Você recebe uma notificação de que a impressora já está instalada.

| Question                                                        | × |
|-----------------------------------------------------------------|---|
| Printer is already installed. Please select the desired action: |   |
| Update existing printer driver(s)                               |   |
| Add new printer                                                 |   |
| Cancel                                                          |   |
|                                                                 |   |

#### 7. Clique em Adicionar nova impressora.

Você é solicitado a fornecer um nome para a impressora, a porta à qual a impressora será conectada e o idioma do painel da impressora.

| Options                                                           |                                                                                                    |
|-------------------------------------------------------------------|----------------------------------------------------------------------------------------------------|
| Printer Options<br>Please select port, pri                        | inter name and language.                                                                                                    |
| Enter the name for your pri<br>done, select <next> to inst</next> | inter. Also, select the port your printer is connected to. When you are tall the printer and add an icon to the Printers folder. |
| Driver version:                                                   | 2.7.03.16                                                                                                    |
| Printer <u>n</u> ame:                                             | ZDesigner ZT 230-300dpi ZPL                                                                                                    |
| Available ports:                                                  |                                                                                                    |
| SHRFAX:<br>COM1:<br>COM2:<br>COM3:<br>COM4:<br>FILE:<br>LPT1:     | ▲ Add Port E Dejete Port                                                                                                    |
| I want to use this                                                | printer as the Windows default printer.                                                                                          |
| Select language:                                                  | English 🔹                                                                                                    |
|                                                                   | <u>Exit</u> <u>H</u> elp < <u>P</u> revious <u>N</u> ext >                                                                       |

8. Clique em Adicionar porta.

O assistente solicita um nome para a porta e o endereço IP da impressora.

| Advanced TCP/IP Port Configuration     |
|----------------------------------------|
| Port Name           Name:         LAN_ |
| TCP/IP Data                            |
| Printer Name or IP Address:            |
| Port Number: 9100                      |
| OK Cancel                              |

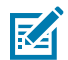

**NOTA:** Se outros aplicativos estiverem abertos, o assistente pode exibir um aviso de que o driver está sendo bloqueado por algum outro processo. Clique em **Avançar** para continuar ou **Sair** para poder salvar o seu trabalho antes de prosseguir com a instalação.

9. Dê à porta um nome que você possa reconhecer quando aparecer na lista de portas disponíveis.

| Advanced TCP/IP Port Configuration                                                |  |  |  |
|-----------------------------------------------------------------------------------|--|--|--|
| Port Name <u>N</u> ame: LAN_ZT230-300dpi Ethemet                                  |  |  |  |
| TCP/IP Data         Printer Name or IP Address:         Port Number:         9100 |  |  |  |
| OK Cancel                                                                         |  |  |  |

**10.** Digite o endereço IP da impressora.

Pode ser um atribuído automaticamente ou outro que você tiver especificado manualmente na seção anterior.

### 11. Clique em OK.

Um driver da impressora é criado com o nome de porta atribuído. A nova porta da impressora aparece na lista de portas disponíveis.

| Options                                                                                                    |                                                                      |                                 |  |
|----------------------------------------------------------------------------------------------------|----------------------------------------------------------------------|---------------------------------|--|
| Printer Options<br>Please select port, print                                                                                                    | er name and language.                                                |                                 |  |
| Enter the name for your printer. Also, select the port your printer is connected to. When you are<br>done, select <next> to install the printer and add an icon to the Printers folder.</next> |                                                                      |                                 |  |
| Driver version:                                                                                                    | 5.1.07.5675                                                          |                                 |  |
| Printer name: ZD esigner ZT 230-300dpi ZPL                                                                                                    |                                                                      |                                 |  |
| A⊻ailable ports:                                                                                                    |                                                                      |                                 |  |
| COM4:                                                                                                    |                                                                      | Add Port                        |  |
| Desktop\*.pdf                                                                                                    |                                                                      | E Delete Pert                   |  |
| Documents\*.pdf                                                                                                    |                                                                      | = Dejete Port                   |  |
| HPDIU_192.168.0.2                                                                                                    |                                                                      |                                 |  |
| LAN_ZTZ3U-3UUdpi E                                                                                                    | □ I want to use this printer as the Windows <u>d</u> efault printer. |                                 |  |
| I want to use this pri                                                                                                    |                                                                      |                                 |  |
| Select language:                                                                                                    | English                                                              | ▼                               |  |
|                                                                                                    | <u>Exit</u> <u>H</u> elp                                             | < <u>Previous</u> <u>Next</u> > |  |

### 12. Clique em Avançar.

Você é solicitado a iniciar outros assistentes de configuração.

| Read me                                                                                                    |
|----------------------------------------------------------------------------------------------------|
| Additional Install Options<br>Please choose if you want to install any of the folowing applications.                                                                                                    |
| ☑ Launch installation of Zebra Font Downloader Setup Wizard ☑ Launch installation of Zebra Status Monitor Setup Wizard                                                                                                    |
| Setup will launch Zebra Font Downloader Setup Wizard or Zebra Status Monitor Setup Wizard.<br>Zebra Font Downloader and Zebra Status Monitor are applications which will simplify the use of<br>printers. If you want to launch the installation later just run them in the driver installation folder<br>zebrafd.exe |
| <u>Exit</u> <u>H</u> elp < <u>P</u> revious <u>F</u> inish                                                                                                    |

**13.** Marque as opções desejadas e clique em **Concluir**.

O driver da impressora é instalado. Se aparecer um aviso de que outros programas podem ser afetados, clique na opção apropriada para continuar.

|             | ZDesigner ZT230-300dpi ZPL<br>USB001                        |                | ZDesigner Z<br>(1)<br>LAN_ZT230 | T230-300dpi ZPL<br>-300dpi Ethernet | Install New Printer     |  |
|-------------|-------------------------------------------------------------|----------------|---------------------------------|-------------------------------------|-------------------------|--|
|             |                                                             |                |                                 |                                     | 2 Refresh Printer Lis   |  |
| nter Config | guration<br>igure the selected printer<br>. Configure Print | ter Settings   |                                 | Download                            | d Fonts and Graphics    |  |
|             | 🗐 Configure Pri                                             | int Quality    |                                 | Con                                 | m Printer Tools         |  |
|             | N Contiguee Printer                                         | r Connectivity |                                 | 📑 Open Comm                         | nunication With Printer |  |
|             |                                                             |                |                                 |                                     |                         |  |

# O que fazer se você esquecer de instalar os drivers da impressora primeiro

Se você conectar sua impressora Zebra antes de instalar os drivers, a impressora será exibida como um dispositivo não especificado.

- 1. Siga as instruções para fazer o download e instalar.
- 2. No menu do Windows, abra o Painel de controle.

### 3. Clique em dispositivos e Impressoras.

Neste exemplo, o ZTC ZT320-203dpi ZPL é uma impressora Zebra instalada incorretamente.

∨ Unspecified (1)

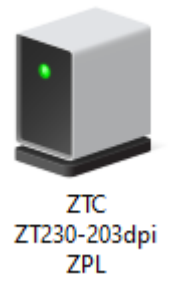

4. Clique com o botão direito em Meu computador e selecione Propriedades.

As propriedades do dispositivo são exibidas.

| U | ZTC ZT230-203                                                         | dpi ZPL Properties   | $\times$ |  |
|---|-----------------------------------------------------------------------|----------------------|----------|--|
| G | eneral Hardware                                                       |                      |          |  |
|   | TC ZTC ZT                                                             | 230-203dpi ZPL       |          |  |
|   | Device Information                                                    |                      |          |  |
|   | Manufacturer:                                                         | Unavailable          |          |  |
|   | Model:                                                                | ZTC ZT230-203dpi ZPL |          |  |
|   | Model number:                                                         | Unavailable          |          |  |
|   | Categories:                                                           | Unknown              |          |  |
|   | Description:                                                          | Unavailable          |          |  |
|   |                                                                       |                      |          |  |
|   | -Device Tasks -                                                       |                      |          |  |
|   | To view tasks for this device, right-click the icon for the device in |                      |          |  |
|   | Devices and Prin                                                      | ters.                |          |  |
|   |                                                                       |                      |          |  |
|   |                                                                       |                      |          |  |
|   |                                                                       |                      |          |  |
|   |                                                                       |                      |          |  |
|   |                                                                       |                      |          |  |
|   |                                                                       | OK Cancel Apply      |          |  |

5. Clique na guia hardware.

| ZTC ZT230-203dpi ZPL Properties                 | $\times$ |
|-------------------------------------------------|----------|
| General Hardware                                |          |
| ZTC ZT230-203dpi ZPL                            |          |
| Device Functions:                               |          |
| Name Type USB Printing Support Universal Se     |          |
| Device Function Summary                         |          |
| Manufacturer: Unknown                           |          |
| Device status: This device is working properly. |          |
| Properties                                      |          |
| OK Cancel A                                     | pply     |

6. Selecione a impressora Zebra na lista funções do dispositivo e clique em Propriedades.
 As propriedades são exibidas.

| Zebra Technologies ZTC ZT230-200dpi ZPL Properties $\qquad \qquad \qquad \qquad \qquad \qquad \qquad \qquad \qquad \qquad \qquad \qquad \qquad \qquad \qquad \qquad \qquad \qquad \qquad$ |                                 |                          |   |  |
|----------------------------------------------------------------------------------------------------|---------------------------------|--------------------------|---|--|
| General                                                                                                    | Driver Details                  | Events                   |   |  |
| 2                                                                                                    | Zebra Technologi                | ies ZTC ZT230-200dpi ZPL |   |  |
|                                                                                                    | Device type:                    | Other devices            |   |  |
|                                                                                                    | Manufacturer:                   | Unknown                  |   |  |
|                                                                                                    | Location:                       | on USB Printing Support  |   |  |
| - Devic                                                                                                    | e status<br>device is working p | roperty.                 | ~ |  |
| Change settings OK Cancel                                                                                                    |                                 |                          |   |  |

7. Clique em Alterar configurações e, em seguida, clique na guia Driver.

| Zebra Technologies ZTC ZT230-200dpi ZPL Properties $\qquad \qquad \qquad \qquad \qquad \qquad \qquad \qquad \qquad \qquad \qquad \qquad \qquad \qquad \qquad \qquad \qquad \qquad \qquad$ |                                                                                                 |  |  |
|----------------------------------------------------------------------------------------------------|-------------------------------------------------------------------------------------------------|--|--|
| General Driver Details                                                                                                    | Events                                                                                          |  |  |
| Zebra Technologies ZTC ZT230-200dpi ZPL                                                                                                    |                                                                                                 |  |  |
| Driver Provider:                                                                                                    | Unknown                                                                                         |  |  |
| Driver Date:                                                                                                    | Not available                                                                                   |  |  |
| Driver Version:                                                                                                    | Not available                                                                                   |  |  |
| Digital Signer:                                                                                                    | Not digitally signed                                                                            |  |  |
| Driver Details                                                                                                    | View details about the installed driver files.                                                  |  |  |
| Update Driver                                                                                                    | Update the driver for this device.                                                              |  |  |
| Roll Back Driver                                                                                                    | If the device fails after updating the driver, roll<br>back to the previously installed driver. |  |  |
| Disable Device                                                                                                    | Disable the device.                                                                             |  |  |
| Uninstall Device                                                                                                    | Uninstall the device from the system (Advanced).                                                |  |  |
|                                                                                                    | OK Cancel                                                                                       |  |  |

8. Clique em Atualizar driver.

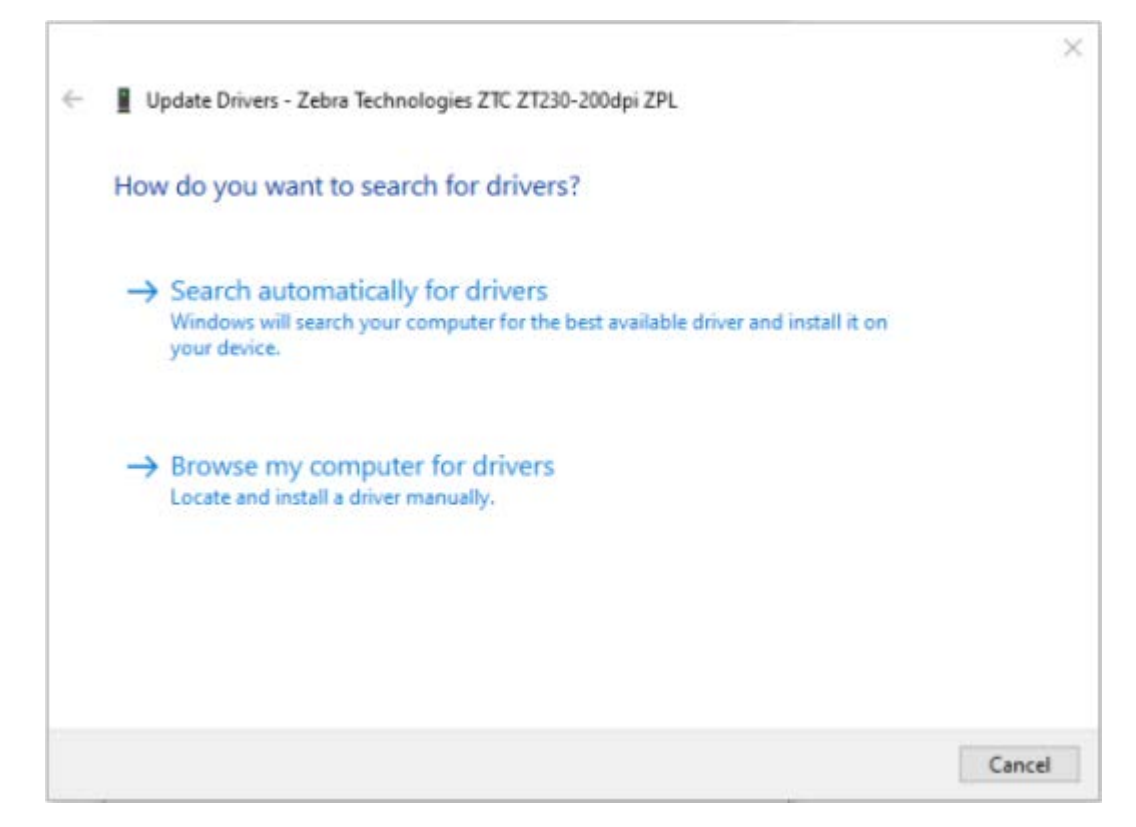

- 9. Clique em Procurar software de driver no meu computador.
- 10. Clique em Procurar... e navegue até a pasta Downloads.

**11.** Clique em **OK** para fechar a caixa de diálogo.

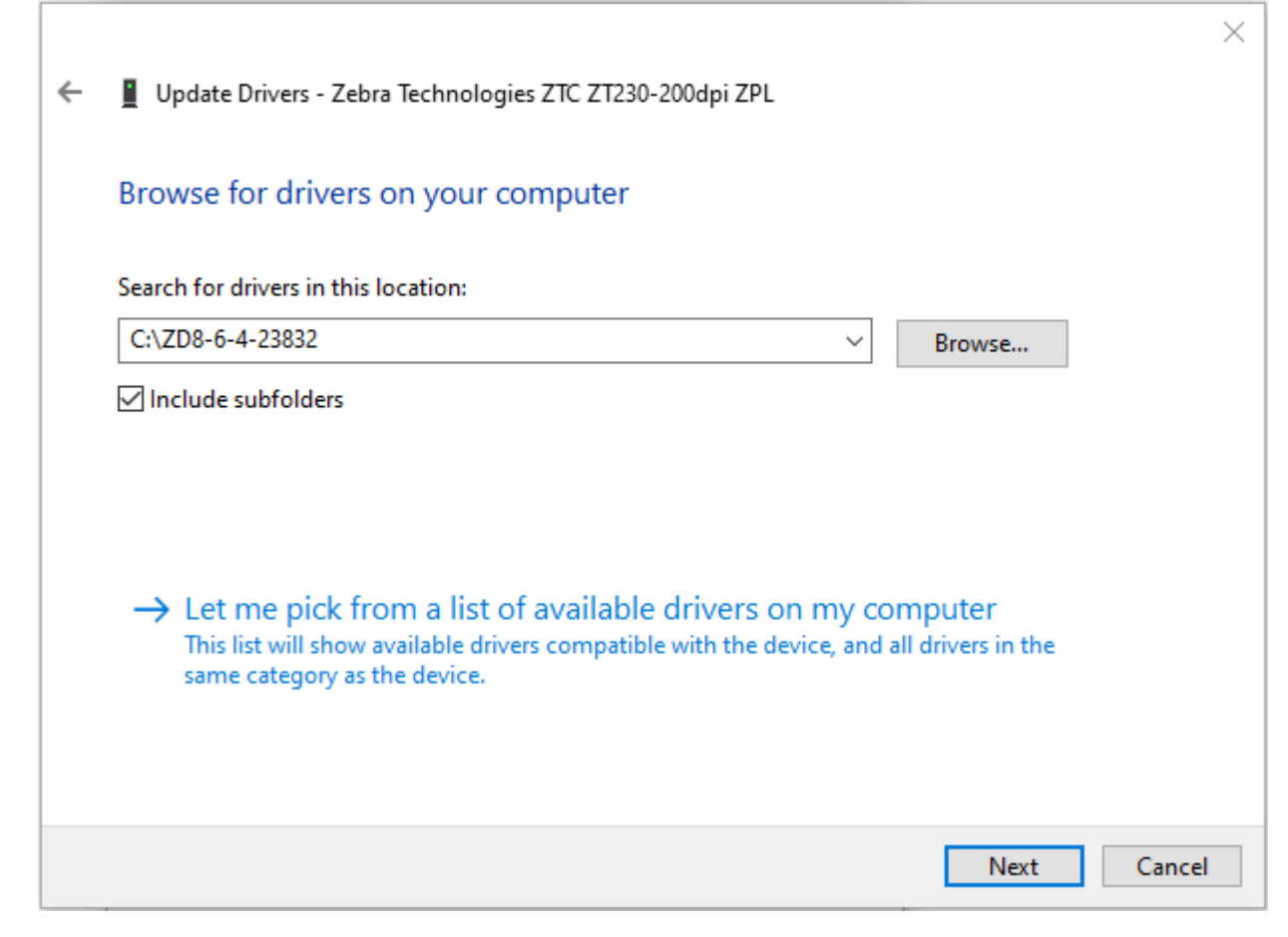

12. Clique em Avançar.

O dispositivo é atualizado com os drivers corretos.

## Imprimir uma etiqueta de teste e fazer ajustes

Depois de carregar a mídia, colocar a fita (se estiver usando o modo de transferência térmica), instalar o driver da impressora e conetar a impressora ao computador, use as instruções nesta seção para imprimir uma etiqueta de teste. A impressão desta etiqueta permite-lhe ver se a ligação está a funcionar e se necessita de ajustar qualquer uma das definições da impressora.
**1.** Abra os Utilitários de configuração da Zebra para retornar à tela Utilitários de configuração da Zebra.

|             | ZDesigner ZT230-300dpi ZPL<br>USB001<br>ZDesigner ZT230-300dpi ZPL | P     | ZDesigner ZT230<br>(1)<br>LAN_ZT230-300 | 0-300dpi ZPL<br>dpi Ethernet | Uninstall New Printer   |
|-------------|--------------------------------------------------------------------|-------|-----------------------------------------|------------------------------|-------------------------|
| nter Config | uration<br>gure the selected printer                               |       |                                         |                              |                         |
|             | Configure Printer Setting                                          | gs    |                                         | 🕺 Downloa                    | d Fonts and Graphics    |
|             | Configure Print Quality                                            | t     |                                         | 💽 Op                         | en Printer Tools        |
|             | 🔌 Configure Printer Connect                                        | ivity |                                         | E Open Com                   | nunication With Printer |
| 3335 325    | 001                                                                |       |                                         |                              |                         |

2. Clique em um dos drivers de impressão disponíveis para sua impressora.

3. Clique em Abrir ferramentas da impressora.

A janela **Ferramentas** exibe os comandos de impressora disponíveis.

| Tools                                                                                                    | ×                        |
|----------------------------------------------------------------------------------------------------|--------------------------|
| Printer Comands                                                                                                    |                          |
| Send command to printer                                                                                                    |                          |
| Print Action                                                                                                    |                          |
| Print configuration label<br>Feed one label<br>Print object list                                                                                                    |                          |
| Command Description<br>The Print Configuration Label command is used to generate a printer configuration<br>label. The printer configuration label contains information about the printer set<br>such as sensor type, network ID, ZPL mode, firmware version, and descriptive d<br>the printer memory. | ation<br>etup,<br>ata in |
| <u>S</u> end <u>C</u> lose <u>H</u> el                                                                                                    | p                        |

4. Clique em Enviar para imprimir uma etiqueta de configuração da impressora.

Se a conexão estiver funcionando corretamente e a impressora estiver corretamente carregada com mídia e ribbon (se usada), uma etiqueta de configuração da impressora será impressa.

Figura 5 Exemplo de etiqueta de configuração da impressora

**5.** Com base na impressão da etiqueta de configuração da impressora e na qualidade de impressão, escolha uma das opçõeses a seguir.

| IF                                                                   | em seguida                                                                                                    |
|----------------------------------------------------------------------|----------------------------------------------------------------------------------------------------|
| O rótulo impresso<br>e a qualidade de<br>impressão são<br>aceitáveis | Sua impressora está pronta para impressão. Consulte Instalação do software de design de etiquetas na página 76. |

#### Configuração e operação da impressora

| IF                                                                          | em seguida                                                                                                    |
|-----------------------------------------------------------------------------|----------------------------------------------------------------------------------------------------|
| A etiqueta não foi<br>impressa                                              | <ul> <li>a. Feche a janela Ferramentas e verifique se você selecionou o driver de<br/>impressora correto antes de clicar em Abrir ferramentas da impressora.<br/>Tente imprimir o rótulo novamente.</li> </ul> |
|                                                                             | <ul> <li>b. Se a etiqueta ainda não tiver sido impressa, verifique as conexões entre<br/>a impressora e o computador ou a impressora e a rede.</li> </ul>                                                      |
|                                                                             | c. Se necessário, modifique as configurações da impressora para que correspondam às configurações do computador.                                                                                               |
| A etiqueta é impressa,<br>mas com baixa<br>qualidade ou outros<br>problemas | Consulte o Problemas de impressão na página 142 para obter instruções de configuração.                                                                                                    |

## Instalação do software de design de etiquetas

Selecione e instale o software que você usará para criar formatos de etiquetas para sua impressora.

Uma opção é o ZebraDesigner, que você pode baixar em <u>www.zebra.com/zebradesigner</u>. Você pode optar por usar o ZebraDesigner Essentials gratuitamente ou comprar o ZebraDesigner Professional para obter um conjunto de ferramentas mais robusto.

| Page Setup               | Stock                    |            |          |     |   |   | Print preview  |     |
|--------------------------|--------------------------|------------|----------|-----|---|---|----------------|-----|
| Print Options            | Select:                  | Custom     |          |     | ~ | - | rine president |     |
| Operation Mode           | Media settings           |            |          |     |   | - | <u> </u>       | - 1 |
| Graphic Options          | Width:<br>Height:        | 3 "        |          |     |   |   | 123            |     |
| Custom Commands          | Media type:              | Labels w   | ith gaps | ~ [ |   | - |                |     |
| Maintenance              | Rotation:<br>Mark offset | 0" - Portr | ait      | ¥   |   |   | 123            |     |
| Units                    | Mirror label             |            | 100      |     |   |   | 100            |     |
| Help and About           |                          |            |          |     |   |   |                |     |
|                          |                          |            |          |     |   |   |                |     |
| Print test page          |                          |            |          |     |   |   |                |     |
| ्री. ZEBRA               |                          |            |          |     |   |   |                |     |
| wnload your free copy of |                          |            |          |     |   |   |                |     |

## Requisitos mínimos do sistema

- Edições de 32 ou 64 bits do Windows 10 para desktop, edições de desktop do Windows 11, Windows Server 2016, Windows Server 2019, sistemas operacionais Windows Server 2022.
- CPU: Processador Intel ou compatível da família x86
- Memória: 2 GB ou mais de RAM
- Disco rígido: 1 GB de espaço em disco disponível
- Microsoft .NET Framework versão 4.7.2
- Visor: monitor com resolução de 1366 x 768 ou superior
- Drivers de impressora ZDesigner

Os Serviços de Área de trabalho Remota e as máquinas virtuais não são suportados.

# Configuração e ajuste da impressora

Esta seção ajuda na configuração e nos ajustes da impressora.

## Alterar as configurações de mensagens

Esta seção apresenta as configurações da impressora que podem ser alteradas e identifica as ferramentas utilizadas para essa finalidade. Essas ferramentas incluem o seguinte:

- Comandos ZPL e Set/Get/Do (SGD) (Para obter mais informações, consulte o Guia de programação da Zebra<sup>®</sup>).
- Apenas para impressoras ZT230, os menus de usuário da impressora (Consulte Tela ociosa, Menu inicial e Menus do usuário na página 16 para obter mais informações.)
- As páginas da Web da impressora quando ela tiver uma conexão ativa com o servidor de impressão com ou sem fio (consulte o Guia do usuário dos servidores de impressão com fio e sem fio ZebraNet para obter mais informações.)

Cópias dos manuais mencionados estão disponíveis em www.zebra.com/manuals.

## Alterar as configurações da impressora pelos Menus do usuário

A seguir estão os menus do usuário e os itens que aparecem em cada um.

| — TON. ESCURO                                           | — INFO IMPRESSORA                                         | - SERV. IMP. ATIVO                                          |
|---------------------------------------------------------|-----------------------------------------------------------|-------------------------------------------------------------|
| <ul> <li>VELOC. IMPRES.</li> </ul>                      | - CONTRASTE DO LCD                                        | — ENDEREÇO IP                                               |
| — TIPO PAPEL (TIPO DE<br>MÍDIA)                         | MOSTR. PAUSA (VISOR<br>OCIOSO)                            | - MÁSCARA SUB-REDE                                          |
| <ul> <li>MÉTODO IMPR. (MÉTODO<br/>IMPRESSÃO)</li> </ul> | <ul> <li>AÇÃO ALIMENTAR (AÇÃO<br/>INICIALIZAR)</li> </ul> | - PROTOCOLO IP                                              |
| - RASGAR (DESTACAR)                                     | - AÇÃO DE CABEÇOTE                                        | — ENDEREÇO MAC                                              |
| - LARG. IMPRESS. (LARG.                                 | FECHADO                                                   | - ESSID                                                     |
| IMPRESSÃO)                                              | <ul> <li>INSTAL. DEFAULTS</li> </ul>                      | — INFO IMPRESSORA                                           |
| — IMPRIMIR (MODO                                        | (CARREGAR PADRÕES)                                        | - REINIC. CARTÃO                                            |
| IMPRESSÃO)                                              | — CAL. MÍD/FITA                                           | (REINIC. REDE)                                              |
| — POS. ESQUERDA                                         | — MODO DIAGNÓSTICO                                        | <ul> <li>INSTAL. DEFAULTS<br/>(CARREGAR PADRÕES)</li> </ul> |
| — MODO REIMPR.                                          | — ZBI ATIVADO?                                            | MENIL TOTOMAS*                                              |
| — TAM. MÁX. ETIQ.<br>(COMPR. MÁX. ETIQ.)                | — RUN ZBI PROGRAM<br>(EXEC. PROG. ZBI)                    | HERO IDIONAS                                                |
| ·                                                       | - PARAR PROGR. ZBI                                        |                                                             |
|                                                         | — MENU REDE*                                              |                                                             |
|                                                         |                                                           |                                                             |
| - IDIOMA                                                | — TIPO SENSOR                                             | — TAXA BAUD                                                 |
| — IDIOMA DE COMANDO                                     | — CAL. MÍD/FITA                                           | — BITS DADOS                                                |
| — SUBSTIT. ZPL                                          | — INFO IMPRESSORA                                         | - PARIDADE                                                  |
| - CAR. COMANDO                                          | <ul> <li>SENSOR DE ETIQ.</li> </ul>                       | - HANDSHAKE                                                 |
| - CAR. CONTROLE                                         | — RETIRAR ETIQ                                            | — MENU CONFIGURAÇÕES*                                       |
| - CARAC. DELIM.                                         | - MENU PORTAS*                                            |                                                             |
| - MODO ZPL                                              | 1                                                         |                                                             |
| - MENU SENSORES*                                        |                                                           |                                                             |

\* Indica um atalho para o próximo menu do usuário

\* Indica um atalho para o próximo menu do usuário.

# Configurações de impressão

| Configuração<br>de impressão | Descrição                                                                                                    |                                                                                                    |  |  |  |
|------------------------------|----------------------------------------------------------------------------------------------------|----------------------------------------------------------------------------------------------------|--|--|--|
| Tonalidade da<br>impressão   | Defina a intensidade da tonalidade para a configuração mais baixa que forneça boa<br>qualidade de impressão. Se você definir uma tonalidade muito alta, a imagem da<br>etiqueta poderá ser impressa sem clareza, os códigos de barras poderão não ser<br>lidos corretamente, a fita poderá queimar ou o cabeçote de impressão poderá se<br>desgastar prematuramente. |                                                                                                    |  |  |  |
|                              | Se desejar, use TESTE automático DE ALIMENTAÇÃO na página 159 para determinar a configuração de intensidade de tonalidade ideal.                                                                                                    |                                                                                                    |  |  |  |
|                              | Item do menu do usuário:                                                                                                    | Menu principal > CONFIGURAÇÕES                                                                            |  |  |  |
|                              |                                                                                                    | TON.ESCURO                                                                                                |  |  |  |
|                              |                                                                                                    | ▼ 10.0 ▲                                                                                                  |  |  |  |
|                              |                                                                                                    | ♠                                                                                                    |  |  |  |
|                              | Valores aceitos:                                                                                                    | 0,0 – 30,0                                                                                                |  |  |  |
|                              | Comandos ZPL<br>relacionados:                                                                                                    | ^MD, ~SD                                                                                                  |  |  |  |
|                              | Comando SGD usado:                                                                                                    | print.tone                                                                                                |  |  |  |
|                              | Página Web da impressora:                                                                                                    | na Web da impressora: Ver e modificar as configurações da impressora ><br>Configuração geral > Tonalidade |  |  |  |
| Velocidade de<br>impressão   | Selecione a velocidade de impressão de uma etiqueta (dada em polegadas por segundo). Velocidades de impressão mais lentas geralmente produzem melhor qualidade de impressão.                                                                                                    |                                                                                                    |  |  |  |

#### Tabela 4Configurações de impressão

| Configuração<br>de impressão | Descrição                                         |                                                                                                    |  |  |
|------------------------------|---------------------------------------------------|----------------------------------------------------------------------------------------------------|--|--|
|                              | ltem do menu do usuário:                          | Menu principal > CONFIGURAÇÕES<br>VELOC.IMPRES.<br>▼ 6.0 ▲                                                                                                    |  |  |
|                              | Valores aceitos:                                  | 2, 3, 4, 5, 6                                                                                                    |  |  |
|                              | Comandos ZPL<br>relacionados:                     | ^PR                                                                                                    |  |  |
|                              | Comando SGD usado:                                | media.speed                                                                                                    |  |  |
| Tipo de mídia                | Selecione os tipos de mídia que você está usando. |                                                                                                    |  |  |
|                              | Item do menu do usuário:                          | Menu principal > CONFIGURAÇÕES<br>TIPO PAPEL<br>▼ ESPACO / RANH ▲                                                                                                    |  |  |
|                              | Valores aceitos:                                  | <ul> <li>CONTÍNUA</li> <li>ESPAÇO/RANHURA</li> <li>MARCA</li> <li>Ao selecionar o tipo CONTÍNUA, é necessário incluir o comprimento da etiqueta no formato da etiqueta (^LL se estiver utilizando ZPL).</li> </ul> |  |  |
|                              | Comandos ZPL<br>relacionados:                     | ^MN                                                                                                    |  |  |
|                              | Comando SGD usado:                                | ezpl.media_type                                                                                                    |  |  |

| Configuração<br>de impressão | Descrição                                                                                                    |                                                                                                 |  |  |  |
|------------------------------|----------------------------------------------------------------------------------------------------|-------------------------------------------------------------------------------------------------|--|--|--|
|                              | Página Web da impressora:                                                                                                    | Ver e modificar as configurações da impressora ><br>Configuração de mídia > Tipo de mídia       |  |  |  |
| Método de<br>impressão       | Especifique se a impressora utilizará o modo térmico direto (sem fita) ou transferência térmica (utilizando o meio de transferência térmica e fita). |                                                                                                 |  |  |  |
|                              | Item do menu do usuário:                                                                                                    | Menu principal > CONFIGURAÇÕES                                                                  |  |  |  |
|                              |                                                                                                    | MÉTODO IMPR.                                                                                    |  |  |  |
|                              |                                                                                                    | ▼ TRANSF.TERM ▲                                                                                 |  |  |  |
|                              | Valores aceitos:                                                                                                    | TRANSF. TÉRMICA     TÉRMICA DIRETA                                                              |  |  |  |
|                              | Comandos ZPL<br>relacionados:                                                                                                    | ^MT                                                                                             |  |  |  |
|                              | Comando SGD usado:                                                                                                    | ezpl.print_method                                                                               |  |  |  |
|                              | Página Web da impressora:                                                                                                    | Ver e modificar as configurações da impressora ><br>Configuração de mídia > Método de impressão |  |  |  |
| Posição de<br>destaque       | Se for necessário, ajuste a posição da mídia sobre a barra de destaque após a impressão.                                                             |                                                                                                 |  |  |  |
|                              | Item do menu do usuário:                                                                                                    | Menu principal > CONFIGURAÇÕES                                                                  |  |  |  |
|                              |                                                                                                    | RASGAR                                                                                          |  |  |  |
|                              |                                                                                                    | ▼ 0 ▲                                                                                           |  |  |  |
|                              |                                                                                                    |                                                                                                 |  |  |  |

| Configuração<br>de impressão | Descrição                                                                      |                                                                                                    |  |  |
|------------------------------|--------------------------------------------------------------------------------|----------------------------------------------------------------------------------------------------|--|--|
|                              | Valores aceitos:                                                               | –120 a 120                                                                                                    |  |  |
|                              |                                                                                | <ul> <li>Números positivos movem a mídia para fora (a<br/>linha de destaque se aproxima da borda inicial da<br/>próxima etiqueta).</li> </ul>              |  |  |
|                              |                                                                                | <ul> <li>Números negativos movem a mídia para dentro<br/>(a linha de destaque se aproxima da borda da<br/>etiqueta que acabou de ser impressa).</li> </ul> |  |  |
|                              |                                                                                |                                                                                                    |  |  |
|                              |                                                                                | 1 Direção da mídia                                                                                                    |  |  |
|                              |                                                                                | 2 Localização da linha de destaque definida pela fábrica na posição 000                                                                                    |  |  |
|                              | Comandos ZPL<br>relacionados:                                                  | ~TA                                                                                                    |  |  |
|                              | Comando SGD usado:                                                             | ezpl.tear_off                                                                                                    |  |  |
|                              | Página Web da impressora:                                                      | Ver e modificar as configurações da impressora ><br>Configuração geral > Destaque                                                                          |  |  |
| Largura da<br>impressão      | Especifica a largura das etiqu<br>padrão é a largura máxima d<br>de impressão. | uetas que estão sendo usadas em pontos. O valor<br>la impressora, com base no valor de DPI do cabeçote                                                     |  |  |

| Configuração<br>de impressão |                                                                             | Descrição                                                                                                    |
|------------------------------|-----------------------------------------------------------------------------|----------------------------------------------------------------------------------------------------|
|                              | Item do menu do usuário:                                                    | Menu principal > CONFIGURAÇÕES                                                                                                    |
|                              |                                                                             | LARG.IMPRES.                                                                                                    |
|                              |                                                                             | ▼ 832 ▲                                                                                                    |
|                              |                                                                             |                                                                                                    |
|                              | Valores aceitos:                                                            | <ul> <li>NOTA: Definir uma largura muito estreita pode fazer com que partes de um formato de etiqueta não seja impresso na mídia. Definir a largura muito larga desperdiça memória de formatação e pode fazer com que a impressora imprima fora da etiqueta e no rolete de impressão. Esta configuração pode afetar a posição horizontal do formato da etiqueta caso a imagem tenha sido invertida com o comando ^POI ZPL II.</li> <li>0000 a 1248 pontos</li> </ul> |
|                              | Comandos ZPL<br>relacionados:                                               | ^PW                                                                                                    |
|                              | Comando SGD usado:                                                          | ezpl.print_width                                                                                                    |
|                              | Página Web da impressora:                                                   | Ver e modificar as configurações da impressora ><br>Configuração de mídia > Largura de impressão                                                                                                    |
| Modo de                      | Selecione um modo de impr                                                   | essão compatível com as opções da impressora.                                                                                                    |
| impressão                    | Para obter informações sobr<br>com opções diferentes da in<br>na página 24. | e como os modos de seleção da impressora funcionam<br>npressora, consulte Selecionando um modo de término                                                                                                    |

| Configuração<br>de impressão       |                                                                                                    | Descrição                                                                                                    |
|------------------------------------|----------------------------------------------------------------------------------------------------|----------------------------------------------------------------------------------------------------|
|                                    | ltem do menu do usuário:                                                                                                    | Menu principal > CONFIGURAÇÕES                                                                                                    |
|                                    | Valores aceitos:                                                                                                    | <ul> <li>DESTACAR</li> <li>CORTADOR</li> <li>REMOVER (use este valor para remover ou recolher o revestimento da impressão)</li> </ul> |
|                                    | Comandos ZPL<br>relacionados:                                                                                                    | ^MM                                                                                                    |
|                                    | Comando SGD usado:                                                                                                    | media.printmode                                                                                                    |
|                                    | Página Web da impressora:                                                                                                    | Ver e modificar as configurações da impressora ><br>Configuração geral > Modo de impressão                                            |
| Posição<br>esquerda da<br>etiqueta | Se for necessário, ajuste a posição de impressão horizontalmente na etiqueta.<br>Números positivos movem a borda esquerda da imagem em direção ao centro da<br>etiqueta de acordo com o número de pontos selecionados, enquanto números<br>negativos deslocam a borda esquerda da imagem em direção à borda esquerda da<br>etiqueta. |                                                                                                    |
|                                    | Item do menu do usuário:                                                                                                    | Menu principal > CONFIGURAÇÕES                                                                                                    |
|                                    | Valores aceitos:                                                                                                    | -9999 a 9999                                                                                                    |

| Configuração<br>de impressão | Descrição                                                                          |                                                                                                 |
|------------------------------|------------------------------------------------------------------------------------|-------------------------------------------------------------------------------------------------|
|                              | Comandos ZPL<br>relacionados:                                                      | ^LS                                                                                             |
|                              | Comando SGD usado:                                                                 | zpl.left_position                                                                               |
|                              | Página Web da impressora:                                                          | Ver e modificar as configurações da impressora ><br>Configuração avançada > Posição esquerda    |
| Modo de<br>reimpressão       | Quando o modo de reimpres<br>etiqueta impressa mantendo<br>controle da impressora. | ssão está ativado, é possível reimprimir a última<br>a SETA PARA BAIXO pressionada no painel de |
|                              | Item do menu do usuário:                                                           | Menu principal > CONFIGURAÇÕES                                                                  |
|                              |                                                                                    | MODO REIMPR.                                                                                    |
|                              |                                                                                    | ▼ DESLIG. ▲                                                                                     |
|                              |                                                                                    |                                                                                                 |
|                              | Valores aceitos:                                                                   | <ul><li>LIGADO</li><li>DESLIGADO</li></ul>                                                      |
|                              | Comandos ZPL<br>relacionados:                                                      | ^JZ                                                                                             |
|                              | Comando SGD usado:                                                                 | ezpl.reprint_mode                                                                               |
| Comprimento                  | Configure o comprimento máximo da etiqueta.                                        |                                                                                                 |
| etiqueta                     | Item do menu do usuário:                                                           | Menu principal > CONFIGURAÇÕES                                                                  |
|                              |                                                                                    | ▼ 39 ▲                                                                                          |
|                              |                                                                                    |                                                                                                 |

| Configuração<br>de impressão | Descrição                     |                                                                                                    |
|------------------------------|-------------------------------|----------------------------------------------------------------------------------------------------|
|                              | Valores aceitos:              | O até o comprimento máximo da etiqueta aceito pela<br>impressora                                                                                                    |
|                              |                               | <ul> <li>IMPORTANTE: Especifique um valor no mínimo 25,4 mm (1 pol.) maior do que o comprimento real da etiqueta acrescido dos espaços entre as etiquetas. Se o valor for definido com um valor inferior ao do comprimento da etiqueta, a impressora considera que a mídia está carregada e a impressora não pode ser calibrada.</li> </ul> |
|                              |                               | Por exemplo, se o comprimento da etiqueta for<br>152 mm (6 pol.), incluindo o espaço entre as etiquetas,<br>configure o parâmetro no mínimo com 178 mm (7 pol.).                                                                                                    |
|                              |                               | 1     AaBbCcDdEeFGgHhUjKkLI<br>MmNoOpQQRrSsTUUvv<br>WvXvyZz1234567890(@#<br>5%%&f\0+=7?"::,~{})]<br>AaBbCcDdEeFGgHhUjKkLI<br>MmNoOpQQRrSsTUuvv<br>WvXvyZz1234567890(@#<br>5%%&f\0+=7?"::,~{})]<br>AaBbCcDdEeFGgHhUjKkLI<br>MmNoOpQRrSsTUuvv<br>WvXvyZz1234567890(@#<br>5%%&f\0+=7?"::,~{})]<br>S%%&f\0+=7?"::,~{})]     3                   |
|                              |                               | 1Comprimento da etiqueta (incluindo<br>espaçamento entre etiquetas)                                                                                                    |
|                              |                               | 2 Espaço entre etiquetas                                                                                                    |
|                              |                               | 3 Configure o comprimento máximo da etiqueta com aproximadamente esse valor                                                                                                    |
|                              | Comandos ZPL<br>relacionados: | ^ML                                                                                                    |
|                              | Comando SGD usado:            | ezpl.label_length_max                                                                                                    |

| Tabela 4 | Configurações | de impressão | (Continued) |
|----------|---------------|--------------|-------------|
|----------|---------------|--------------|-------------|

| Configuração<br>de impressão | Descrição                 |                                                                                            |
|------------------------------|---------------------------|--------------------------------------------------------------------------------------------|
|                              | Página Web da impressora: | Ver e modificar as configurações da impressora ><br>Configuração de mídia > Largura máxima |

## Ferramentas de calibração e diagnóstico

| ltem        | Descrição                   |                                              |
|-------------|-----------------------------|----------------------------------------------|
| Imprimir    | Imprima as informações espe | ecificadas em um ou mais rótulos.            |
| informações | Item de menu do usuário:    | Menu principal > Navegar.                    |
|             |                             | INFO IMPRESSORA                              |
|             |                             | ▼ CONFIGURAÇ. ▲                              |
|             |                             |                                              |
|             |                             | Menu principal > Navegar.                    |
|             |                             | INFO IMPRESSORA                              |
|             |                             | ▼ REDE ▲                                     |
|             |                             | IMPRIMIR           Menu principal > Navegar. |
|             |                             | INFO IMPRESSORA                              |
|             |                             | ▼ PERFIL SENSOR ▲                            |
|             |                             |                                              |

 Tabela 5
 Ferramentas de calibração e diagnóstico

| ltem                    |                                                            | Descrição                                                                                                    |
|-------------------------|------------------------------------------------------------|----------------------------------------------------------------------------------------------------|
| Imprimir<br>informações | Valores aceitos:                                           | <ul> <li>CONFIGURAÇÕES - imprime a etiqueta de<br/>configuração da impressora.</li> </ul>                                                                                                    |
|                         |                                                            | <ul> <li>REDE - imprime as configurações de qualquer<br/>servidor de impressão instalado.</li> </ul>                                                                                                    |
|                         |                                                            | <ul> <li>FORMATS (FORMATOS) – imprime os formatos<br/>disponíveis armazenados na memória RAM, Flash<br/>ou cartão de memória opcional da impressora.</li> </ul>                                                           |
|                         |                                                            | <ul> <li>IMAGENS – imprime as imagens disponíveis<br/>armazenadas na memória RAM, Flash ou cartão de<br/>memória opcional da impressora.</li> </ul>                                                                       |
|                         |                                                            | <ul> <li>FONTES - imprime as fontes disponíveis na<br/>impressora, incluindo as fontes padrão da<br/>impressora e quaisquer fontes opcionais. As<br/>fontes podem ser armazenadas na memória RAM<br/>ou Flash.</li> </ul> |
|                         |                                                            | <ul> <li>CÓDIGOS DE BARRAS - imprime os códigos de<br/>barras disponíveis na impressora. Os códigos de<br/>barras podem ser armazenados na memória RAM<br/>ou Flash.</li> </ul>                                           |
|                         |                                                            | TUDO - imprime as seis etiquetas anteriores.                                                                                                    |
|                         |                                                            | <ul> <li>PERFIL DO SENSOR – mostra as configurações<br/>do sensor em comparação com as leituras reais<br/>do sensor. Para interpretar os resultados, consulte<br/>Perfil do sensor na página 164.</li> </ul>              |
|                         | Comando(s) ZPL                                             | Configurações: WC                                                                                                    |
|                         | relacionado(s):                                            | DE REDE L/C                                                                                                    |
|                         |                                                            | PERFIL DO SENSOR: JG                                                                                                    |
|                         |                                                            | Outros: SENHA                                                                                                    |
|                         | Teclas do painel de controle:                              | CONFIGURAÇÕES e REDE: Execute uma das<br>seguintes ações:                                                                                                    |
|                         |                                                            | <ul> <li>Mantenha CANCELAR pressionado durante a<br/>inicialização da impressora.</li> </ul>                                                                                                    |
|                         |                                                            | <ul> <li>Mantenha FEED pressionado e CANCELE por 2<br/>segundos quando a impressora estiver no estado<br/>Pronta.</li> </ul>                                                                                              |
|                         |                                                            | PERFIL DO SENSOR: Mantenha FEED pressionado e<br>CANCELE durante a inicialização da impressora.                                                                                                    |
|                         | abrir uma página da web                                    | Exibir e modificar configurações da impressora ><br>Imprimir listagens na etiqueta                                                                                                    |
| Contraste do LCD        | Altere o contraste no visor da impressora. (Somente ZT230) |                                                                                                    |

| ltem                                                                                             |                            | Descrição                                             |
|--------------------------------------------------------------------------------------------------|----------------------------|-------------------------------------------------------|
|                                                                                                  | Item de menu do usuário:   | Menu principal > Navegar.                             |
|                                                                                                  |                            | CONTRASTE DO LCD                                      |
|                                                                                                  |                            | ▼ 13 ▲                                                |
|                                                                                                  |                            |                                                       |
|                                                                                                  | Valores aceitos:           | 3 a 15                                                |
|                                                                                                  | Comando SGD usado:         | display.contrast                                      |
| display inativo Selecione as informações exibidas no visor da impress<br>ociosa. (Somente ZT230) |                            | xibidas no visor da impressora quando ela estiver     |
|                                                                                                  | Item de menu do usuário:   | Menu principal > Navegar.                             |
|                                                                                                  |                            | MOSTR. PAUSA                                          |
|                                                                                                  |                            |                                                       |
|                                                                                                  | Valores aceitos:           | • VERSÃO                                              |
|                                                                                                  |                            | Endereço IP                                           |
|                                                                                                  |                            | MM/DD/AA 24 HR                                        |
|                                                                                                  |                            | MM/DD/AA 12 HR                                        |
|                                                                                                  |                            | DD/MM/AA 24 HR                                        |
|                                                                                                  |                            | DD/MM/AA 12 HR                                        |
|                                                                                                  | Comando SGD usado:         | device.idle_display_format                            |
| Ação de Ativação                                                                                 | Defina a ação a ser tomada | pela impressora durante a sequência de inicialização. |

| ltem | Descrição                         |                                                                                                    |
|------|-----------------------------------|----------------------------------------------------------------------------------------------------|
|      | Item de menu do usuário:          | Menu principal > Navegar.                                                                                                    |
|      |                                   | AÇÃO ALIMENTAR<br>▼ CALIBRAR ▲                                                                                                    |
|      | Valores aceitos:                  |                                                                                                    |
|      | Valores decitos.                  | <ul> <li>CALIBRAR – ajusta os níveis e limites do sensor,<br/>determina o comprimento do rótulo e alimenta a<br/>mídia para a próxima Web.</li> </ul>                                                                           |
|      |                                   | <ul> <li>FEED (ALIMENTAR) – alimenta as etiquetas até o<br/>primeiro ponto de registro.</li> </ul>                                                                                                    |
|      |                                   | <ul> <li>COMPRIMENTO - determina o comprimento<br/>do rótulo usando os valores atuais do sensor e<br/>alimenta a mídia para a próxima Web.</li> </ul>                                                                           |
|      |                                   | <ul> <li>SEM MOVIMENTO – informa a impressora<br/>para não mover a mídia. Você deve verificar<br/>manualmente se a bobina está posicionada<br/>corretamente ou pressionar feed para posicionar a<br/>próxima bobina.</li> </ul> |
|      |                                   | <ul> <li>CAL CURTO – define os limites de mídia e da<br/>Web sem ajustar o ganho do sensor, determina o<br/>comprimento da etiqueta e alimenta a mídia para a<br/>próxima Web.</li> </ul>                                       |
|      | Comando(s) ZPL<br>relacionado(s): | MF                                                                                                    |
|      | Comando SGD usado:                | ezpl.power_up_action                                                                                                    |
|      | abrir uma página da web           | Visualizar e modificar > a calibração > das<br>configurações da impressora                                                                                                    |

| ltem                     |                                                                                            | Descrição                                                                                                    |
|--------------------------|--------------------------------------------------------------------------------------------|----------------------------------------------------------------------------------------------------|
| Ação de<br>Fechamento de | Defina a ação a ser executad<br>impressão.                                                 | da pela impressora quando você fechar o cabeçote de                                                                                                    |
| cabeça                   | Item de menu do usuário:                                                                   | Menu principal > Navegar.                                                                                                    |
|                          |                                                                                            | AÇÃO CAB FECHADO                                                                                                    |
|                          |                                                                                            | ▼ CALIBRAR ▲                                                                                                    |
|                          |                                                                                            |                                                                                                    |
|                          | Valores aceitos:                                                                           | <ul> <li>CALIBRAR – ajusta os níveis e limites do sensor,<br/>determina o comprimento do rótulo e alimenta a<br/>mídia para a próxima Web.</li> </ul>                                                                           |
|                          |                                                                                            | <ul> <li>FEED (ALIMENTAR) – alimenta as etiquetas até o<br/>primeiro ponto de registro.</li> </ul>                                                                                                    |
|                          |                                                                                            | <ul> <li>COMPRIMENTO - determina o comprimento<br/>do rótulo usando os valores atuais do sensor e<br/>alimenta a mídia para a próxima Web.</li> </ul>                                                                           |
|                          |                                                                                            | <ul> <li>SEM MOVIMENTO – informa a impressora<br/>para não mover a mídia. Você deve verificar<br/>manualmente se a bobina está posicionada<br/>corretamente ou pressionar feed para posicionar a<br/>próxima bobina.</li> </ul> |
|                          |                                                                                            | <ul> <li>CAL CURTO – define os limites de mídia e da<br/>Web sem ajustar o ganho do sensor, determina o<br/>comprimento da etiqueta e alimenta a mídia para a<br/>próxima Web.</li> </ul>                                       |
|                          | Comando(s) ZPL<br>relacionado(s):                                                          | MF                                                                                                    |
|                          | Comando SGD usado:                                                                         | ezpl.head_close_action                                                                                                    |
|                          | abrir uma página da web                                                                    | Visualizar e modificar > a calibração > das<br>configurações da impressora                                                                                                    |
| Carregar padrões         | Restaure as configurações e<br>da rede de volta aos padrõe<br>pois você precisará recarreg | specíficas da impressora, do servidor de impressão e<br>s de fábrica. Tenha cuidado ao carregar os padrões,<br>jar todas as configurações alteradas manualmente.                                                                |

| Item |                                   | Descrição                                                                                                    |  |
|------|-----------------------------------|----------------------------------------------------------------------------------------------------|--|
|      | ltem de menu do usuário:          | Menu principal > Navegar.                                                                                                    |  |
|      |                                   | INSTAL.DEFAULTS                                                                                                    |  |
|      |                                   | ▼ FÁBRICA ▲                                                                                                    |  |
|      |                                   | Menu principal > Navegar.                                                                                                    |  |
|      |                                   | INSTAL.DEFAULTS                                                                                                    |  |
|      |                                   | ▼ REDE ▲                                                                                                    |  |
|      |                                   |                                                                                                    |  |
|      | Valores aceitos:                  | <ul> <li>FACTORY (FÁBRICA) – restaura todas as<br/>configurações da impressora, exceto as<br/>configurações de rede, para os padrões<br/>de fábrica. Tenha cuidado ao carregar os<br/>padrões, pois você precisará recarregar todas as<br/>configurações alteradas manualmente.</li> </ul> |  |
|      |                                   | <ul> <li>REDE – reinicializa o servidor de impressão com<br/>ou sem fio da impressora. Com um servidor de<br/>impressão sem fio, a impressora também se<br/>associa à sua rede sem fio.</li> </ul>                                                                                         |  |
|      |                                   | SALVO PELA ÚLTIMA VEZ – carrega as<br>configurações do último salvamento permanente.                                                                                                    |  |
|      | Comando(s) ZPL<br>relacionado(s): | fábrica JUF<br>DE REDE 6 JUN                                                                                                    |  |
|      |                                   | SALVO PELA ÚLTIMA VEZ: 6 JUR                                                                                                    |  |

| ltem                      |                                                                                                    | Descrição                                                                                                    |
|---------------------------|----------------------------------------------------------------------------------------------------|----------------------------------------------------------------------------------------------------|
|                           | Teclas do painel de<br>controle:                                                                                                    | fábrica Mantenha FEED pressionado e PAUSE<br>durante a inicialização da impressora para redefinir os<br>parâmetros da impressora para os valores de fábrica.<br>DE REDE Mantenha PRESSIONADO CANCELAR e<br>PAUSAR durante a inicialização da impressora para<br>redefinir os parâmetros de rede para os valores de<br>fábrica. |
|                           |                                                                                                    | SALVO PELA ÚLTIMA VEZ: N/D                                                                                                    |
|                           | abrir uma página da web                                                                                                    | fábrica Exibir e modificar configurações da impressora<br>> Restaurar configuração padrão                                                                                                    |
|                           |                                                                                                    | DE REDE Configurações do servidor de impressão ><br>Redefinir servidor de impressão                                                                                                    |
|                           |                                                                                                    | SALVO PELA ÚLTIMA VEZ: Exibir e modificar<br>configurações da impressora > Restaurar<br>configuração salva                                                                                                    |
| Calibração de             | Calibre a impressora para ajustar a sensibilidade dos sensores de mídia e fita.                                                                   |                                                                                                    |
| mídia e sensor de<br>fita | Para obter instruções completas sobre como executar um procedimento de calibração, consulte Calibrando os sensores de fita e mídia na página 112. |                                                                                                    |
|                           | Item de menu do usuário:                                                                                                    | Menu principal > Navegar.<br>Menu principal > Navegar.                                                                                                    |
|                           |                                                                                                    | CAL. MÍD/FITA                                                                                                    |
|                           | Comando(s) ZPL<br>relacionado(s):                                                                                                    | JC                                                                                                    |
|                           | Comando SGD usado:                                                                                                    | ezpl.manual_calibration                                                                                                    |
|                           | Teclas do painel de controle:                                                                                                    | Mantenha PRESSIONADO PAUSE e CANCELE por 2 segundos para iniciar a calibração.                                                                                                    |

| ltem                                     | Descrição                                                                                                    |                                                                                                    |  |
|------------------------------------------|----------------------------------------------------------------------------------------------------|----------------------------------------------------------------------------------------------------|--|
|                                          | abrir uma página da web                                                                                                    | O procedimento de calibração não pode ser iniciado<br>por meio das páginas da Web. Consulte a página da<br>Web a seguir para obter as configurações definidas<br>durante a calibração do sensor:<br>Visualizar e modificar > a calibração > das<br>configurações da impressora |  |
|                                          |                                                                                                    | IMPORTANTE:<br>Não altere essas configurações a menos<br>que você seja instruído a fazê-lo pelo<br>Suporte Técnico da Zebra ou por um<br>técnico de serviço autorizado.                                                                                                    |  |
| Modo de<br>diagnóstico de<br>comunicação | Use esta ferramenta de diagnóstico para fazer com que a impressora gere os<br>valores hexadecimais para todos os dados recebidos pela impressora.<br>Para mais informações, consulte Teste de diagnóstico de comunicação na página<br>163. |                                                                                                    |  |
|                                          | Item de menu do usuário:                                                                                                    | Menu principal > Navegar.<br>MODO DIAGNÓSTICO<br>▼ DESACTIVADO ▲                                                                                                    |  |
|                                          | Valores aceitos:                                                                                                    | <ul><li>Desabilitado</li><li>Habilitado</li></ul>                                                                                                    |  |
|                                          | Comando(s) ZPL<br>relacionado(s):                                                                                                    | JD para ativar, JE para desativar                                                                                                    |  |
|                                          | Comando SGD usado:                                                                                                    | device.diagnostic_print                                                                                                    |  |
|                                          | Teclas do painel de controle:                                                                                                    | Mantenha PRESSIONADO PAUSE e FEED por 2<br>segundos quando a impressora estiver no estado<br>Pronta.                                                                                                    |  |
| Ative o ZBI                              | O Zebra Basic Interpreter (Z<br>adquirida para sua impresso<br>com seu revendedor Zebra                                                                                                    | Bl 2,0) é uma opção de programação que pode ser<br>ra. Se desejar adquirir essa opção, entre em contato<br>para obter mais informações.                                                                                                    |  |

| ltem                           | Descrição                                                                                                    |                                                                                                    |
|--------------------------------|----------------------------------------------------------------------------------------------------|----------------------------------------------------------------------------------------------------|
|                                | Item de menu do usuário:                                                                                                    | Menu principal > Navegar.                                                                                                    |
|                                |                                                                                                    | ZBI ATIVADO?<br>NAO                                                                                                    |
|                                |                                                                                                    |                                                                                                    |
|                                | Comando SGD usado:                                                                                                    | zbi.key (identifica se a opção ZBI 2,0 está ativada ou desativada na impressora)                                                                                                    |
| Execute um<br>programa ZBI     | Se você tiver o ZBI instalado, você pode optar por executar um programa ZBI que tenha baixado na sua impressora.                    |                                                                                                    |
|                                | ltem de menu do usuário: "                                                                                                    | Menu principal > Navegar.                                                                                                    |
|                                | Este item de menu é<br>exibido apenas se o<br>ZBI estiver ativado na<br>impressora e nenhum<br>programa ZBI estiver em<br>execução. | RUN ZBI PROGRAM<br>▼ E:DIVIDE.BAS ▲                                                                                                    |
|                                |                                                                                                    | Se houver programas ZBI na impressora, eles serão<br>listados. Se não houver nenhum programa, NENHUM<br>será listado.                                                                                                    |
|                                |                                                                                                    | Se você deseja executar um programa ZBI que você baixou para sua impressora:                                                                                                    |
|                                |                                                                                                    | Use a SETA PARA CIMA ou A SETA PARA BAIXO<br>para selecionar um arquivo nesse menu. Pressione<br>SELECIONAR DIREITA para selecionar EXECUTAR.<br>Se não houver nenhum programa, a opção DE<br>EXECUÇÃO não executará uma ação. |
|                                | Comando(s) ZPL<br>relacionado(s):                                                                                                   | JI, APROXIMADAMENTE JI                                                                                                    |
|                                | Comando SGD usado:                                                                                                    | zbi.control.run                                                                                                    |
|                                | abrir uma página da web                                                                                                    | Listagem de diretórios                                                                                                    |
| Interromper um<br>programa ZBI | Se a impressora estiver exec<br>programa.                                                                                           | utando um programa ZBI, você pode interromper esse                                                                                                    |

| ltem | Descrição                                                                                                    |                                                                                                    |
|------|----------------------------------------------------------------------------------------------------|----------------------------------------------------------------------------------------------------|
|      | ltem de menu do usuário: "                                                                                                    | Menu principal > Navegar.                                                                                                    |
|      | Este item de menu é<br>exibido apenas se o<br>ZBI estiver ativado na<br>impressora e nenhum<br>programa ZBI estiver em<br>execução. | PARAR PROGR. ZBI                                                                                                    |
|      |                                                                                                    | <b>A</b> STOP                                                                                                    |
|      |                                                                                                    | Se os programas ZBI estiverem em execução, a<br>impressora os listará.                                                                    |
|      |                                                                                                    | Se desejar interromper um programa:                                                                                                    |
|      |                                                                                                    | Use a SETA PARA CIMA ou A SETA PARA BAIXO<br>para selecionar o arquivo neste menu. Pressione<br>SELECIONAR DIREITA para selecionar PARAR. |
|      | Comando(s) ZPL<br>relacionado(s):                                                                                                   | APROXIMADAMENTE JQ                                                                                                    |
|      | Comando SGD usado:                                                                                                    | zbi.control.terminate                                                                                                    |
|      | abrir uma página da web                                                                                                    | Listagem de diretórios                                                                                                    |

# Configurações de rede

| Configuração<br>de rede | Descrição                                                                                                    |
|-------------------------|----------------------------------------------------------------------------------------------------|
| Endereço IP             | Exiba e, se necessário, altere o endereço IP da impressora.                                                                                             |
|                         | Para salvar as alterações desta configuração, configure o Protocolo de IP como PERMANENTE, e redefina o servidor de impressão, consulte Redefinir rede. |

| Configuração<br>de rede | Descrição                                                                                                    |                                                                                                    |
|-------------------------|----------------------------------------------------------------------------------------------------|----------------------------------------------------------------------------------------------------|
|                         | Item do menu do usuário: *<br>* Este item de menu é exibido<br>somente se um servidor<br>de impressão com ou sem<br>fio estiver instalado na<br>impressora.                                                         | Menu principal > Internet Redering Redering Personal Personal Per |
|                         | Valores aceitos:                                                                                                    | 000 a 255 para cada campo                                                                                                    |
|                         | Comandos ZPL relacionados:                                                                                                    | ^ND                                                                                                    |
|                         | Comando SGD usado:                                                                                                    | Com fio: internal_wired.ip.addrWireless: ip.addr, wlan.ip.addr                                                                                                    |
|                         | Página Web da impressora:                                                                                                    | Ver e modificar as configurações da impressora<br>> Configuração de comunicações de rede ><br>Configurações TCP/IP                                                                                                    |
| Máscara de sub-<br>rede | Exiba e, se necessário, altere a máscara da sub-rede.<br>Para salvar as alterações desta configuração, configure o Protocolo de IP como<br>PERMANENTE, e redefina o servidor de impressão, consulte Redefinir rede. |                                                                                                    |
|                         | Item do menu do usuário: *<br>* Este item de menu é exibido<br>somente se um servidor<br>de impressão com ou sem<br>fio estiver instalado na<br>impressora.                                                         | Menu principal >                                                                                                    |
|                         |                                                                                                    |                                                                                                    |
|                         | Valores aceitos:                                                                                                    | 000 a 255 para cada campo                                                                                                    |
|                         | Comandos ZPL relacionados:                                                                                                    | ^ND                                                                                                    |
|                         | Comando SGD usado:                                                                                                    | Com fio: internal_wired.ip.netmaskWireless:<br>wlan.ip.netmask                                                                                                    |
|                         | Página Web da impressora:                                                                                                    | Ver e modificar as configurações da impressora<br>> Configuração de comunicações de rede ><br>Configurações TCP/IP                                                                                                    |

| Configuração<br>de rede |                                                                                                    | Descrição                                                                                                    |
|-------------------------|----------------------------------------------------------------------------------------------------|----------------------------------------------------------------------------------------------------|
| Gateway                 | Exibir ou configurar o gateway padrão                                                                                              |                                                                                                    |
|                         | Exiba e, se necessário, altere o                                                                                                   | gateway padrão.                                                                                                    |
|                         | Para salvar as alterações desta<br>PERMANENTE, e redefina o ser                                                                    | configuração, configure o Protocolo de IP como<br>vidor de impressão, consulte Redefinir rede.                                                        |
|                         | Item do menu do usuário: *<br>* Este item de menu é exibido                                                                        | Menu principal > E REDE                                                                                                    |
|                         | somente se um servidor<br>de impressão com ou sem<br>fio estiver instalado na<br>impressora.                                       | GATEWAY                                                                                                    |
|                         |                                                                                                    | ▼ 010.048.204.001 ▲                                                                                                    |
|                         | Valores aceitos:                                                                                                    | 000 a 255 para cada campo                                                                                                    |
|                         | Comandos ZPL relacionados:                                                                                                    | ^ND                                                                                                    |
|                         | Comando SGD usado:                                                                                                    | Com fio: internal_wired.ip.gatewayWireless:<br>wlan.ip.gateway                                                                                        |
|                         | Página Web da impressora:                                                                                                    | Ver e modificar as configurações da impressora<br>> Configuração de comunicações de rede ><br>Configurações TCP/IP                                    |
| Protocolo IP            | Este parâmetro informa se o us<br>seleciona o endereço IP. Quano<br>parâmetro informa os métodos<br>recebe o endereço IP do servid | uário (permanente) ou o servidor (dinâmico)<br>do for escolhida uma opção dinâmica, este<br>pelos quais o servidor de impressão com ou sem fio<br>or. |

| Configuração<br>de rede        | Descrição                                                                                                    |                                                                                                    |
|--------------------------------|----------------------------------------------------------------------------------------------------|----------------------------------------------------------------------------------------------------|
|                                | Item do menu do usuário: *<br>* Este item de menu é exibido<br>somente se um servidor<br>de impressão com ou sem<br>fio estiver instalado na<br>impressora.                                                                | Menu principal >                                                                                                    |
|                                | Valores aceitos:                                                                                                    | <ul> <li>TODOS</li> <li>SOMENTE CAPTAÇÃO</li> <li>RARP</li> <li>BOOTP</li> <li>DHCP</li> <li>DHCP E BOOTP</li> <li>PERMANENT</li> </ul> |
|                                | Comandos ZPL relacionados:                                                                                                    | ^ND                                                                                                    |
|                                | Comando SGD usado:                                                                                                    | Com fio: internal_wired.ip.protocolWireless:<br>wlan.ip.protocol                                                                        |
|                                | Página Web da impressora:                                                                                                    | Ver e modificar as configurações da impressora<br>> Configuração de comunicações de rede ><br>Configurações TCP/IP                      |
| Servidor de<br>impressão ativo | Somente um servidor de impres<br>Portanto, o servidor de impressá                                                                                                    | são (com ou sem fio) pode ser instalado por vez.<br>ão instalado é o servidor de impressão ativo.                                       |
|                                | Item do menu do usuário: *<br>* Este item de menu é exibido<br>somente se um servidor<br>de impressão com ou sem<br>fio estiver instalado na<br>impressora. Não é possível<br>modificar a partir do painel de<br>controle. | Menu principal > REDE SERV. IMP. ATIVO COM FIO                                                                                          |

| Configuração<br>de rede | Descrição                                                                                                    |                                                                                                    |
|-------------------------|----------------------------------------------------------------------------------------------------|----------------------------------------------------------------------------------------------------|
| Endereço MAC            | Visualizar o endereço MAC<br>Exiba o endereço de controle de<br>servidor de impressão que está                                                                                                    | e acesso à mídia (MAC, pela sigla em inglês) do<br>instalado na impressora (com ou sem fio).                       |
|                         | Item do menu do usuário: *<br>* Este item de menu é exibido<br>somente se um servidor<br>de impressão com ou sem<br>fio estiver instalado na<br>impressora. Não é possível<br>modificar a partir do painel de<br>controle.                                                                                          | Menu principal >                                                                                                   |
|                         | Comando SGD usado:                                                                                                    | Com fio: internal_wired.mac_addrWireless:<br>wlan.mac_addr                                                         |
|                         | Página Web da impressora:                                                                                                    | Ver e modificar as configurações da impressora<br>> Configuração de comunicações de rede ><br>Configuração sem fio |
| ESSID                   | Visualizar o valor de ESSID<br>ESSID é a sigla de "Extended Service Set Identification, identificação do conjunto de<br>serviços estendidos", que é um identificador de redes sem fio. Essa configuração,<br>que não pode ser modificada pelo painel de controle, fornece ao ESSID a<br>configuração sem fio atual. |                                                                                                    |
|                         | Item do menu do usuário: *<br>* Este item de menu é exibido<br>somente se um servidor<br>de impressão com ou sem<br>fio estiver instalado na<br>impressora. Não é possível<br>modificar a partir do painel de<br>controle.                                                                                          | Menu principal > REDE<br>ESSID<br>125                                                                              |
|                         | Valores aceitos:                                                                                                    | Sequência de caracteres alfanuméricos de 32<br>caracteres (padrão 125)                                             |
|                         | Comando SGD usado:                                                                                                    | wlan.essid                                                                                                    |

| Configuração<br>de rede | Descrição                                                                                        |                                                                                                    |
|-------------------------|--------------------------------------------------------------------------------------------------|----------------------------------------------------------------------------------------------------|
|                         | Página Web da impressora:                                                                        | Ver e modificar as configurações da impressora<br>> Configuração de comunicações de rede ><br>Configuração sem fio |
| Redefinir rede          | Esta opção redefine o servidor o<br>impressão precisa ser redefinido<br>de rede entrem em vigor. | de impressão com ou sem fio. O servidor de<br>o para que quaisquer alterações nas configurações                    |
|                         | Item do menu do usuário:                                                                         | Menu principal > REDE REINIC.CARTAO REINIC.REINIR                                                                  |
|                         | Comandos ZPL relacionados:                                                                       | ~WR                                                                                                    |
|                         | Comando SGD usado:                                                                               | device.reset                                                                                                    |
|                         | Página Web da impressora:                                                                        | Configurações do servidor de impressão<br>> Configurações de fábrica do servidor de<br>impressão                   |

## Configurações de idioma

| Tabela 7 | Configurações de idiom | а |
|----------|------------------------|---|
|----------|------------------------|---|

| Configuração<br>de idioma | Descrição                                                                                                    |
|---------------------------|----------------------------------------------------------------------------------------------------|
| Idioma                    | Se necessário, altere o idioma exibido pela impressora.                                                                                                    |
|                           | Essa alteração afeta as palavras que aparecem:                                                                                                    |
|                           | No menu Início                                                                                                    |
|                           | Nos menus do usuário                                                                                                    |
|                           | Nas mensagens de erro                                                                                                    |
|                           | Na etiqueta de configuração da impressora, na etiqueta de configuração da rede<br>e nas demais etiquetas que podem ser selecionadas para serem impressas por<br>meio dos menus do usuário |

| Configuração<br>de idioma | Descrição                                                                                                    |                                                                                                    |  |
|---------------------------|----------------------------------------------------------------------------------------------------|----------------------------------------------------------------------------------------------------|--|
|                           | Item do menu do usuário:                                                                                      | Menu principal > CONFIGURAÇÕES                                                                                                    |  |
|                           |                                                                                                    | Menu principal > IDIOMA                                                                                                    |  |
|                           |                                                                                                    | IDIOMA                                                                                                    |  |
|                           |                                                                                                    | ▼ PORTUGUÊS ▲                                                                                                    |  |
|                           |                                                                                                    |                                                                                                    |  |
|                           |                                                                                                    | <b>NOTA:</b> As seleções para este parâmetro<br>são exibidas nos idiomas atuais para que o<br>usuário selecione o que for mais apropriado. |  |
|                           | Valores aceitos:                                                                                              | INGLÊS, ESPANHOL, FRANCÊS, ALEMÃO, ITALIANO,<br>NORUEGUÊS, PORTUGUÊS, SUECO, DINAMARQUÊS,<br>ESPANHOL 2, HOLANDÊS, FINLANDÊS               |  |
|                           | Comandos ZPL<br>relacionados:                                                                                 | ^KL                                                                                                    |  |
|                           | Comando SGD usado:                                                                                            | display.language                                                                                                    |  |
|                           | Página Web da impressora:                                                                                     | Ver e modificar as configurações da impressora ><br>Configuração geral > Idioma                                                            |  |
| ldioma de<br>comando      | Ativar esse item do menu para que determinados comandos ZPL substituam as configurações atuais da impressora. |                                                                                                    |  |

| Configuração<br>de idioma            | Descrição                                                                                                    |                                                                    |  |
|--------------------------------------|----------------------------------------------------------------------------------------------------|--------------------------------------------------------------------|--|
| Item do menu do usu Valores aceitos: | ltem do menu do usuário:                                                                                                    | Menu principal > IDIOMA<br>IDIOMA DE COMANDO<br>▼ HYBRID_XML_ZPL ▲ |  |
|                                      | Valores aceitos:                                                                                                    | <ul> <li>EPL_ZPL</li> <li>HYBRID_XML_ZPL</li> <li>EPL</li> </ul>   |  |
|                                      | Comando SGD usado:                                                                                                    | device.languages                                                   |  |
| Caractere de<br>comando              | <ul> <li>Configurar o valor do formato do prefixo de comando</li> <li>O formato do prefixo de comando é um valor hexadecimal de dois dígitos utiliz como um marcador de local de parâmetro em instruções de formato ZPL/ZPL II</li> <li>A impressora procura esse caractere hexadecimal para indicar o início de uma instrução de formato ZPL/ZPL II.</li> <li>Configure o caractere do formato de comando para que corresponda aos form de etiqueta utilizados.</li> <li>IMPORTANTE: O mesmo valor hexadecimal não pode ser utilizado para o formato do prefixo de comando, o caractere de controle e caracteres delimitadores. A impressora deve perceber caracteres diferentes para funcionar adequadamente. Se o valor for configurado através do painel controle, a impressora ignorará qualquer valor que estiver sendo usado</li> </ul> |                                                                    |  |
|                                      | Item do menu do usuário:                                                                                                    | Menu principal > IDIOMA<br>CAR. COMANDO<br>▼ ^ (5E) ▲              |  |
|                                      | Valores aceitos:                                                                                                    | 00 a FF                                                            |  |

| Configuração<br>de idioma | Descrição                                                                                                    |                                                                  |  |
|---------------------------|----------------------------------------------------------------------------------------------------|------------------------------------------------------------------|--|
|                           | Comandos ZPL<br>relacionados:                                                                                                    | ^CC ou ~CC                                                       |  |
|                           | Comando SGD usado:                                                                                                    | zpl.caret                                                        |  |
|                           | Página Web da impressora:                                                                                                    | Ver e modificar as configurações da impressora ><br>Controle ZPL |  |
| Caractere de controle     | A impressora procura este caractere hexadecimal de dois dígitos para indicar o início de uma instrução de controle ZPL/ZPL II. Configure o caractere de prefixo de controle para que corresponda aos formatos de etiqueta utilizados.                                                                                |                                                                  |  |
|                           | Item do menu do usuário:                                                                                                    | Menu principal > 🕎 IDIOMA                                        |  |
|                           |                                                                                                    | CAR. CONTROLE<br>▼ ~ (7E) ▲                                      |  |
|                           | Valores aceitos:                                                                                                    | 00 a FF                                                          |  |
|                           | Comandos ZPL<br>relacionados:                                                                                                    | ^CT ou ~CT                                                       |  |
|                           | Comando SGD usado:                                                                                                    | zpl.control_character                                            |  |
|                           | Página Web da impressora:                                                                                                    | Ver e modificar as configurações da impressora ><br>Controle ZPL |  |
| Caractere<br>delimitador  | Configurar o valor do caractere delimitador<br>O caractere delimitador é um valor hexadecimal de dois dígitos utilizado como um<br>marcador de local de parâmetro em instruções de formato ZPL/ZPL II.<br>Configure o caractere delimitador de controle para que corresponda aos formatos<br>de etiqueta utilizados. |                                                                  |  |

| Configuração<br>de idioma                         | Descrição                                                                                                    |                                                                  |  |
|---------------------------------------------------|----------------------------------------------------------------------------------------------------|------------------------------------------------------------------|--|
|                                                   | Item do menu do usuário:                                                                                                    | Menu principal > IDIOMA                                          |  |
|                                                   |                                                                                                    | ▼ , (2C) ▲                                                       |  |
|                                                   | Valores aceitos:                                                                                                    | 00 a FF                                                          |  |
|                                                   | Comandos ZPL<br>relacionados:                                                                                                    | ^CD ou ~CD                                                       |  |
|                                                   | Comando SGD usado:                                                                                                    | zpl.delimiter                                                    |  |
|                                                   | Página Web da impressora:                                                                                                    | Ver e modificar as configurações da impressora ><br>Controle ZPL |  |
|                                                   | Selecione o modo que corresponda aos formatos de etiqueta utilizados.<br>Esta impressora aceita os formatos de etiquetas gravados em ZPL ou ZPL II,<br>eliminando a necessidade de regravar quaisquer formatos ZPL já existentes. A<br>impressora permanece no modo selecionado até que ele seja alterado em uma das<br>formas listadas aqui. |                                                                  |  |
| Item do menu do usuário: Menu principal > 🖭 IDION |                                                                                                    | Menu principal > 🕮 IDIOMA                                        |  |
|                                                   |                                                                                                    | MODO ZPL                                                         |  |
|                                                   |                                                                                                    | ▼ ZPL II ▲                                                       |  |
|                                                   | Valores aceitos:                                                                                                    | • ZPL II                                                         |  |
|                                                   |                                                                                                    | • ZPL                                                            |  |
|                                                   | Comandos ZPL<br>relacionados:                                                                                                    | ^SZ                                                              |  |
|                                                   | Comando SGD usado:                                                                                                    | zpl.zpl_mode                                                     |  |

| Tabela 7 | Configura | cões de | idioma  | (Continued) | ) |
|----------|-----------|---------|---------|-------------|---|
|          | Connigura | çocs ac | laionna | (Continued) | , |

| Configuração<br>de idioma | Descrição                 |                                                                  |
|---------------------------|---------------------------|------------------------------------------------------------------|
|                           | Página Web da impressora: | Ver e modificar as configurações da impressora ><br>Controle ZPL |

## Configurações do sensor

| Configuração<br>do sensor | Descrição                                                                                                    |                                                                                                    |  |
|---------------------------|----------------------------------------------------------------------------------------------------|----------------------------------------------------------------------------------------------------|--|
| Tipo de sensor            | Selecione o sensor de mídia apropriado para a mídia que você está usando. O sensor refletor pode ser usado com todos os tipos de mídia. O sensor transmissivo deve ser usado somente para mídia com folga simples. |                                                                                                    |  |
|                           | Item de menu do usuário:                                                                                                    | Menu principal > Navegar.                                                                                                    |  |
|                           |                                                                                                    | TIPO SENSOR                                                                                                    |  |
|                           |                                                                                                    | ▼ TRANSMISSIVO ▲                                                                                                    |  |
|                           |                                                                                                    |                                                                                                    |  |
|                           | Valores aceitos:                                                                                                    | TRANSMISSIVO     REFLEXIVO                                                                                                    |  |
|                           | Comando(s) ZPL<br>relacionado(s):                                                                                                    | VCARD                                                                                                    |  |
|                           | Comando SGD usado:                                                                                                    | device.sensor_select                                                                                                    |  |
|                           | abrir uma página da web                                                                                                    | Exibir e modificar configurações da impressora ><br>Configuração de mídia                                                                                    |  |
| Sensor de<br>etiqueta     | Defina a sensibilidade do sensor de rótulo.                                                                                                    |                                                                                                    |  |
|                           | altere essa configura<br>Suporte Técnico da Z                                                                                                    | vaior e definido durante a calibração do sensor. Não<br>ção a menos que você seja instruído a fazê-lo pelo<br>Zebra ou por um técnico de serviço autorizado. |  |
| Configuração<br>do sensor | Descrição                                                                                                    |                                                                            |  |
|---------------------------|----------------------------------------------------------------------------------------------------|----------------------------------------------------------------------------|--|
|                           | Item de menu do usuário:                                                                                                    | Menu principal > Navegar.                                                  |  |
|                           |                                                                                                    | LABEL SENSOR                                                               |  |
|                           |                                                                                                    | ▼ 197 ▲                                                                    |  |
|                           |                                                                                                    | <b>^</b>                                                                   |  |
|                           | Valores aceitos:                                                                                                    | 0 a 255                                                                    |  |
|                           | Comando SGD usado:                                                                                                    | sensor de etiqueta ezpl                                                    |  |
|                           | abrir uma página da web                                                                                                    | Visualizar e modificar > a calibração > das<br>configurações da impressora |  |
| Obter rotulo              | <ul> <li>Defina a intensidade do LED de identificação da tomada.</li> <li>IMPORTANTE: Esse valor é definido durante a calibração do sensor. Não altere essa configuração a menos que você seja instruído a fazê-lo pelo Suporte Técnico da Zebra ou por um técnico de serviço autorizado.</li> </ul> |                                                                            |  |
|                           | Item de menu do usuário:                                                                                                    | Menu principal > Navegar.                                                  |  |
|                           |                                                                                                    | RETIRAR ETIQ                                                               |  |
|                           |                                                                                                    | ▼ 50 ▲                                                                     |  |
|                           |                                                                                                    |                                                                            |  |
|                           | Valores aceitos:                                                                                                    | 0 a 255                                                                    |  |
|                           | Comando SGD usado:                                                                                                    | ezpl.take_label                                                            |  |
|                           | abrir uma página da web                                                                                                    | Visualizar e modificar > a calibração > das<br>configurações da impressora |  |

## Tabela 8 Configurações do sensor (Continued)

# Porta (Configurações)

| Configuração<br>da porta | Descrição                                                                               |                                                                                                    |  |
|--------------------------|-----------------------------------------------------------------------------------------|----------------------------------------------------------------------------------------------------|--|
| Taxa de<br>transmissão   | Selecione o valor de baud que corresponde ao que está sendo usado pelo computador host. |                                                                                                    |  |
|                          | Item de menu do usuário:                                                                | Menu principal > Navegar.                                                                                                    |  |
|                          |                                                                                         | TAXA BAUD                                                                                                    |  |
|                          |                                                                                         | ▼ 9600 ▲                                                                                                    |  |
|                          | Valores aceitos:                                                                        | <ul> <li>115200</li> <li>57600</li> <li>38400</li> <li>28800</li> <li>19200</li> <li>14400</li> <li>9600</li> <li>4800 ms</li> </ul> |  |
|                          | Comando(s) ZPL<br>relacionado(s):                                                       | SC                                                                                                    |  |
|                          | Comando SGD usado:                                                                      | baud.com                                                                                                    |  |
|                          | abrir uma página da web                                                                 | Exibir e modificar configurações da impressora ><br>Configuração de comunicações seriais                                             |  |
| Bits de dados            | Selecione o valor de bits de computador host.                                           | dados que corresponde ao que está sendo usado pelo                                                                                   |  |

Tabela 9Porta (Configurações)

| Configuração<br>da porta | Descrição                                                                                   |                                                                                          |  |
|--------------------------|---------------------------------------------------------------------------------------------|------------------------------------------------------------------------------------------|--|
|                          | ltem de menu do usuário:                                                                    | Menu principal > Navegar.                                                                |  |
|                          |                                                                                             | BITS DADOS                                                                               |  |
|                          |                                                                                             | ▼ 8 ▲                                                                                    |  |
|                          |                                                                                             |                                                                                          |  |
|                          | Valores aceitos:                                                                            | • 7 de 8                                                                                 |  |
|                          | Comando(s) ZPL<br>relacionado(s):                                                           | SC                                                                                       |  |
|                          | Comando SGD usado:                                                                          | bits_de_dados_com                                                                        |  |
|                          | abrir uma página da web                                                                     | Exibir e modificar configurações da impressora ><br>Configuração de comunicações seriais |  |
| Paridade                 | Selecione o valor de paridade que corresponde ao que está sendo usado pelo computador host. |                                                                                          |  |
|                          | Item de menu do usuário:                                                                    | Menu principal > Navegar.                                                                |  |
|                          |                                                                                             | PARIDADE                                                                                 |  |
|                          |                                                                                             | ▼ NENHUMA ▲                                                                              |  |
|                          |                                                                                             | Π                                                                                        |  |
|                          | Valores aceitos:                                                                            | NONE (Nenhum)                                                                            |  |
|                          |                                                                                             | • Par                                                                                    |  |
|                          |                                                                                             | • İmpar                                                                                  |  |
|                          | Comando(s) ZPL<br>relacionado(s):                                                           | SC                                                                                       |  |
|                          | Comando SGD usado:                                                                          | paridade de comunicação                                                                  |  |
|                          | abrir uma página da web                                                                     | Exibir e modificar configurações da impressora ><br>Configuração de comunicações seriais |  |

## Tabela 9 Porta (Configurações) (Continued)

| Configuração<br>da porta | Descrição                                                                                        |                                                                                          |  |
|--------------------------|--------------------------------------------------------------------------------------------------|------------------------------------------------------------------------------------------|--|
| Aperto de mão<br>do host | Selecione o protocolo de handshake que corresponde ao que está sendo usado pelo computador host. |                                                                                          |  |
|                          | Item de menu do usuário:                                                                         | Menu principal > Navegar.                                                                |  |
|                          |                                                                                                  | HANDSHAKE                                                                                |  |
|                          |                                                                                                  | ▼ XON/XOFF ▲                                                                             |  |
|                          |                                                                                                  | •                                                                                        |  |
|                          | Valores aceitos:                                                                                 | <ul> <li>XON/XOFF</li> <li>RTS/CTS</li> <li>DSR/DTR</li> </ul>                           |  |
|                          | Comando(s) ZPL<br>relacionado(s):                                                                | SC                                                                                       |  |
|                          | Comando SGD usado:                                                                               | com.aperto de mão                                                                        |  |
|                          | abrir uma página da web                                                                          | Exibir e modificar configurações da impressora ><br>Configuração de comunicações seriais |  |

#### Tabela 9 Porta (Configurações) (Continued)

## Calibrando os sensores de fita e mídia

Use o procedimento descrito nesta seção para calibrar a impressora, que ajusta a sensibilidade dos sensores de mídia e fita. A calibração garante o alinhamento adequado da imagem que está sendo impressa e a qualidade de impressão ideal.

Execute a calibração nas seguintes situações:

- Você alternou para um tamanho ou tipo diferente de fita ou mídia.
- A impressora apresenta qualquer um dos seguintes problemas:
  - ignorando rótulos
  - a imagem impressa está vagando/desviando de um lado para o outro ou para cima-para baixo
  - o ribbon não está sendo detetado quando está instalado ou quando está esgotado
  - · rótulos não contínuos estão sendo tratados como contínuos

## Execução da calibração automática

Você pode configurar a impressora para executar uma calibração automática ou uma calibração curta usando a AÇÃO DE INICIALIZAÇÃO ou os parâmetros DE AÇÃO DE FECHAMENTO DA CABEÇA.

- CALIBRAR ajusta os níveis e limites do sensor, determina o comprimento do rótulo e alimenta a mídia para a próxima Web.
- CAL CURTO define os limites de mídia e da Web sem ajustar o ganho do sensor, determina o comprimento da etiqueta e alimenta a mídia para a próxima Web.

Consulte Ação de Inicialização ou Ação de Fechamento de cabeça.

#### Execução da calibração manual do sensor

**IMPORTANTE:** Siga o procedimento de calibração exatamente como apresentado. Todas as etapas devem ser executadas mesmo se apenas um dos sensores precisar de ajuste. Você pode pressionar e segurar **CANCELAR** em qualquer etapa deste procedimento para cancelar o processo.

- 1. Com a impressora no estado Pronta, inicie a calibração da mídia e do ribbon de uma destas maneiras:
  - Pressione a tecla # e a mantenha pressionada por dois segundos.
  - Envie o comando ezpl.manual\_calibration SGD para a impressora. Consulte o Guia de Programação da Zebra para obter mais informações sobre esse comando.
  - ZT230 somente impressora:
    - Navegue até o seguinte item de menu no visor do painel de controle. Este item está localizado no menu FERRAMENTAS e NO menu SENSORES. Consulte Tela ociosa, Menu inicial e Menus do usuário na página 16 para obter informações sobre como usar o painel de controle e

acessar os menus. Consulte o Guia do usuário para obter informações sobre como usar o painel de controle e acessar os menus.

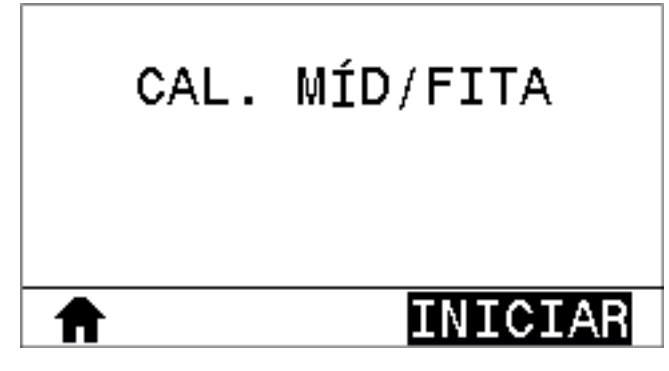

• Pressione SELECIONAR DIREITA para selecionar INICIAR.

A impressora faz o seguinte:

- A luz DE STATUS e A LUZ INDICADORA DE STATUS piscam uma vez em amarelo.
- A luz DE PAUSA pisca em amarelo.
- O painel de controle (somente ZT230 impressora)

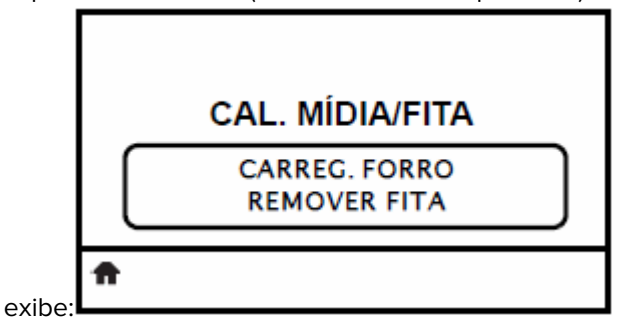

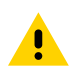

**ATENÇÃO:** O cabeçote de impressão pode estar quente e causar queimaduras graves. Deixe o cabeçote de impressão esfriar.

2. Abra o conjunto do cabeçote de impressão girando a alavanca de abertura do cabeçote de impressão.

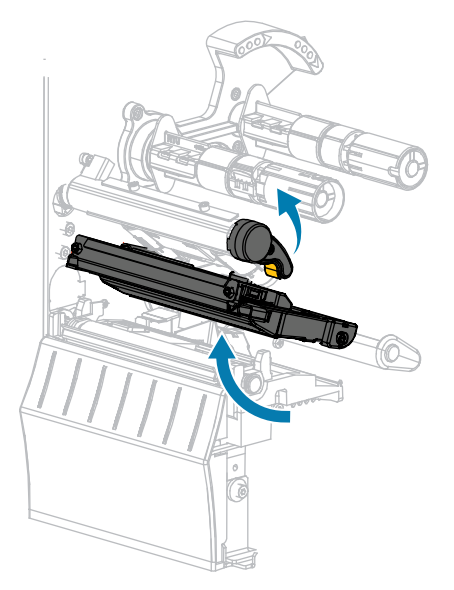

**3.** Estenda a mídia aproximadamente 8 pol. (203 mm) para fora da impressora.

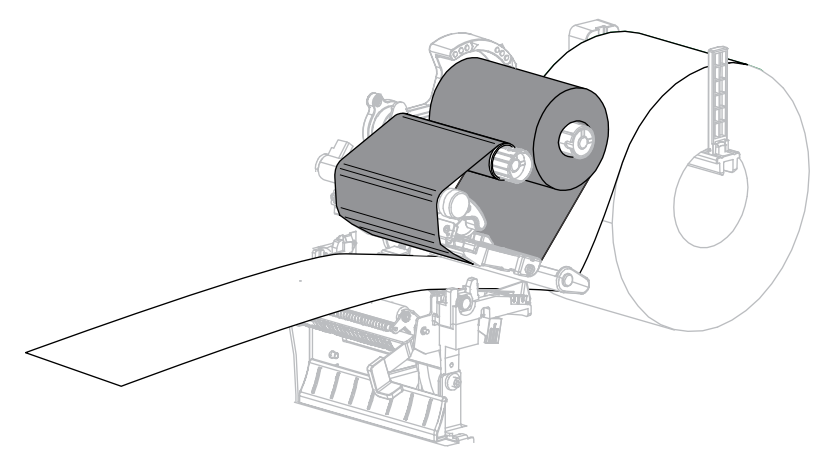

4. Remova as etiquetas expostas para que somente a camisa permaneça.

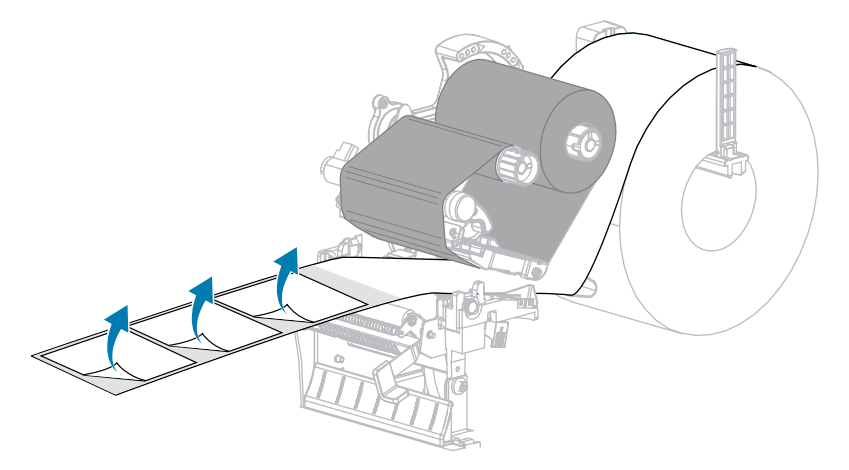

5. Puxe a mídia para dentro da impressora para que somente a parte de trás fique entre os sensores de mídia.

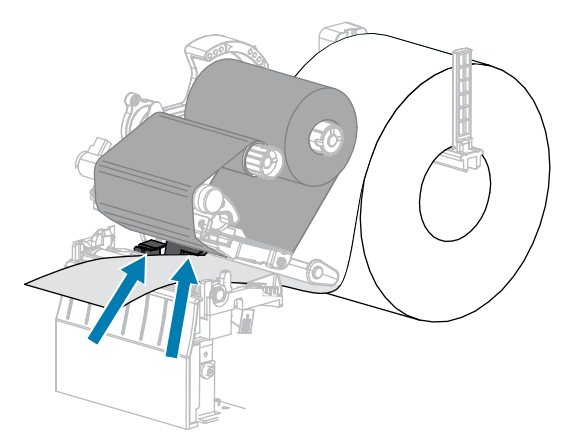

- 6. Remova a fita (se usada).
- 7. Gire a alavanca de abertura do cabeçote de impressão para baixo até travar o cabeçote de impressão no lugar.

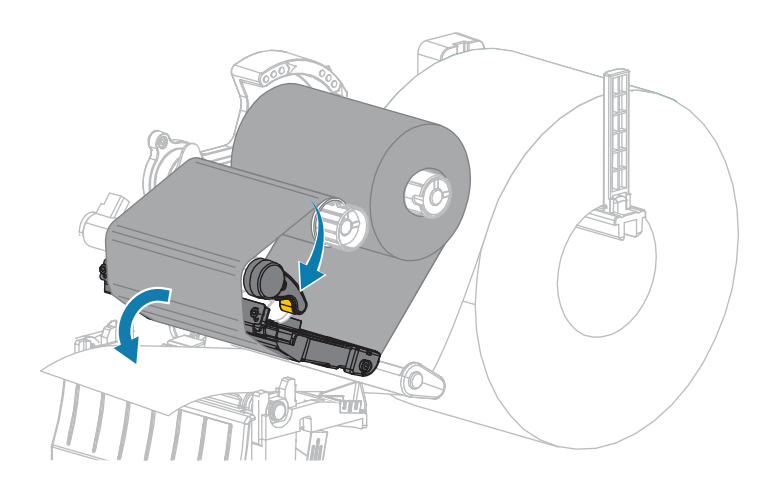

8. Pressione **PAUSE** para iniciar o processo de calibração de mídia.

O seguinte acontece:

- A luz DE PAUSA se apaga.
- A luz SUPRIMENTOS pisca.
- O painel de controle (somente ZT230 impressora) exibe:

|          | CAL. MÍDIA/FITA       |  |
|----------|-----------------------|--|
|          | CALIBRANDO<br>AGUARDE |  |
| <b>f</b> |                       |  |

Quando o processo estiver concluído:

- A luz DE SUPRIMENTOS para de piscar.
- A luz DE PAUSA pisca em amarelo.
- O painel de controle (somente ZT230 impressora) exibe:

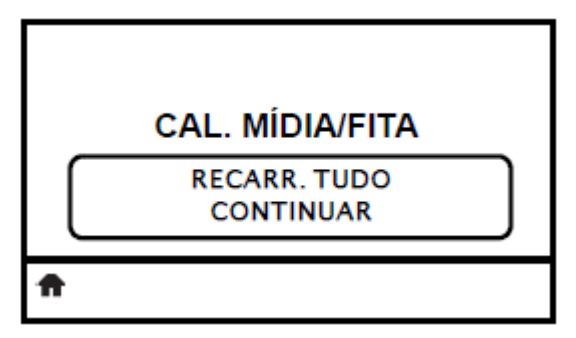

**9.** Abra o conjunto do cabeçote de impressão girando a alavanca de abertura do cabeçote de impressão.

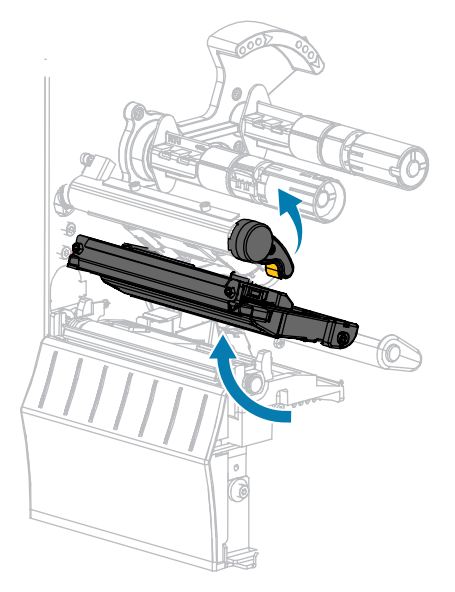

**10.** Puxe a mídia para frente até que uma etiqueta esteja posicionada sob os sensores de mídia.

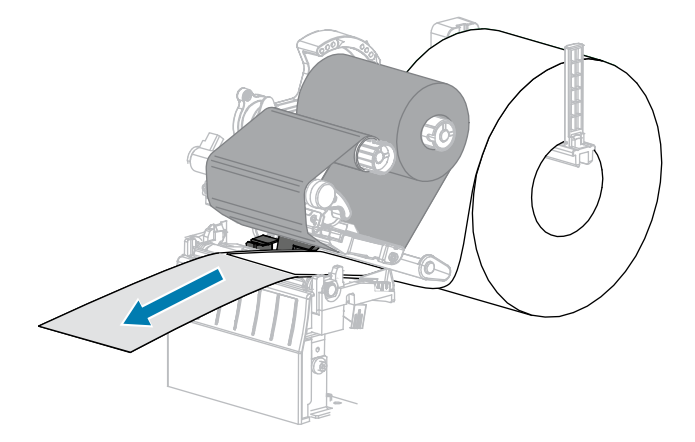

- **11.** Recarregue o ribbon (se usado).
- **12.** Feche o cabeçote de impressão.

**13.** Feche a porta da bateria.

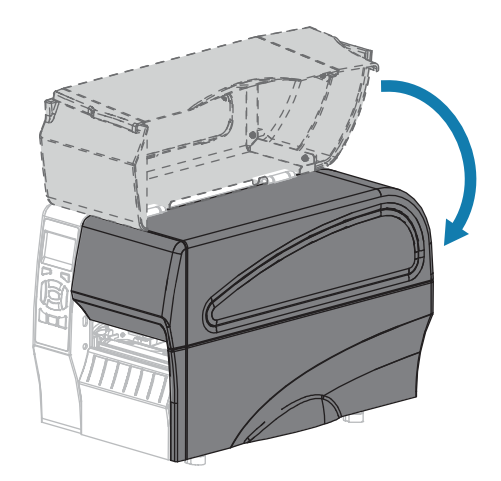

- 14. Pressione PAUSA para ativar a impressão.
- **15.** Pressione **FEED** para testar se a calibração foi bem-sucedida.

Se uma etiqueta for alimentada corretamente a cada vez, a impressora está calibrada corretamente.

# Ajuste da pressão do cabeçote de impressão

Pode ser necessário ajustar a pressão do cabeçote de impressão se a impressão estiver muito clara em um lado, se você usar mídia espessa ou se a mídia se desviar de um lado para o outro durante a impressão. Use a pressão mais baixa do cabeçote de impressão necessária para produzir uma boa qualidade de impressão.

Os seletores de ajuste de pressão do cabeçote de impressão têm marcas de configuração de 1 a 4 em incrementos de meia marca.

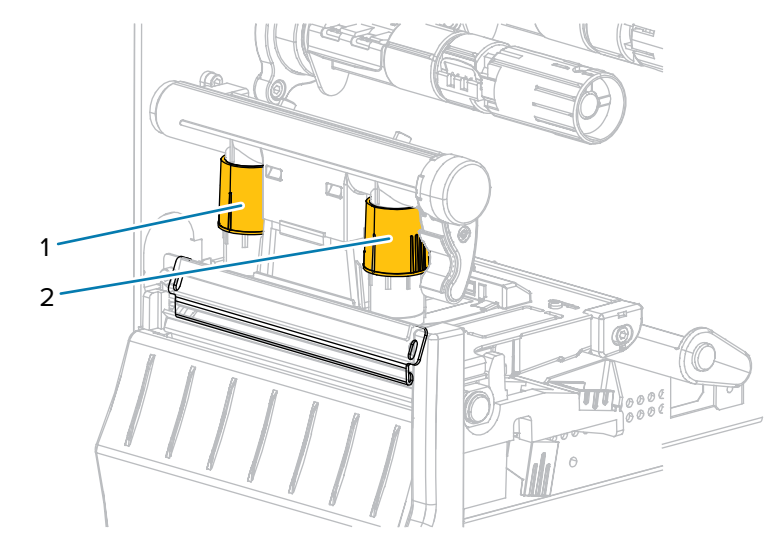

Figura 6 Mostradores de Ajuste de pressão do cabeçote de impressão

| 1 | Mostrador interno |
|---|-------------------|
| 2 | Discagem externa  |

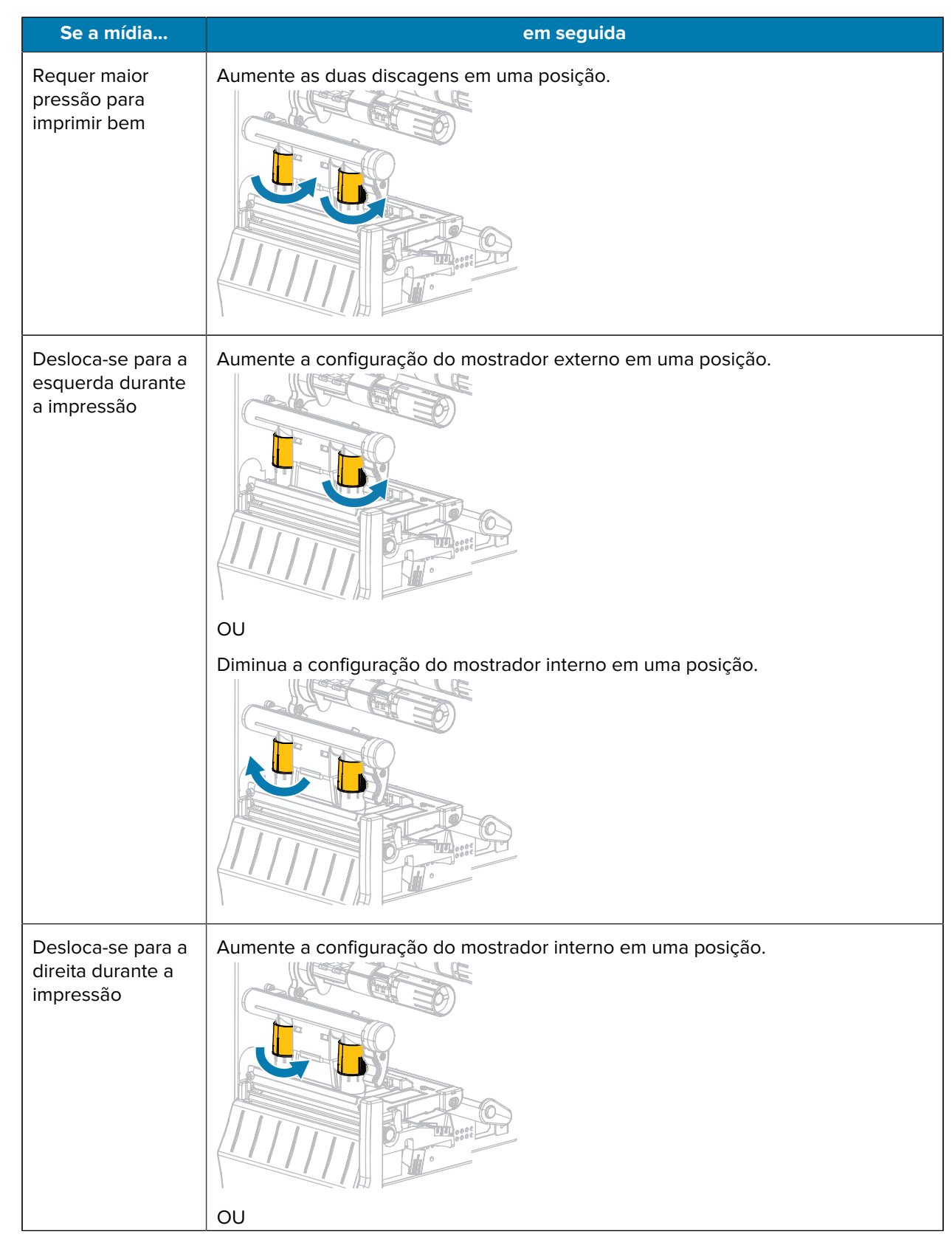

Se necessário, ajuste os seletores de ajuste de pressão do cabeçote de impressão da seguinte forma:

#### Configuração e ajuste da impressora

| Se a mídia                                               | em seguida                                                  |  |  |
|----------------------------------------------------------|-------------------------------------------------------------|--|--|
|                                                          | Diminua a configuração do mostrador externo em uma posição. |  |  |
| Imprime<br>levemente no<br>lado esquerdo da<br>etiqueta. | Aumente a configuração do mostrador interno em uma posição. |  |  |
| Imprime<br>levemente no lado<br>direito da etiqueta.     | Aumente a configuração do mostrador externo em uma posição. |  |  |

# Ajuste da tensão da fita

Para que a impressora funcione corretamente, o cilindro de alimentação da fita e o cilindro de recolhimento da fita devem usar a mesma configuração de tensão (tensão normal ou baixa). Use a configuração de tensão normal vista aqui para a maioria das aplicações. Se você estiver usando uma fita estreita ou tiver determinados problemas de fita, talvez seja necessário reduzir a tensão da fita.

#### Ajuste de tensão normal

Para colocar os fusos da fita na posição normal, puxe firmemente para fora cada tampa da extremidade do fuso até que ela se estenda e se encaixe no lugar. Use essa configuração para a maioria dos aplicativos.

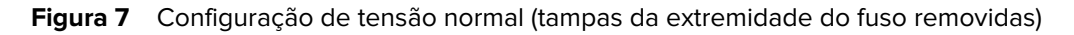

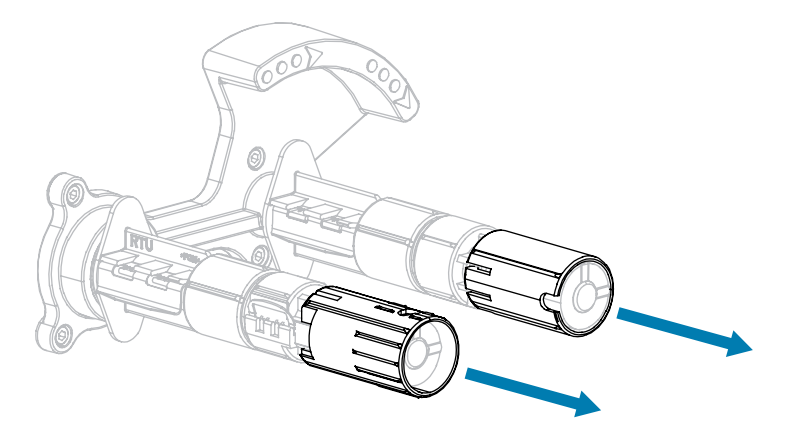

#### Ajuste de baixa tensão

Para colocar um fuso na posição de baixa tensão, empurre firmemente a tampa da extremidade até que ela se retraia e se encaixe no lugar. Use essa configuração somente quando necessário, como se a fita causar marcas de bainha no início de um rolo ou se a tensão normal fizer com que a fita pare no final do rolo.

**Figura 8** Fusos de fita - Configuração de baixa tensão (tampas da extremidade do fuso empurradas para dentro)

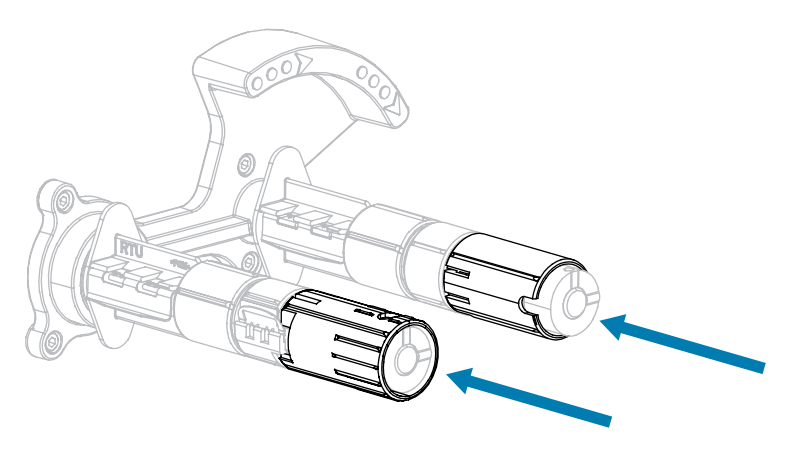

# Removendo a fita usada

Remova a fita usada do cilindro de recolhimento da fita sempre que trocar o rolo da fita.

1. O ribbon está esgotado?

| IF     | em seguida                    |  |
|--------|-------------------------------|--|
| Acabou | Continue com a próxima etapa. |  |

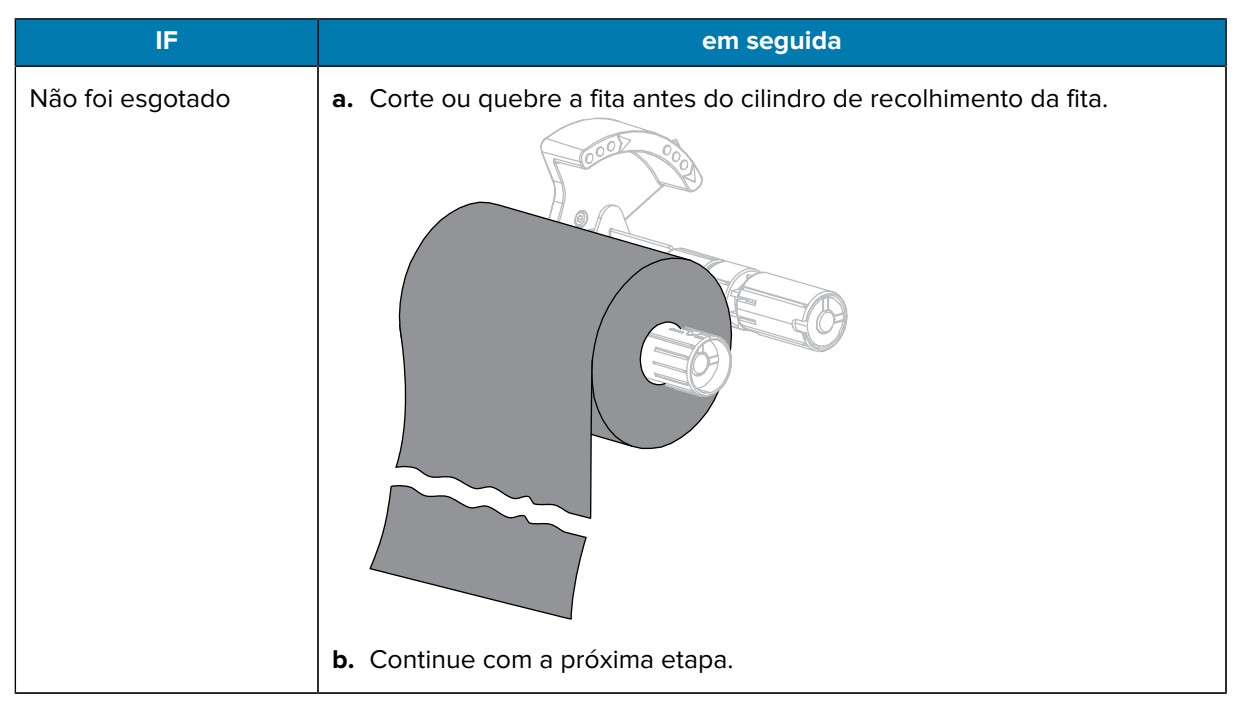

2. Deslize o núcleo com a fita usada para fora do cilindro de recolhimento da fita.

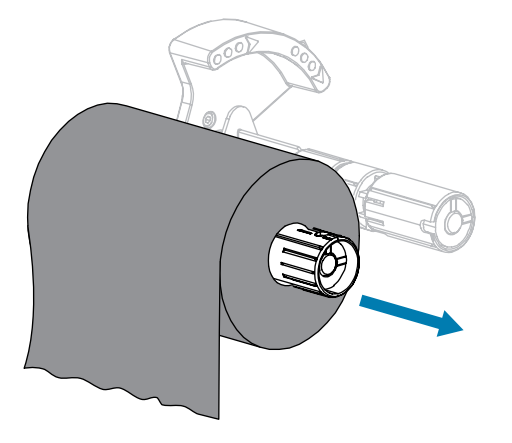

- **3.** Descarte a fita usada. Você pode reutilizar o núcleo vazio do cilindro de suprimento da fita movendo-o para o cilindro de recolhimento da fita.
- 4. Recarregue o ribbon seguindo as instruções em Carregando a fita na página 26.

# Manutenção de Rotina

Esta seção fornece procedimentos de limpeza e manutenção de rotina.

# Programação e procedimentos de limpeza

A manutenção preventiva de rotina é uma parte crucial da operação normal da impressora. Ao cuidar bem da sua impressora, você pode minimizar os possíveis problemas que você pode ter com ela e ajudar a alcançar e manter seus padrões de qualidade de impressão.

Com o tempo, o movimento da mídia ou fita através do cabeçote de impressão se desgasta através do revestimento protetor em cerâmica, expondo e eventualmente danificando os elementos de impressão (pontos). Para evitar abrasão:

- Limpe o cabeçote de impressão com frequência.
- Minimize a pressão do cabeçote de impressão e as configurações de temperatura de queima (escuridão) otimizando o equilíbrio entre os dois.
- Ao usar o modo de transferência térmica, certifique-se de que a fita esteja tão larga ou mais larga do que a mídia para evitar a exposição dos elementos do cabeçote de impressão ao material de etiqueta mais abrasivo.

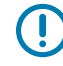

**IMPORTANTE:** A Zebra não se responsabiliza por danos causados pelo uso de fluidos de limpeza nesta impressora.

Os procedimentos específicos de limpeza são fornecidos nas páginas a seguir. Esta tabela mostra a programação de limpeza recomendada. Esses intervalos são destinados apenas a diretrizes. Pode ser necessário limpar com mais frequência, dependendo do aplicativo e da mídia.

| Área                  | Método?     | Intervalo                                                                         |
|-----------------------|-------------|-----------------------------------------------------------------------------------|
| Cabeçote de impressão | Solvente    | Modo direto (Modo) Depois de cada rolo de                                         |
| Rolo de impressão     | Solvente    | midia (ou 500 pes de midia dobravel).<br>Modo de transferência térmica: Depois de |
| Sensores de mídia     | Sopro de ar | cada rolo de fita.                                                                |
| Sensor de fita        | Sopro de ar |                                                                                   |
| Caminho da mídia      | Solvente    |                                                                                   |
| Caminho da fita       | Solvente    |                                                                                   |

#### Tabela 10 Programa de limpeza recomendado

| Área                                          |                                                                                  | Método?                  | Intervalo                                                                                         |
|-----------------------------------------------|----------------------------------------------------------------------------------|--------------------------|---------------------------------------------------------------------------------------------------|
| Rolo de pressão (parte da opção Peel-<br>Off) |                                                                                  | Solvente                 |                                                                                                   |
| Módulo do<br>cortador                         | Se estiver cortando<br>mídia contínua e sensível<br>à pressão                    | Solvente                 | Depois de cada rolo de mídia (ou com mais<br>frequência, dependendo do aplicativo e da<br>mídia). |
|                                               | Se estiver cortando<br>material de etiqueta<br>ou de revestimento de<br>etiqueta | Solvente e ar<br>soprado | Depois de cada dois ou três rolos de mídia.                                                       |
| Barra destacável/destacável                   |                                                                                  | Solvente                 | Uma vez por mês.                                                                                  |
| Sensor da etiqueta                            |                                                                                  | Sopro de ar              | Uma vez a cada seis meses.                                                                        |

A Zebra recomenda o uso do Kit de manutenção preventiva (número de peça 47362). Em vez deste kit, você pode usar um swab limpo embebido em uma solução de álcool isopropílico (mínimo de 90%) e água deionizada (máximo de 10%).

# Limpeza do Exterior, do compartimento de mídia e dos sensores

Com o tempo, poeira, sujeira e outros detritos podem se acumular na parte externa e interna da impressora, especialmente em um ambiente operacional severo.

#### Exterior da impressora

Você pode limpar as superfícies externas da impressora com um pano que não solte fiapos e uma pequena quantidade de detergente suave, se necessário. Não use produtos de limpeza abrasivos ou abrasivos ou solventes.

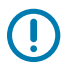

#### **IMPORTANTE:**

A Zebra não se responsabiliza por danos causados pelo uso de fluidos de limpeza nesta impressora.

#### Compartimento de mídia e sensores

Para limpar os sensores:

**1.** Escove, sopre ar ou aspire todos os fiapos de papel e poeira acumulados longe da mídia e dos caminhos da fita.

**2.** Escove, sopre ar ou aspire todos os fiapos de papel e poeira acumulados longe dos sensores.

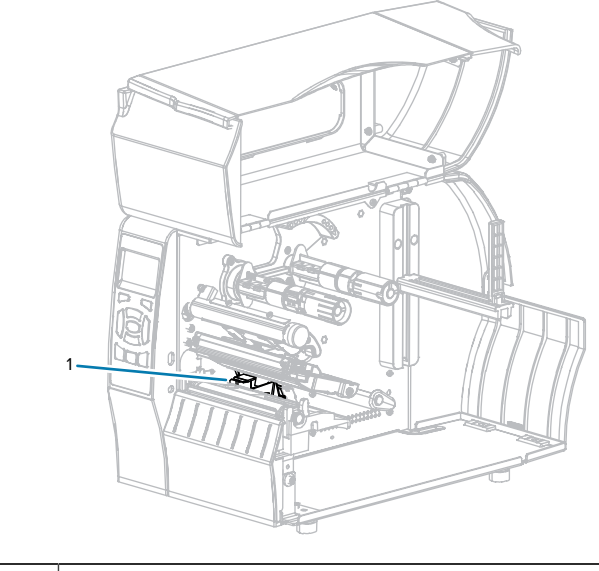

| 1 | Ser | ensores |
|---|-----|---------|
|---|-----|---------|

## Limpeza do cabeçote de impressão e do cilindro de placa

A qualidade de impressão inconsistente, como lacunas no código de barras ou nos gráficos, pode indicar um cabeçote de impressão sujo. Para obter a programação de limpeza recomendada, consulte Tabela 10 Programa de limpeza recomendado na página 124.

**ATENÇÃO:** Ao executar qualquer tarefa perto de um cabeçote de impressão aberto, remova todos os anéis, relógios, colares suspensos, crachás de identificação, ou outros objetos metálicos que possam tocar no cabeçote de impressão. Você não precisa desligar a impressora quando estiver trabalhando próximo a um cabeçote de impressão aberto, mas a Zebra recomenda isso como precaução. Se você desligar a energia, perderá todas as configurações temporárias, como formatos de etiquetas, e será necessário recarregá-las antes de continuar a impressão.

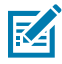

**NOTA:** Para impressoras com um conjunto de descascamento, mantenha o conjunto de descascamento fechado durante a limpeza do rolo de impressão para reduzir o risco de dobrar a barra removível/destacável.

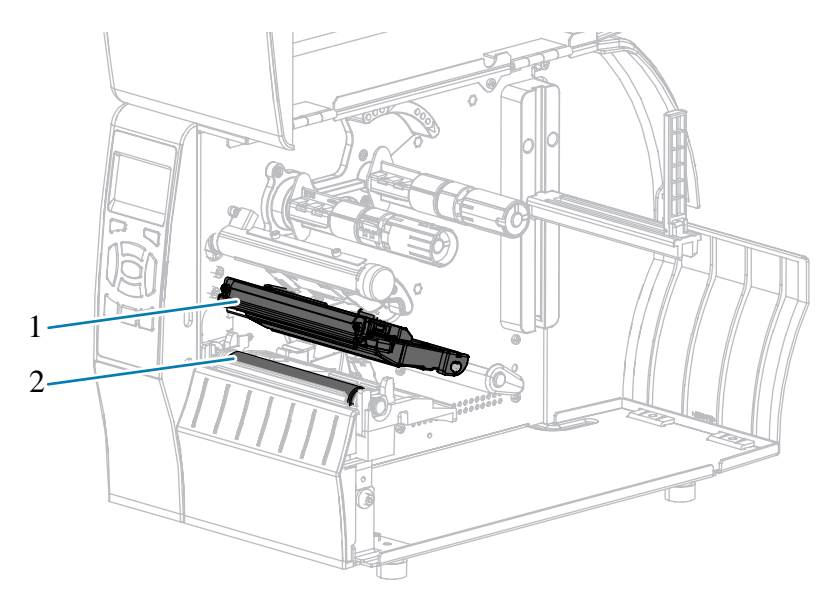

| Figura 9  | l ocalização do | cabecote de i | impressão e do | o cilindro de plac | ล |
|-----------|-----------------|---------------|----------------|--------------------|---|
| i iguiu S |                 | cubeçole de i |                | s chinaro ac plac  | u |

| 1 | Conjunto do cabeçote de impressão |
|---|-----------------------------------|
| 2 | Rolo de impressão                 |

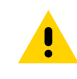

.

**ATENÇÃO:** O cabeçote de impressão pode estar quente e causar queimaduras graves. Deixe o cabeçote de impressão esfriar.

**ATENÇÃO:** Antes de tocar no conjunto do cabeçote de impressão, descarregue toda a eletricidade estática acumulada tocando na estrutura metálica da impressora ou usando uma pulseira antiestática e um tapete.

1. Levante a porta de mídia.

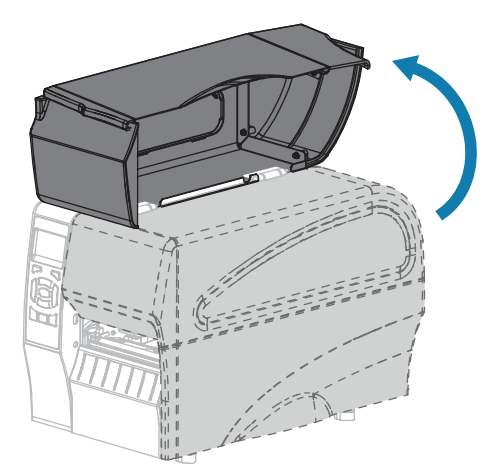

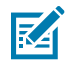

**NOTA:** O cabeçote de impressão pode estar quente e causar queimaduras graves. Deixe o cabeçote de impressão esfriar.

2. Gire a trava do cabeçote de impressão (a) para liberar o conjunto do cabeçote de impressão (b).

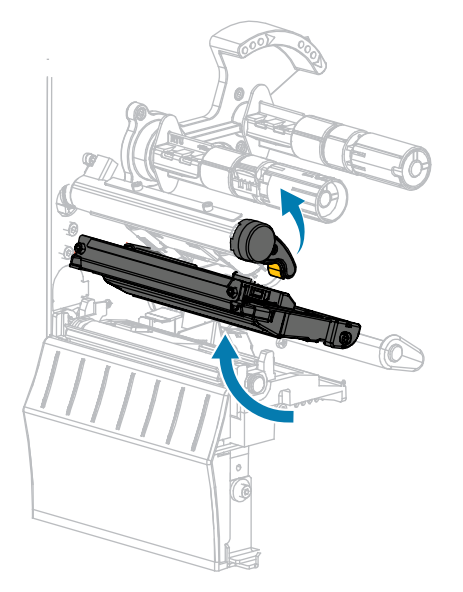

- 3. Remova a fita (se usada) e a mídia.
- **4.** Usando o swab de um Kit de manutenção preventiva da Zebra, limpe ao longo da tira marrom do conjunto do cabeçote de impressão de ponta a ponta No lugar do Kit de manutenção preventiva, você pode usar um cotonete limpo embebido em álcool isopropílico a 99,7%. Deixe o solvente evaporar.

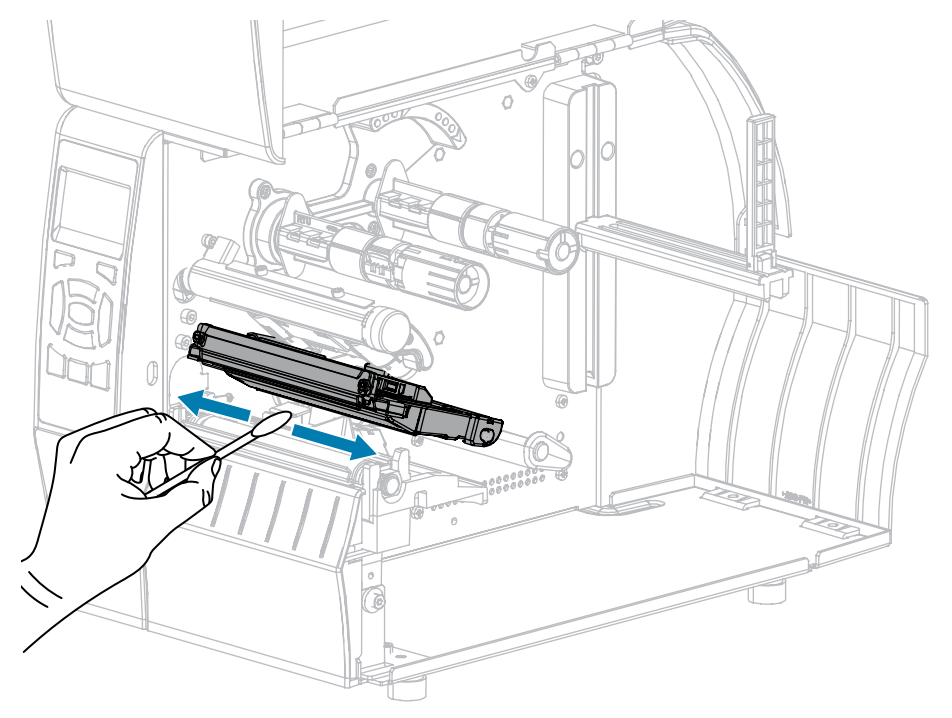

**5.** Enquanto gira manualmente o rolo de impressão, limpe-o completamente com o swab. Deixe o solvente evaporar.

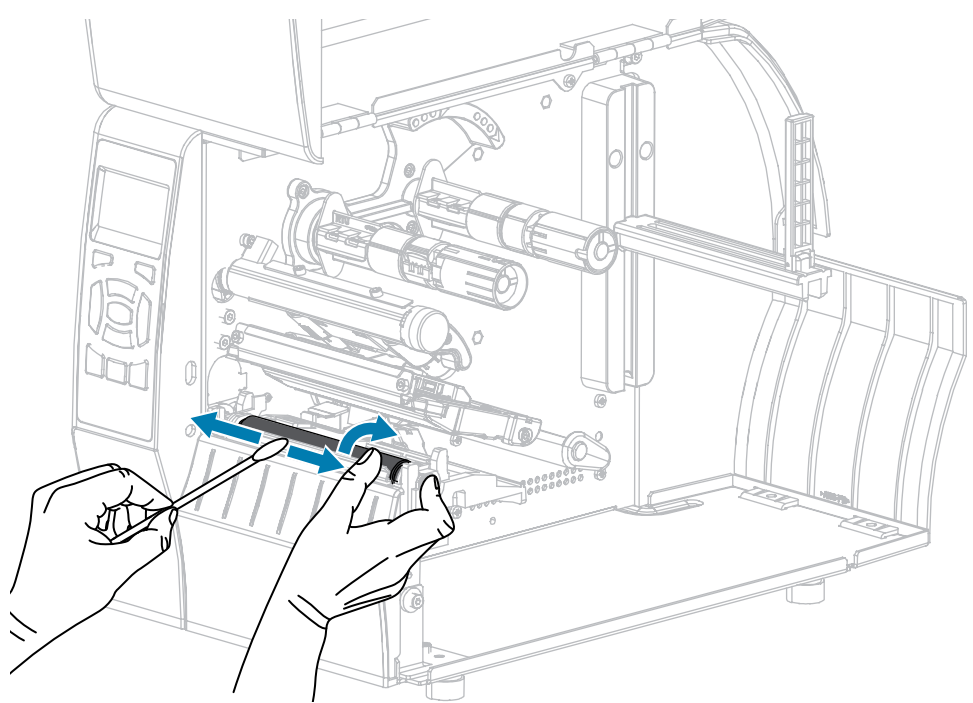

- Recarregue o ribbon (se usado) e a mídia. Para obter instruções, consulte Carregando a fita na página 26 ou Carregando a mídia na página 30. (Consulte o Guia do Usuário do RFD8500i para obter detalhes)
- 7. Gire a alavanca de abertura do cabeçote de impressão para baixo até travar o cabeçote de impressão no lugar.

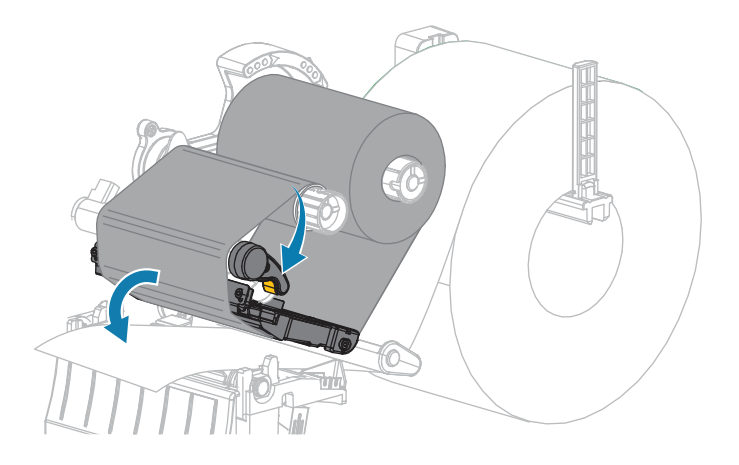

8. Feche a porta da bateria.

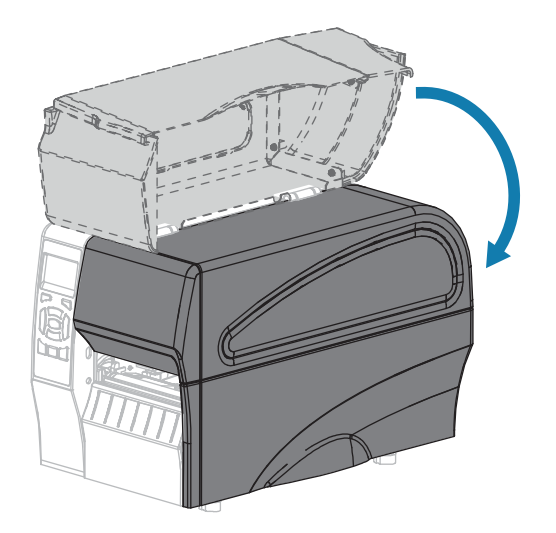

A impressora está pronta para operar.

9. Pressione PAUSA para sair do modo de pausa e ativar a impressão.

A impressora pode executar uma calibração de etiqueta ou alimentar uma etiqueta, dependendo de suas configurações.

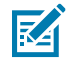

**NOTA:** Se executar este procedimento não melhorar a qualidade de impressão, tente limpar o cabeçote de impressão com o filme de limpeza Salvar-A-cabeçote de impressão. Esse material especialmente revestido remove o acúmulo de contaminação sem danificar o cabeçote de impressão. Entre em contato com seu revendedor autorizado da Zebra para obter mais informações.

## Limpeza do conjunto do gancho

O conjunto de descascamento, que faz parte das opções Peel-Off e Liner Take-Up, consiste em vários roletes acionados por mola para garantir a pressão correta do rolete. Limpe o rolo de pressão e a barra destacável/destacável se o acúmulo de adesivo começar a afetar o desempenho do adesivo.

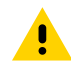

**ATENÇÃO:** Não use a mão esquerda para ajudar a fechar a montagem Peel. A borda superior do rolete/conjunto Peel pode prender os dedos.

Se o acúmulo de adesivo afetar o desempenho do adesivo, conclua estas etapas.

**1.** Levante a porta de mídia.

.

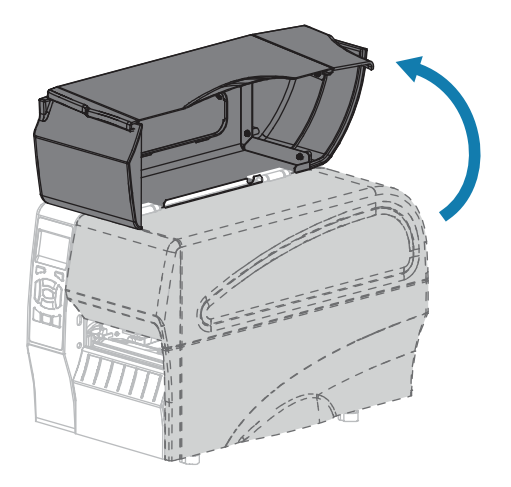

**ATENÇÃO:** O cabeçote de impressão pode estar quente e causar queimaduras graves. Deixe o cabeçote de impressão esfriar.

2. Abra o conjunto do cabeçote de impressão girando a alavanca de abertura do cabeçote de impressão.

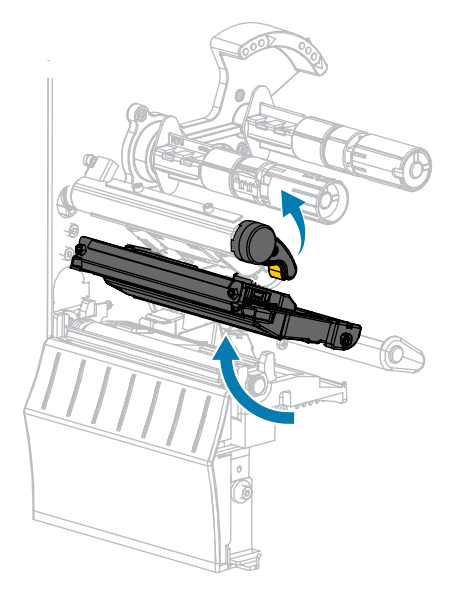

**3.** Empurre para baixo a alavanca de liberação do mecanismo de remoção para abrir o conjunto de remoção.

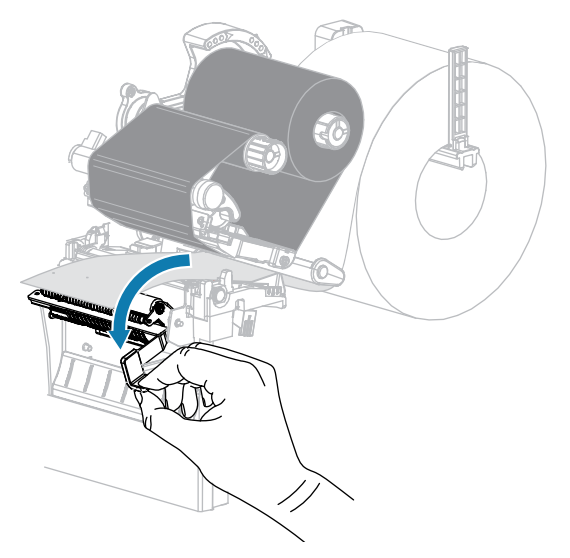

- 4. Remova qualquer revestimento de mídia para expor o rolo de pressão.
- **5.** Enquanto gira manualmente o rolo de pressão, limpe-o completamente com o swab do Kit de manutenção preventiva (código de peça 47362). No lugar do Kit de manutenção preventiva, você pode usar um cotonete limpo embebido em álcool isopropílico a 99,7%. Deixe o solvente evaporar.

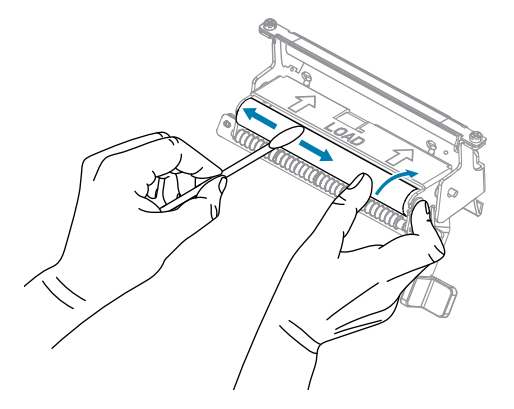

6. Use o swab para remover o excesso de adesivo da barra removível/destacável. Deixe o solvente evaporar.

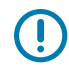

**IMPORTANTE:** Aplique força mínima ao limpar a barra destacável/destacável. A força excessiva pode fazer com que a barra destacável/destacável se dobre, o que pode ter um efeito negativo no desempenho da casca.

**7.** Recarregue o revestimento de mídia através do mecanismo de descascamento. Para obter instruções, consulte Etapas finais para o modo Peel-Off (com ou sem a tomada do revestimento) na página 40.

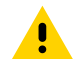

**ATENÇÃO:** Use a alavanca de liberação do adesivo e a mão direita para fechar o conjunto do adesivo. Não use a mão esquerda para ajudar no fechamento. A borda superior do rolo separador/conjunto pode prender os dedos.

**8.** Feche o conjunto de descascamento usando a alavanca de liberação do mecanismo de descolamento.

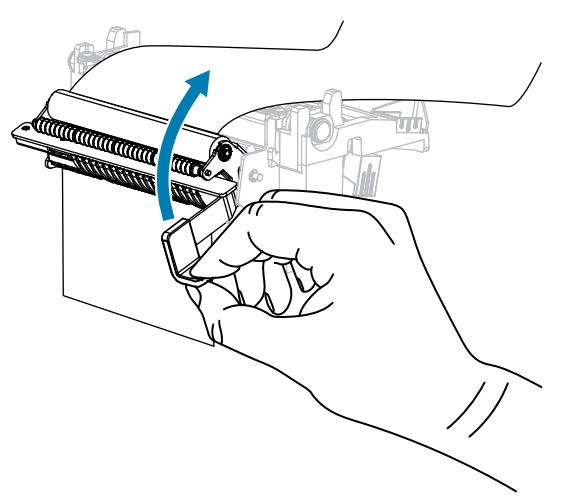

**9.** Gire a alavanca de abertura do cabeçote de impressão para baixo até travar o cabeçote de impressão no lugar.

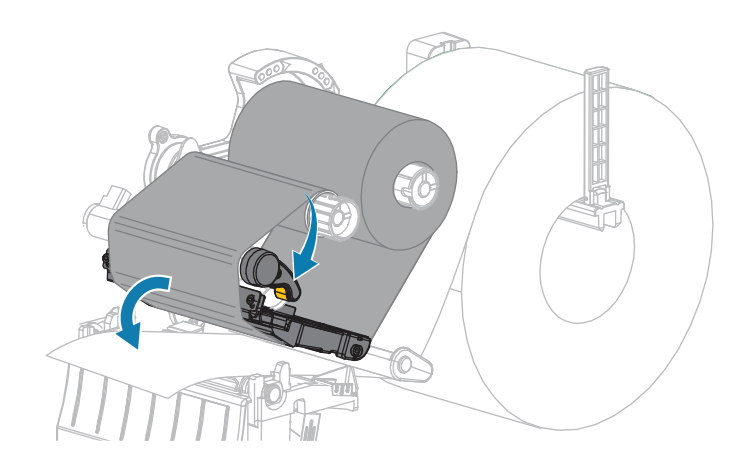

**10.** Feche a porta da bateria.

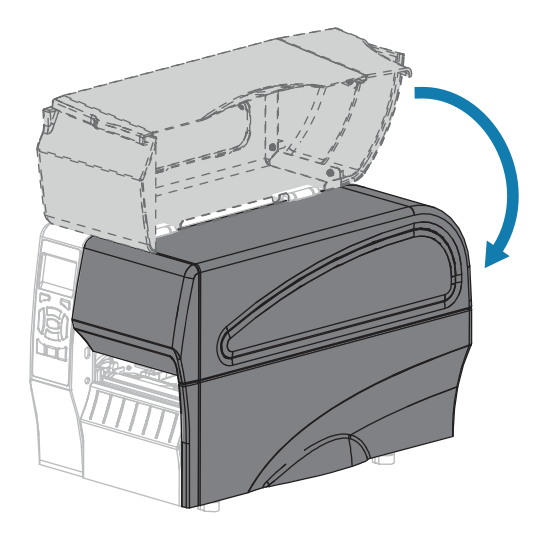

A impressora está pronta para operar.

11. Pressione PAUSA para sair do modo de pausa e ativar a impressão.

A impressora pode executar uma calibração de etiqueta ou alimentar uma etiqueta, dependendo de suas configurações.

## Limpeza e lubrificação do Módulo do cortador

Se o cortador não estiver cortando as etiquetas de forma limpa ou se emperrar com etiquetas, limpe o cortador.

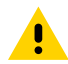

**ATENÇÃO:** Para segurança pessoal, sempre desligue e desconecte a impressora antes de executar este procedimento.

**1.** Levante a porta de mídia.

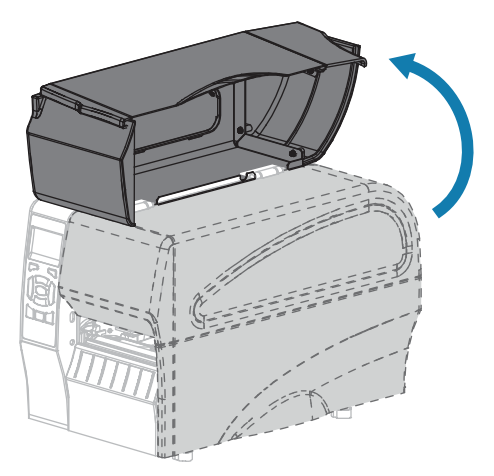

- 2. Desligue (o) a impressora e desconete o cabo de alimentação CA.
- 3. Remova a mídia carregada através do módulo do cortador.

4. Solte e remova o parafuso borboleta e a arruela de pressão na proteção do cortador.

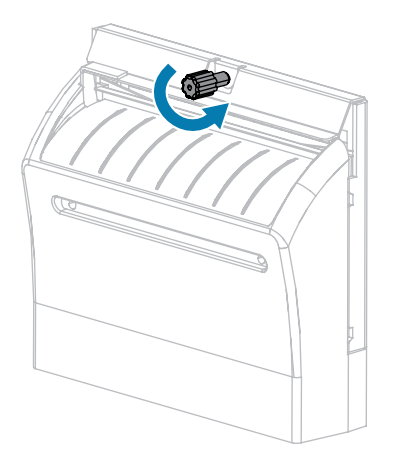

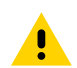

**ATENÇÃO:** A lâmina do cortador está afiada. Não toque nem esfregue a lâmina com os dedos.

5. Remova a proteção da placa-mãe.

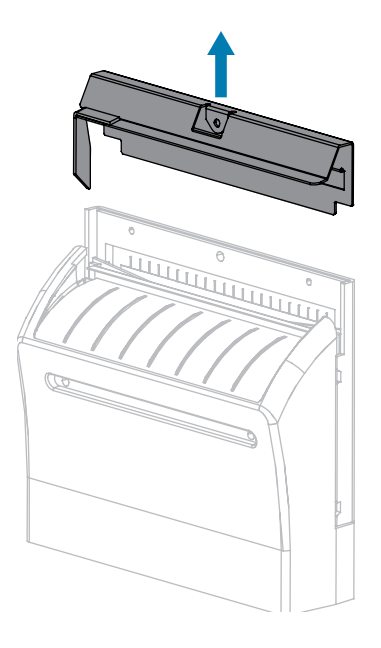

6. Se necessário, gire o parafuso de aperto manual do motor do cortador para expor totalmente a lâmina do cortador em V.

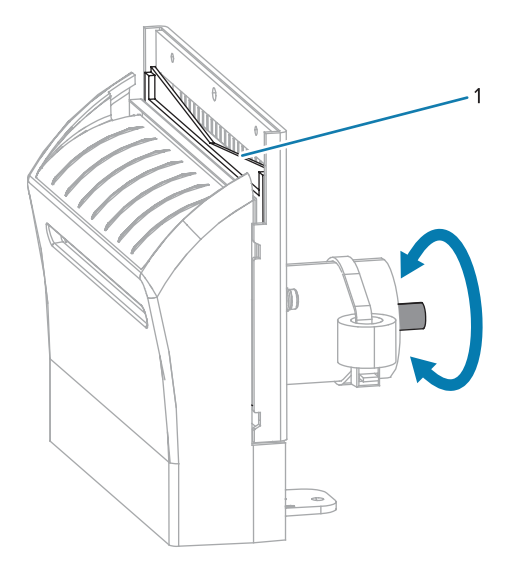

7. Usando o swab do Kit de manutenção preventiva (código de peça 47362), limpe ao longo da superfície de corte superior (1) e da lâmina do cortador (2). No lugar do Kit de manutenção preventiva, você pode usar um cotonete limpo embebido em álcool isopropílico a 90%. Deixe o solvente evaporar.

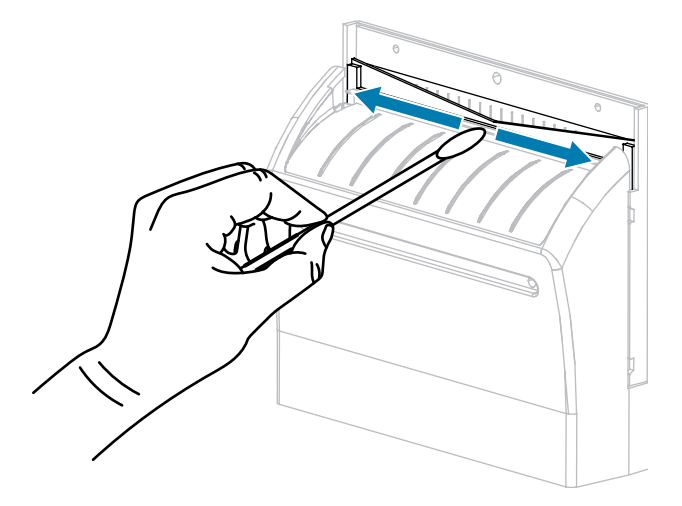

**8.** Quando o solvente tiver evaporado, mergulhe um cotonete limpo em um lubrificante de silicone de maior viscosidade e uso geral ou de óleo PTFE.

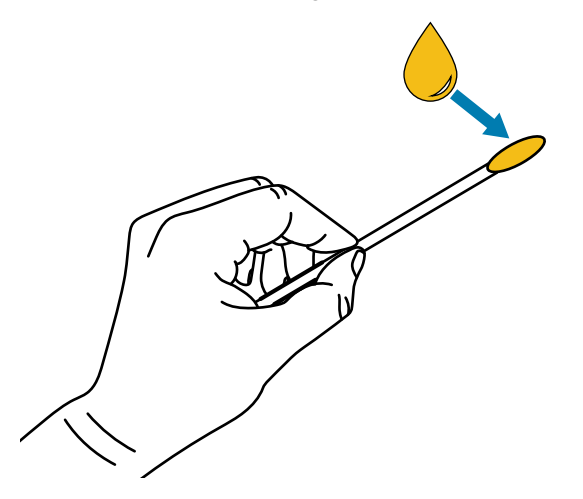

**9.** Aplique uma camada uniforme em todas as superfícies expostas de ambas as lâminas do cortador. Remova qualquer excesso de óleo para que nenhum entre em contato com o cabeçote de impressão ou com o cilindro de impressão.

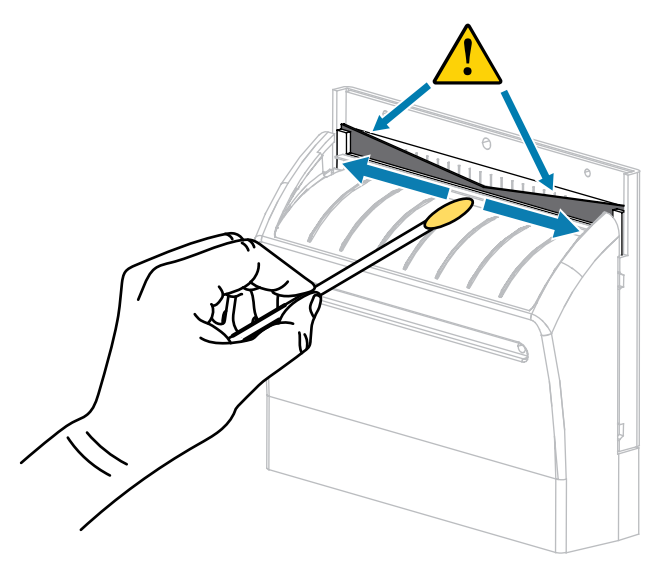

**ATENÇÃO:** A lâmina do cortador está afiada. Para segurança do operador, substitua a proteção do cortador.

**10.** Recoloque a proteção do cortador e prenda-a com o parafuso borboleta e a arruela de pressão que você removeu anteriormente.

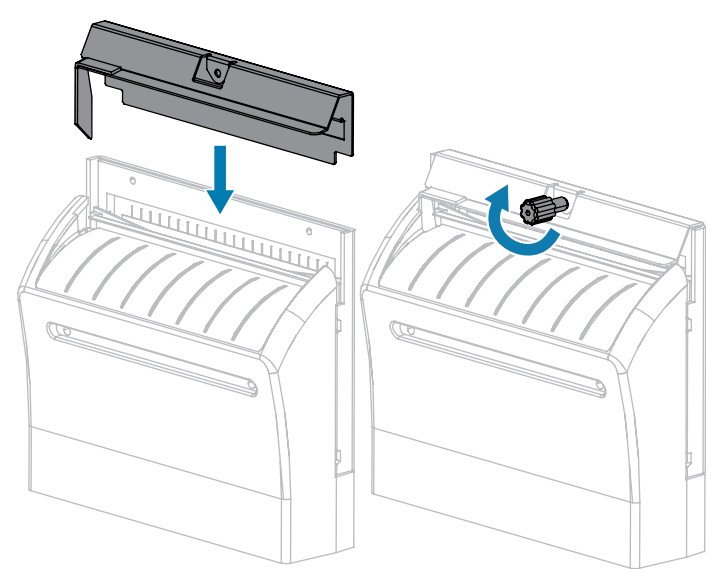

**11.** Feche a porta da bateria.

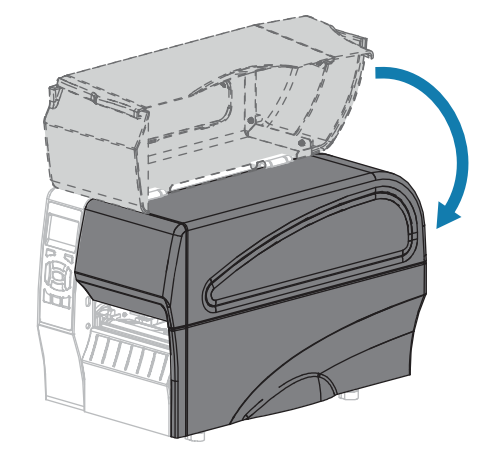

12. Conete a impressora à fonte de alimentação e ligue-a (I).

A lâmina do cortador retorna à sua posição de operação.

**13.** Se o cortador continuar a funcionar de forma não satisfatória, entre em contato com um técnico de serviço autorizado.

# Substituição dos componentes da impressora

Alguns componentes da impressora, como o cabeçote de impressão e o rolo de impressão, podem se desgastar com o tempo e podem ser substituídos facilmente. A limpeza regular pode prolongar a vida útil de alguns desses componentes.

Veja mais informações sobre pausas e esperas em Programação e procedimentos de limpeza na página 124.

## fazendo pedido de peças de substituição

Para obter a melhor qualidade de impressão e o desempenho adequado da impressora em toda a nossa linha de produtos, a Zebra recomenda enfaticamente o uso de suprimentos originais da Zebra como parte da solução total. Especificamente, as impressoras ZT210, ZT220 e ZT230 são projetadas para funcionar somente com cabeçotes de impressão originais da Zebra, maximizando assim a segurança e a qualidade de impressão.

Entre em contato com seu revendedor autorizado da Zebra para obter informações sobre pedidos de peças.

#### Reciclagem de componentes da impressora

A maioria dos componentes desta impressora é reciclável. A placa lógica principal da impressora pode incluir uma bateria que você deve descartar adequadamente.

Não descarte nenhum componente da impressora em lixo comum. Descarte a bateria de acordo com os regulamentos locais e recicle os outros componentes da impressora de acordo com os padrões locais. Para obter mais informações, consulte <u>www.zebra.com/environment</u>.

# Lubrificação

A única lubrificação necessária para esta impressora é para o módulo do cortador. Siga as instruções. Não lubrifique outras peças da impressora.

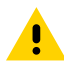

**ATENÇÃO:** Alguns lubrificantes comercialmente disponíveis danificarão o acabamento e as peças mecânicas se usados nesta impressora.

# Solução de problemas

Esta seção fornece informações sobre erros que talvez você precise solucionar. Testes de diagnóstico variados estão incluídos.

Para assistir a vídeos de alguns procedimentos comuns, acesse <u>www.zebra.com/zt200-info</u>.

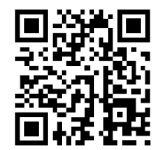

# Significado das luzes indicadoras

As luzes indicadoras no painel de controle mostram o status atual da impressora. Veja a Painel de Controle na página 10.

| Luzes Indicadoras              | Status                                                                                                    |
|--------------------------------|----------------------------------------------------------------------------------------------------|
| STATUS PAUSE DATA SUPPLIES NE  | Luz DE STATUS verde constante (outras luzes amarelo<br>constante por 2 segundos durante a inicialização da<br>impressora). A impressora está pronta.                                                    |
| STATUS PAUSE DATA SUPPLIES NE  | LUZ DE PAUSA amarela fixa. A impressora está em pausa.                                                                                                    |
| STATUS PAUSE DATA SUPPLIES NE  | A luz DE STATUS vermelha constante FORNECE uma luz<br>vermelha constante. O suprimento de mídia está esgotado.<br>A impressora precisa de atenção e não pode continuar<br>sem a intervenção do usuário. |
| STATUS PAUSE DATA SUPPLIES NET | A luz DE STATUS acesa em vermelho ACENDE em<br>vermelho. O suprimento de ribbon está esgotado. A<br>impressora precisa de atenção e não pode continuar sem a<br>intervenção do usuário.                 |
| STATUS PAUSE DATA SUPPLIES NE  | Luz DE STATUS acesa em amarelo piscando em amarelo.<br>A impressora está no modo térmico direto, que não requer<br>fita; no entanto, a fita está instalada na impressora.                               |

| Tabela 11 | Status da imi | oressora conform | e mostrado pe | elas luzes indicadoras |
|-----------|---------------|------------------|---------------|------------------------|
|           | Status ua imp |                  | e mostiado pe |                        |

| Luzes Indicadoras                              | Status                                                                                                    |  |  |
|------------------------------------------------|----------------------------------------------------------------------------------------------------|--|--|
| STATUS PAUSE DATA SUPPLIES NETWORK             | Luz DE STATUS acesa em vermelho, LUZ DE PAUSA<br>acesa em amarelo constante. O cabeçote de impressão<br>está aberto. A impressora precisa de atenção e não pode<br>continuar sem a intervenção do usuário.                                                                              |  |  |
| STATUS PAUSE DATA SUPPLIES NETWORK             | Luz de status – verde sólido O cabeçote de impressão está superaquecido.                                                                                                    |  |  |
|                                                | ATENÇÃO: O cabeçote de impressão pode estar<br>quente e causar queimaduras graves. Deixe o<br>cabeçote de impressão esfriar.                                                                                                    |  |  |
| (()) II () () () () () () () () () () () () () | Luz DE STATUS piscando em amarelo. Esta luz indicadora<br>piscando indica um dos seguintes: O cabeçote de<br>impressão está abaixo da temperatura. A fonte de<br>alimentação é compatível com: A placa lógica principal<br>(MLB) está acima da temperatura.                             |  |  |
| STATUS PAUSE DATA SUPPLIES NETWORK             | Luz DE STATUS luz DE PAUSA vermelha constante luz<br>vermelha constante vermelha vermelha vermelha contínua.<br>O cabeçote de impressão foi substituído por um que não<br>é um cabeçote de impressão Zebra original. Instale um<br>cabeçote de impressão Zebra original para continuar. |  |  |
| STATUS PAUSE DATA SUPPLIES NETWORK             | Luz DE STATUS piscando em vermelho. A impressora<br>não consegue ler a configuração de dpi do cabeçote de<br>impressão.                                                                                                    |  |  |
| Impressoras com uma opção Ethernet com         | fio ZebrNet                                                                                                    |  |  |
| ● ● ● ● ● ● ● ● ● ● ● ● ● ● ● ● ● ● ●          | Luz DE REDE off Nenhum link Ethernet está disponível.                                                                                                    |  |  |
| STATUS PAUSE DATA SUPPLIES NETWORK             | Luz de status — verde sólido Um link 100Base-T foi<br>encontrado.                                                                                                    |  |  |
| STATUS PAUSE DATA SUPPLIES NETWORK             | Luz DE REDE amarela fixa. Um link 10Base-T foi<br>encontrado.                                                                                                    |  |  |
| STATUS PAUSE DATA SUPPLIES NETWORK             | Luz DE REDE vermelha constante. Existe uma condição de erro de Ethernet. A impressora não está conetada à rede.                                                                                                    |  |  |
| Impressoras com uma opção sem fio ZebrNet      |                                                                                                    |  |  |

| Tabela 11 | Status da impressora | conforme mostrado pelas | luzes indicadoras (Continued) |
|-----------|----------------------|-------------------------|-------------------------------|
|-----------|----------------------|-------------------------|-------------------------------|

| Luzes Indicadoras |       | cadoras | Status         |                                                                                                    |
|-------------------|-------|---------|----------------|----------------------------------------------------------------------------------------------------|
| STATUS            | PAUSE | DATA    | SUPPLIES NETWO | RK Luz DE REDE do rádio foi encontrada durante a<br>inicialização. A impressora está tentando se associar à<br>rede. A luz pisca em vermelho enquanto a impressora é<br>associada à rede. A luz então pisca em amarelo enquanto a<br>impressora está autenticando com a rede. |
|                   |       |         | <b>A</b> (#    |                                                                                                    |
| STATUS            | PAUSE | DATA    | SUPPLIES NETWO | RK                                                                                                    |
|                   |       | Ļ       |                |                                                                                                    |
|                   |       |         | <b>d</b> (=    |                                                                                                    |
| STATUS            | PAUSE | DATA    | SUPPLIES NETWO | RK                                                                                                    |
|                   |       |         | ð <b>"</b>     | Luz de status – verde sólido O rádio está associado à sua                                                                                                    |
| STATUS            | PAUSE | DATA    | SUPPLIES NETWO | RK                                                                                                    |
| STATUS            | PAUSE | DATA    | SUPPLIES NETWO | Luz DE REDE piscando em verde. WLAN - o rádio está<br>associado à sua rede e autenticado, mas o sinal de WLAN<br>está fraco.                                                                                                    |
| STATUS            | PAUSE | DATA    | SUPPLIES NETWO | Luz DE REDE vermelha constante. Existe uma condição de erro de WLAN. A impressora não está conetada à rede.                                                                                                    |

 Tabela 11
 Status da impressora conforme mostrado pelas luzes indicadoras (Continued)

# Problemas de impressão

Esta tabela identifica possíveis problemas de impressão ou qualidade de impressão, as possíveis causas e as soluções recomendadas.

| problema                                         | Possível Causa                                                                                           | Solução recomendada                                                                                                    |
|--------------------------------------------------|----------------------------------------------------------------------------------------------------|----------------------------------------------------------------------------------------------------|
| Problemas gerais<br>de qualidade de<br>impressão | A impressora está definida<br>com a velocidade de<br>impressão incorreta.                                | Para obter a melhor qualidade de impressão,<br>defina a velocidade de impressão para a<br>configuração mais baixa possível para seu<br>aplicativo por meio do painel de controle,<br>do driver ou do software. Talvez você queira<br>executar o Teste automático de alimentação<br>para determinar as configurações ideais para<br>sua impressora. |
|                                                  |                                                                                                    | Consulte velocidade de impressão para saber como alterar a velocidade de impressão.                                                                                                    |
|                                                  | Você está usando uma<br>combinação incorreta de<br>etiquetas e faixa de opçõeses<br>para seu aplicativo. | Mude para um tipo diferente de mídia ou<br>faixa de opçõeses para tentar encontrar<br>uma combinação compatível.se necessário,<br>consulte seu revendedor ou distribuidor<br>autorizado da Zebra para obter informações e<br>orientações.                                                                                                    |

Tabela 12Problemas de impressão

| problema                                                        | Possível Causa                                                                                       | Solução recomendada                                                                                                    |
|-----------------------------------------------------------------|----------------------------------------------------------------------------------------------------|----------------------------------------------------------------------------------------------------|
|                                                                 | A impressora está definida<br>em um nível de tonalidade<br>incorreto.                                | Para obter a melhor qualidade de impressão,<br>defina a tonalidade com a configuração<br>mais baixa possível para o aplicativo. Talvez<br>você queira executar o Teste automático de<br>alimentação para determinar a configuração<br>ideal de escuridão. |
|                                                                 |                                                                                                    | Consulte Tonalidade da impressão para saber<br>como alterar a configuração de tonalidade.                                                                                                    |
|                                                                 | O cabeçote de impressão está<br>sujo.                                                                | Limpe o cabeçote de impressão e o rolo de<br>impressão. Consulte Limpar o cabeçote de<br>impressão e o cilindro de placa.                                                                                                    |
|                                                                 | Pressão do cabeçote de<br>impressão incorreta ou<br>desigual.                                        | Defina a pressão do cabeçote de impressão<br>para o mínimo necessário para uma boa<br>qualidade de impressão. Consulte ajustar a<br>pressão do cabeçotede impressão .                                                                                     |
| Perda de registro<br>de impressão nas<br>etiquetas. Desvio      | O rolo de impressão está sujo.                                                                       | Limpe o cabeçote de impressão e o rolo de<br>impressão. Consulte Limpar o cabeçote de<br>impressão e o rolo de impressão.                                                                                                    |
| registro de topo de<br>formulário.                              | As guias de mídia estão posicionadas incorretamente.                                                 | Certifique-se de que as guias de mídia<br>estejam posicionadas corretamente. Consulte<br>Carregar a mídia.                                                                                                    |
|                                                                 | O tipo de mídia está definido<br>incorretamente.                                                     | Defina a impressora para o tipo de mídia<br>correto (espaço/entalhe, contínuo ou marca).<br>Tipo não suportado                                                                                                    |
|                                                                 | A mídia foi carregada incorretamente.                                                                | Carregue a mídia corretamente. Consulte Carregar a mídia.                                                                                                    |
| Faixas longas de<br>impressões ausentes                         | Elemento de impressão<br>danificado.                                                                 | Ligue para um técnico de serviço.                                                                                                    |
| em várias etiquetas                                             | Fita amassada.                                                                                       | Consulte causas e soluções de ribbon enrugado em problemas de ribbon.                                                                                                    |
| Linhas cinza finas e<br>angulares em rótulos<br>em branco       | Fita amassada.                                                                                       | Consulte causas e soluções de ribbon<br>enrugado em problemas de ribbon.                                                                                                    |
| Impressão muito<br>clara ou muito escura<br>sobre todo o rótulo | A mídia ou o ribbon não foram<br>projetados para operação em<br>alta velocidade.                     | Substitua os suprimentos pelos<br>recomendados para operação em alta<br>velocidade.                                                                                                    |
|                                                                 | Você está usando uma<br>combinação incorreta de<br>mídia e faixa de opçõeses<br>para seu aplicativo. | Mude para um tipo diferente de mídia ou<br>faixa de opçõeses para tentar encontrar<br>uma combinação compatível.se necessário,<br>consulte seu revendedor ou distribuidor<br>autorizado da Zebra para obter informações e<br>orientações.                 |

| Tabela 12 Pro | blemas de impre | essão (Continued) |
|---------------|-----------------|-------------------|
|---------------|-----------------|-------------------|

| problema                                                        | Possível Causa                                                                                    | Solução recomendada                                                                                                    |
|-----------------------------------------------------------------|---------------------------------------------------------------------------------------------------|----------------------------------------------------------------------------------------------------|
|                                                                 | Você está usando fita com<br>mídia térmica direta.                                                | A mídia térmica direta não requer fita. Para<br>determinar se você está usando mídia térmica<br>direta, execute o teste de arranhões de<br>etiqueta no Quando usar a faixa de Opções na<br>página 20.                            |
|                                                                 | Pressão do cabeçote de<br>impressão incorreta ou<br>desigual.                                     | Defina a pressão do cabeçote de impressão<br>para o mínimo necessário para uma boa<br>qualidade de impressão. Consulte Ajuste da<br>pressão do cabeçote de impressão na página<br>119.                                           |
| Borrar marcas nos<br>rótulos                                    | A mídia ou o ribbon não foram<br>projetados para operação em<br>alta velocidade.                  | Substitua os suprimentos pelos<br>recomendados para operação em alta<br>velocidade.                                                                                                    |
| Erro de registro/pula<br>etiquetas                              | A impressora não está<br>calibrada.                                                               | Calibre a impressora. Consulte Calibrando os sensores de fita e mídia na página 112.                                                                                                    |
|                                                                 | Formato de etiqueta incorreto.                                                                    | Verifique o formato do rótulo e corrija-o conforme necessário.                                                                                                    |
| Erro de registro e erro<br>de impressão de um<br>a três rótulos | O rolo de impressão está sujo.                                                                    | Limpe o cabeçote de impressão e o rolo de<br>impressão. Consulte Limpeza do cabeçote de<br>impressão e do cilindro de placa na página<br>126.                                                                                    |
|                                                                 | A mídia não atende às especificações.                                                             | Use mídia que atenda às especificações.<br>Consulte Especificações de mídia na página<br>172.                                                                                                    |
| Desvio vertical na<br>posição superior do                       | O rádio está fora de alcance.                                                                     | Calibre a impressora. Consulte Calibrando os sensores de fita e mídia na página 112.                                                                                                    |
| formulario                                                      | O rolo de impressão está sujo.                                                                    | Limpe o cabeçote de impressão e o rolo de<br>impressão. Consulte Limpeza do cabeçote de<br>impressão e do cilindro de placa na página<br>126.                                                                                    |
| Imagem vertical ou<br>desvio de rótulo                          | A impressora está usando<br>etiquetas não contínuas, mas<br>está configurada no modo<br>contínuo. | Defina a impressora para o tipo de mídia<br>correto (espaço/entalhe, contínuo ou marca -<br>consulte Tipo de mídia) e calibre a impressora,<br>se necessário (consulte Calibrando os<br>sensores de fita e mídia na página 112). |
|                                                                 | O sensor de mídia está<br>calibrado incorretamente.                                               | Calibre a impressora. Consulte Calibrando os sensores de fita e mídia na página 112.                                                                                                    |
|                                                                 | O rolo de impressão está sujo.                                                                    | Limpe o cabeçote de impressão e o rolo de<br>impressão. Consulte Limpeza do cabeçote de<br>impressão e do cilindro de placa na página<br>126.                                                                                    |
| problema                                                                 | Possível Causa                                                                                                    | Solução recomendada                                                                                                    |  |
|--------------------------------------------------------------------------|----------------------------------------------------------------------------------------------------|----------------------------------------------------------------------------------------------------|--|
|                                                                          | Configurações incorretas<br>de pressão do cabeçote de<br>impressão (alternâncias).<br>a                             | Ajuste a pressão do cabeçote de impressão<br>para garantir a funcionalidade adequada.<br>Consulte Ajuste da pressão do cabeçote de<br>impressão na página 119.                                                                                      |  |
|                                                                          | A mídia ou o ribbon está<br>carregado incorretamente.                                                               | Verifique se a mídia e o ribbon estão<br>carregados corretamente. Consulte<br>Carregando a fita na página 26 e Carregando<br>a mídia na página 30.                                                                                                  |  |
|                                                                          | Mídia incompatível.                                                                                                 | Você deve usar mídia que atenda às<br>especificações da impressora. Certifique-se<br>de que as folgas ou entalhes entre etiquetas<br>estejam entre 2 e 4 mm e posicionados<br>consistentemente (consulte Especificações de<br>mídia na página 172). |  |
| O código de barras<br>impresso em uma<br>etiqueta não é<br>digitalizado. | O código de barras não está<br>dentro das especificações<br>porque a impressão está<br>muito clara ou muito escura. | Execute o TESTE automático DE<br>ALIMENTAÇÃO na página 159. Ajuste as<br>configurações de tonalidade ou velocidade de<br>impressão conforme necessário.                                                                                             |  |
|                                                                          | Não há espaço em branco<br>suficiente ao redor do código<br>de barras.                                              | Deixe pelo menos 1/8 pol. (3,2 mm) entre o<br>código de barras e outras áreas impressas na<br>etiqueta e entre o código de barras e a borda<br>da etiqueta.                                                                                         |  |
| Falha na calibração<br>automática.                                       | A mídia ou o ribbon está<br>carregado incorretamente.                                                               | Verifique se a mídia e o ribbon estão<br>carregados corretamente. Consulte<br>Carregando a fita na página 26 e Carregando<br>a mídia na página 30.                                                                                                  |  |
|                                                                          | Os sensores não puderam<br>detetar a mídia ou o ribbon.                                                             | Calibre a impressora. Consulte Calibrando os sensores de fita e mídia na página 112.                                                                                                    |  |
|                                                                          | Os sensores estão sujos ou<br>posicionados incorretamente.                                                          | Certifique-se de que os sensores estejam<br>limpos e posicionados corretamente.                                                                                                    |  |
|                                                                          | O tipo de mídia está definido<br>incorretamente.                                                                    | Defina a impressora para o tipo de mídia<br>correto (espaço/entalhe, contínuo ou marca).<br>Tipo não suportado                                                                                                    |  |

#### Tabela 12 Problemas de impressão (Continued)

## Problemas de fita

Esta tabela identifica problemas que podem ocorrer com a fita, as possíveis causas e as soluções recomendadas.

Para assistir a vídeos de alguns procedimentos comuns, acesse <u>www.zebra.com/zt200-info</u>.

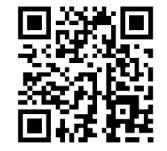

#### Tabela 13 Problemas de fita

| Problema                                     | Possível Causa                                                                                   | Solução recomendada                                                                                                    |
|----------------------------------------------|--------------------------------------------------------------------------------------------------|----------------------------------------------------------------------------------------------------|
| Fita quebrada ou<br>derretida                | Definição de escuridão muito<br>alta.                                                            | Reduza a configuração de escuridão. Consulte<br>Tonalidade da impressão para saber como<br>alterar a configuração de tonalidade. Limpe<br>completamente o cabeçote de impressão.<br>Consulte Limpeza do cabeçote de impressão<br>e do cilindro de placa na página 126.                                                                                               |
|                                              | A fita está revestida no lado<br>errado e não pode ser usada<br>nesta impressora.                | Substitua a fita por uma revestida no lado<br>correto. Para mais informações, consulte Lado<br>revestido da fita na página 21.                                                                                                    |
| A fita desliza ou não<br>avança corretamente | A tensão da fita está ajustada incorretamente.                                                   | Altere as configurações de tensão nos fusos<br>da fita. Consulte Ajuste da tensão da fita na<br>página 121.                                                                                                    |
| Fita amassada                                | O ribbon foi carregado<br>incorretamente.                                                        | Carregue o ribbon corretamente. Consulte Carregando a fita na página 26.                                                                                                    |
|                                              | Temperatura de queima<br>incorreta.                                                              | Para obter a melhor qualidade de impressão,<br>defina a tonalidade com a configuração<br>mais baixa possível para o aplicativo. Talvez<br>você queira executar o TESTE automático<br>DE ALIMENTAÇÃO na página 159 para<br>determinar a configuração ideal de escuridão.<br>Consulte Tonalidade da impressão para saber<br>como alterar a configuração de tonalidade. |
|                                              | Pressão do cabeçote de<br>impressão incorreta ou<br>desigual.                                    | Defina a pressão do cabeçote de impressão<br>para o mínimo necessário para uma boa<br>qualidade de impressão. Consulte Ajuste da<br>pressão do cabeçote de impressão na página<br>119.                                                                                                    |
|                                              | A mídia não está sendo<br>alimentada corretamente;<br>"andando" de um lado para o<br>outro.      | Certifique-se de que a mídia esteja firme<br>ajustando o guia de mídia ou chame um<br>técnico de serviço.                                                                                                    |
|                                              | O cabeçote de impressão<br>ou o cilindro de impressão<br>pode estar instalado<br>incorretamente. | Ligue para um técnico de serviço.                                                                                                    |

| Problema                                                                                                    | Possível Causa                                                                                   | Solução recomendada                                                                                                    |
|----------------------------------------------------------------------------------------------------|--------------------------------------------------------------------------------------------------|----------------------------------------------------------------------------------------------------|
| A impressora não<br>deteta quando o<br>ribbon acaba.                                                                               | A impressora pode ter sido<br>calibrada sem ribbon ou<br>sem o ribbon carregado<br>corretamente. | Certifique-se de que o ribbon esteja<br>carregado corretamente para que possa<br>ser detetado pelo sensor de ribbon. Sob<br>o cabeçote de impressão, o ribbon deve<br>rastrear todo o caminho, próximo ao firewall<br>da impressora. Consulte Carregando a fita<br>na página 26. Certifique-se de que o ribbon<br>esteja carregado corretamente para que<br>possa ser detetado pelo sensor de ribbon.<br>Sob o cabeçote de impressão, o ribbon deve<br>rastrear todo o caminho, próximo ao firewall<br>da impressora. Consulte o Guia do usuário<br>para obter instruções sobre como colocar a<br>fita. Calibre a impressora. Consulte Calibrando<br>os sensores de fita e mídia na página 112. |
| No modo de<br>transferência térmica,<br>a impressora não<br>detetou o ribbon<br>mesmo que ele<br>esteja carregado<br>corretamente. |                                                                                                  |                                                                                                    |
| A impressora<br>indica que o ribbon<br>está fora, mesmo<br>que o ribbon<br>esteja carregado<br>corretamente.                       | A impressora não foi calibrada<br>para a etiqueta e o ribbon que<br>está sendo usado.            | Calibre a impressora. Consulte Calibrando os sensores de fita e mídia na página 112.                                                                                                    |

#### Tabela 13 Problemas de fita (Continued)

## Mensagens de erro

O painel de controle ZT230 exibe mensagens quando há um erro. Consulte Tabela 14 Mensagens de erro na página 148 para obter os erros, as possíveis causas, e as soluções recomendadas.

## Páginas de ajuda rápida

A maioria das mensagens de erro incluirá a opção de exibir uma página de Ajuda rápida. O canto inferior direito da mensagem exibe QR.

Para acessar uma página de Ajuda rápida a partir de uma mensagem de erro:

1. Pressione SELECIONAR PARA A DIREITA para selecionar QR.

A impressora exibe uma página QuickHelp específica para essa mensagem de erro. Esta página inclui um código QR, como este.

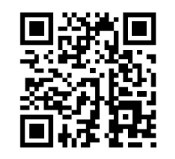

2. Digitalize o código QR com um smartphone.

Seu telefone acessa um vídeo específico para essa mensagem de erro ou a página de suporte da Zebra para sua impressora.

# Pesquisa de mensagem de erro

Revise as luzes indicadoras ou do monitor, revise as possíveis causas e implemente uma solução recomendada.

| Luzes do visor/indicador                                                             | Possível Causa                                                                                             | Solução recomendada                                                                                                    |
|--------------------------------------------------------------------------------------|----------------------------------------------------------------------------------------------------|----------------------------------------------------------------------------------------------------|
| MÍDIA AUSENTE<br>INSTAL. ROLO                                                        | O cabeçote de<br>impressão não<br>está totalmente<br>fechado.                                              | Feche completamente o cabeçote de<br>impressão.                                                                                                    |
| Luz de status – verde sólido                                                         | O sensor de<br>abertura do<br>cabeçote de<br>impressão não<br>está funcionando<br>corretamente.            | Ligue para um técnico de serviço para<br>substituir o sensor.                                                                                                    |
| LUZ DE PAUSA amarela fixa                                                            |                                                                                                    |                                                                                                    |
| CAB. ABERTO<br>CABEÇOTE FECHADO                                                      | A mídia não está<br>carregada ou<br>foi carregada<br>incorretamente.                                       | Carregue a mídia corretamente.                                                                                                    |
|                                                                                      | Sensor de mídia<br>desalinhado.                                                                            | Verifique a posição do sensor de mídia.                                                                                                    |
| Luz de status – verde sólido<br>ACENDE em vermelho constante                         | A impressora<br>está configurada<br>para mídia não<br>contínua, mas a<br>mídia contínua<br>está carregada. | Instale o tipo de mídia adequado ou<br>redefina a impressora para o tipo de<br>mídia atual.<br>Calibre a impressora.<br>Consulte Calibração do sensor de fita e<br>mídia.     |
| AVISO<br>FITA INSTAL.<br>QR                                                          | O ribbon está<br>carregado, mas a<br>impressora está<br>configurada para<br>o modo térmico                 | A fita não é necessária com a mídia<br>térmica direta. Se estiver usando<br>mídia térmica direta, remova a fita.<br>Esta mensagem de erro não afetará a<br>impressão.         |
|                                                                                      |                                                                                                    | Se você estiver usando mídia de<br>transferência térmica, que requer<br>fita, defina a impressora para o modo<br>de transferência térmica. Consulte<br>Transferência térmica. |
| Luz de status — verde sólido<br>LUZ INDICADORA DE SUPRIMENTOS<br>piscando em amarelo |                                                                                                    |                                                                                                    |

| Luzes do visor/indicador                                                             | Possível Causa                                                                                                    | Solução recomendada                                                                                                    |
|--------------------------------------------------------------------------------------|----------------------------------------------------------------------------------------------------|----------------------------------------------------------------------------------------------------|
| ALERTA<br>FALTA FITA<br>QR                                                           | No modo de<br>transferência<br>térmica:<br>• o ribbon não<br>está carregado                                                           | Coloque o ribbon corretamente.<br>Consulte Carregar a fita.Calibrar a<br>impressora. Consulte Calibração do<br>sensor de fita e mídia.                                                                                                    |
|                                                                                      | <ul> <li>o ribbon foi<br/>carregado<br/>incorretamente</li> </ul>                                                                     |                                                                                                    |
| Luz de status — verde sólido<br>LUZ INDICADORA DE SUPRIMENTOS<br>piscando em amarelo | <ul> <li>o sensor de<br/>fita não está<br/>detetando a<br/>fita</li> <li>a mídia ostá</li> </ul>                                      |                                                                                                    |
|                                                                                      | bloqueando o sensor de fita                                                                                                    |                                                                                                    |
|                                                                                      | No modo de<br>transferência<br>térmica, a<br>impressora não<br>detetou o ribbon<br>mesmo que ele<br>esteja carregado<br>corretamente. | Imprima um perfil de sensor (consulte<br>informações de impressão). O limite de<br>ribbon para fora (2) provavelmente está<br>muito alto, acima da linha que indica<br>onde o ribbon foi detetado (1).<br><u>100</u><br><u>80</u><br><u>80</u><br><u>80</u><br><u>160</u><br><u>2</u><br><u>40</u><br><u>20</u> |
|                                                                                      |                                                                                                    | 0                                                                                                    |
|                                                                                      |                                                                                                    | Calibre a impressora (consulte<br>Calibração do sensor de fita e mídia)<br>ou carregue os padrões da impressora<br>(consulte Carregar padrões).                                                                                                    |

## Tabela 14Mensagens de erro (Continued)

| Luzes do visor/indicador                  | Possível Causa                                                                                                    | Solução recomendada                                                                                                    |
|-------------------------------------------|----------------------------------------------------------------------------------------------------|----------------------------------------------------------------------------------------------------|
|                                           | Se você estiver<br>usando mídia<br>térmica direta,<br>a impressora<br>está aguardando<br>o ribbon ser<br>carregado porque<br>está configurado<br>incorretamente<br>para o modo de<br>transferência<br>térmica. | Defina a impressora para o modo<br>térmico direto.                                                                                                    |
| PH NÃO AUTENTIC.<br>SUBST. CABEÇOTE<br>QR | O cabeçote de<br>impressão foi<br>substituído por<br>um que não é<br>um cabeçote de<br>impressão Zebra<br>original.                                                                                            | Instale um cabeçote de impressão<br>Zebra original.                                                                                                    |
| Luz DE PAUSA vermelha constante           |                                                                                                    |                                                                                                    |
| SOBR. CAB. IMP.<br>IMP. EM ESPERA<br>QR   | O cabeçote de<br>impressão está<br>superaquecido.                                                                                                    | Deixe a impressora esfriar. A impressão<br>é retomada automaticamente quando<br>os elementos do cabeçote de<br>impressão esfriam até uma temperatura<br>operacional aceitável.<br>Se esse erro persistir, considere alterar<br>onde a impressora está localizada ou<br>usar uma velocidade de impressão mais<br>lenta. |
| Luz de status – verde sólido              |                                                                                                    |                                                                                                    |

## Tabela 14Mensagens de erro (Continued)

| Luzes do visor/indicador                                                                           | Possível Causa                                                                                                   | Solução recomendada                                                                                                    |
|----------------------------------------------------------------------------------------------------|----------------------------------------------------------------------------------------------------|----------------------------------------------------------------------------------------------------|
| CAB. FRIO<br>IMP. EM ESPERA<br>QR                                                                  | ATENÇÃO: L<br>alimentação d<br>incorretamen<br>erro. O cabeç<br>suficiente par<br>cabeçote de                    | Jm cabo de dados ou de<br>do cabeçote de impressão conetado<br>ite pode causar essas mensagens de<br>çote de impressão pode estar quente o<br>ra causar queimaduras graves. Deixe o<br>impressão esfriar.                                        |
|                                                                                                    | O cabo de dados<br>do cabeçote de<br>impressão não<br>está conetado<br>corretamente.                             | Ligue para um técnico de serviço para<br>conetar o cabeçote de impressão<br>corretamente.                                                                                                    |
| TERMISTOR FALHA<br>SUBST. CABEÇOTE<br>QR                                                           | O cabeçote de<br>impressão tem<br>um termistor com<br>defeito.                                                   | Ligue para um técnico de serviço para<br>substituir o cabeçote de impressão.                                                                                                    |
| Luz de status – verde sólido<br>A impressora mostra uma dessas<br>mensagens ou alterna entre elas. |                                                                                                    |                                                                                                    |
| CAB. FRIO<br>IMP. EM ESPERA<br>QR                                                                  | ATENÇÃO: U<br>alimentação d<br>incorretamen<br>erro. O cabeç<br>suficiente par<br>cabeçote de                    | Jm cabo de dados ou de<br>do cabeçote de impressão conetado<br>ite pode causar essa mensagem de<br>çote de impressão pode estar quente o<br>ra causar queimaduras graves. Deixe o<br>impressão esfriar.                                          |
| Luz DE STATUS piscando em amarelo                                                                  | A temperatura<br>do cabeçote de<br>impressão está<br>se aproximando<br>de seu limite<br>operacional<br>inferior. | Continue a impressão enquanto o<br>cabeçote de impressão atinge a<br>temperatura operacional correta. Se o<br>erro persistir, o ambiente pode estar<br>muito frio para impressão adequada.<br>Recoloque a impressora em uma área<br>mais quente. |
|                                                                                                    | O cabo de dados<br>do cabeçote de<br>impressão não<br>está conetado<br>corretamente.                             | Ligue para um técnico de serviço para<br>conetar o cabeçote de impressão<br>corretamente.                                                                                                    |

## Tabela 14 Mensagens de erro (Continued)

| Luzes do visor/indicador     | Possível Causa                                                 | Solução recomendada                                                                                                    |
|------------------------------|----------------------------------------------------------------|----------------------------------------------------------------------------------------------------|
|                              | O cabeçote de<br>impressão tem<br>um termistor com<br>defeito. | Ligue para um técnico de serviço para substituir o cabeçote de impressão.                                                                                                    |
| CONDIÇÃO ERRO                | ATENÇÃO: A<br>toque nem es                                     | lâmina do cortador está afiada. Não<br>sfregue a lâmina com os dedos.                                                                                                    |
| ERRO_CORTE<br>QR             | A lâmina do<br>cortador está no                                | Desligue a impressora e desconete-<br>a da tomada. Inspecione o módulo                                                                                                    |
|                              | caminno da midia.                                              | do cortador para ver se ha detritos e<br>limpe conforme necessário seguindo<br>as instruções de limpeza em Limpeza e<br>lubrificação do Módulo do cortador na<br>página 134. |
| Luz de status – verde sólido |                                                                |                                                                                                    |
| LUZ DE PAUSA amarela fixa    |                                                                |                                                                                                    |

## Tabela 14Mensagens de erro (Continued)

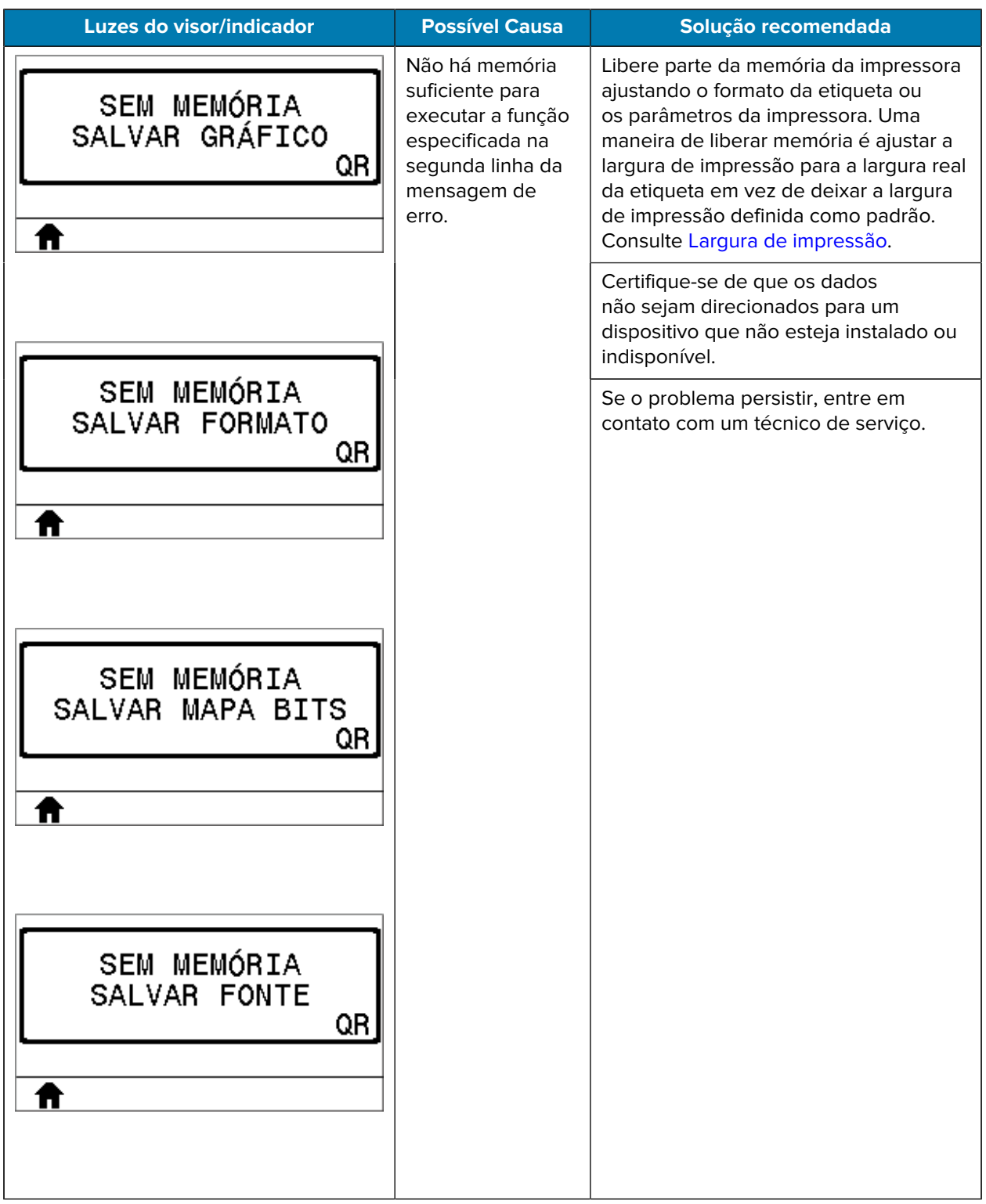

#### Tabela 14 Mensagens de erro (Continued)

# Problemas de comunicação

Esta tabela identifica problemas com as comunicações, as possíveis causas e as soluções recomendadas.

Tabela 15Problemas de comunicação

| Problema                                                                                                    | Possível Causa                                                                                                    | Solução recomendada                                                                                                    |
|----------------------------------------------------------------------------------------------------|----------------------------------------------------------------------------------------------------|----------------------------------------------------------------------------------------------------|
| Um formato de etiqueta foi<br>enviado para a impressora,<br>mas não foi reconhecido.                                                                                             | Os parâmetros de<br>comunicação estão<br>incorretos.                                                                           | Verifique as configurações de comunicação<br>do driver da impressora ou do software (se<br>aplicável).<br>Se você estiver usando comunicação serial,<br>verifique as configurações da porta serial.<br>Consulte Porta (Configurações) na página<br>110.<br>Se você estiver usando comunicação serial,<br>certifique-se de estar usando um cabo de<br>modem nulo ou um adaptador de modem<br>nulo. |
| pisca.                                                                                                    |                                                                                                    | Se você estiver usando comunicação serial,<br>verifique as configurações da porta serial.<br>Consulte Porta (Configurações) na página<br>110.                                                                                                    |
|                                                                                                    |                                                                                                    | Se você estiver usando comunicação serial,<br>certifique-se de estar usando um cabo de<br>modem nulo ou um adaptador de modem<br>nulo.                                                                                                    |
|                                                                                                    |                                                                                                    | Verifique a configuração do protocolo de<br>handshake da impressora. A configuração<br>usada deve corresponder à que está sendo<br>usada pelo computador host. Consulte<br>aperto de mão do host.                                                                                                    |
|                                                                                                    |                                                                                                    | Se um driver for usado, verifique as<br>configurações de comunicação do driver<br>para sua conexão.                                                                                                    |
| Um formato de etiqueta foi<br>enviado para a impressora.<br>Várias etiquetas são<br>impressas e, em seguida,<br>a impressora ignora, perde<br>ou distorce a imagem no<br>rótulo. | As configurações de<br>comunicação serial estão<br>incorretas.                                                                 | Certifique-se de que as configurações de<br>controle de fluxo correspondam.                                                                                                    |
|                                                                                                    |                                                                                                    | Verifique o comprimento do cabo de<br>comunicação. Consulte Especificações<br>gerais na página 167 para obter os<br>requisitos.                                                                                                    |
|                                                                                                    |                                                                                                    | Verifique as configurações de comunicação<br>do driver da impressora ou do software (se<br>aplicável).                                                                                                    |
| Um formato de etiqueta foi<br>enviado para a impressora,<br>mas não foi reconhecido.<br>A luz DE DADOS pisca,<br>mas não ocorre nenhuma<br>impressão.                            | Os carateres de prefixo<br>e delimitador definidos<br>na impressora não<br>correspondem aos que<br>estão no formato de rótulo. | Verifique o prefixo e os caracteres<br>delimitadores. Consulte caractere de<br>controle e caractere delimitador.                                                                                                    |
|                                                                                                    | Dados incorretos estão<br>sendo enviados para a<br>impressora.                                                                 | Verifique as configurações de comunicação<br>no computador. Verifique se elas<br>correspondem às configurações da<br>impressora.                                                                                                    |
|                                                                                                    |                                                                                                    | Se o problema persistir, verifique o formato da etiqueta.                                                                                                    |

# **Problemas diversos**

Esta tabela identifica diversos problemas com a impressora, as possíveis causas e as soluções recomendadas.

Para assistir a vídeos de alguns procedimentos comuns, acesse <u>www.zebra.com/zt200-info</u>.

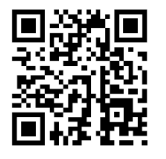

| Problema                                                                    | Possível Causa                                                                                           | Solução recomendada                                                                                                    |
|-----------------------------------------------------------------------------|----------------------------------------------------------------------------------------------------|----------------------------------------------------------------------------------------------------|
| O visor do painel<br>de controle mostra<br>um idioma que não<br>consigo ler | O parâmetro de idioma<br>foi alterado por meio do<br>painel de controle ou de um<br>comando de firmware. | <ul> <li>1. No visor do painel de controle, role até LANGUAGE Menu (MENU DE IDIOMA).</li> </ul>                                                                                                    |
|                                                                             |                                                                                                    | 2. Pressione <b>OK</b> para acessar os itens neste menu.                                                                                                    |
|                                                                             |                                                                                                    | 3. Use a SETA PARA CIMA ou A SETA PARA<br>BAIXO para percorrer as seleções de<br>idioma. As seleções para este parâmetro<br>são exibidas nos idiomas reais para facilitar<br>a localização de um que você possa ler. |
|                                                                             |                                                                                                    | <b>4.</b> Selecione o idioma que deseja exibir.                                                                                                    |
| O visor não contém<br>caracteres ou partes<br>de caracteres                 | A tela pode precisar ser<br>substituída.                                                                 | Ligue para um técnico de serviço.                                                                                                    |
| As alterações nas<br>configurações de                                       | Alguns parâmetros estão<br>definidos incorretamente.                                                     | <ol> <li>Verifique os parâmetros e altere ou<br/>redefina, se necessário.</li> </ol>                                                                                                    |
| tiveram efeito                                                              |                                                                                                    | <b>2.</b> Desligue a impressora (o) e ligue-a novamente (I).                                                                                                    |
|                                                                             | Um comando de firmware<br>desativou a capacidade de<br>alterar o parâmetro.                              | Consulte o Guia de programação para ZPL,<br>ZBI, Set-Get-do, Mirror e WML ou entre em<br>contato com um técnico de serviço.                                                                                          |
|                                                                             | Um comando de firmware<br>alterou o parâmetro de volta<br>para a configuração anterior.                  |                                                                                                    |
|                                                                             | Se o problema persistir, pode<br>haver um problema com a<br>placa lógica principal.                      | Ligue para um técnico de serviço.                                                                                                    |

#### Tabela 16 Problemas diversos na impressora

| Problema                                                                                                    | Possível Causa                                                          | Solução recomendada                                                                                            |
|----------------------------------------------------------------------------------------------------|-------------------------------------------------------------------------|----------------------------------------------------------------------------------------------------|
| Rótulos não<br>contínuos estão<br>sendo tratados como                                                                             | A impressora não foi calibrada<br>para a mídia que está sendo<br>usada. | Calibre a impressora. Consulte Calibrando os sensores de fita e mídia na página 112.                           |
| rotulos continuos.                                                                                                    | A impressora está configurada<br>para mídia contínua.                   | Defina a impressora para o tipo de mídia<br>correto (espaço/entalhe, contínuo ou marca).<br>Tipo não suportado |
| Todas as luzes<br>indicadoras estão<br>acesas, nada está no<br>visor (se a impressora<br>tiver um visor) e a<br>impressora trava. | Falha eletrônica interna ou de<br>firmware.                             | Ligue para um técnico de serviço.                                                                              |
| A impressora trava<br>durante a execução<br>do Teste automático<br>de inicialização.                                              | Falha na placa lógica principal.                                        | Ligue para um técnico de serviço.                                                                              |

#### Tabela 16 Problemas diversos na impressora (Continued)

## Diagnóstico da impressora

Os autotestes e outros diagnósticos fornecem informações específicas sobre a condição da impressora. Os autotestes produzem impressões de amostras e fornecem informações específicas que ajudam a determinar as condições operacionais da impressora.

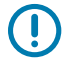

**IMPORTANTE:** Use mídia de largura total ao realizar autotestes. Se a mídia não for larga o suficiente, as etiquetas de teste poderão ser impressas no rolo de impressão. Para evitar que isso aconteça, verifique a largura de impressão e certifique-se de que a largura esteja correta para a mídia que você está usando.

Cada autoteste é ativado pressionando uma tecla específica do painel de controle ou uma combinação de teclas ao ligar (I) a impressora. Mantenha a(s) tecla(s) pressionada(s) até que a primeira luz indicadora se apague. O autoteste selecionado é iniciado automaticamente no final do Teste automático de inicialização.

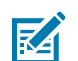

- Ao realizar esses autotestes, não envie dados para a impressora a partir do host.
- Se a mídia for mais curta do que a etiqueta a ser impressa, a etiqueta de teste continuará na etiqueta seguinte.
- Ao cancelar um autoteste antes de sua conclusão real, sempre redefina a impressora desligando-a (o)

## Autoteste ao ligar

NOTA:

Um POST (Power-On Self Test) é executado sempre que a impressora é ligada (I). Durante este teste, as luzes do painel de controle (LEDs) acendem e apagam para garantir a operação adequada. No final deste

autoteste, apenas o LED DE STATUS permanece aceso. Quando o Teste automático de inicialização é concluído, a mídia é inserida na posição correta.

• Ligue (I) a impressora.

O LED DE ENERGIA acende. Os outros LEDs do painel de controle e o LCD monitoram o progresso e indicam os resultados dos testes individuais. Todas as mensagens durante O POST são exibidas em inglês; no entanto, se o teste falhar, as mensagens resultantes também passam pelos idiomas internacionais.

#### **CANCELAR** autoteste

O AUTOTESTE DE CANCELAMENTO imprime uma etiqueta de configuração da impressora e uma etiqueta de configuração de rede. Para obter outras formas de imprimir esses rótulos, consulte informações de impressão.

**1.** Desligue (o) a impressora.

2. Mantenha PRESSIONADO CANCELAR enquanto liga (I) a impressora. Mantenha PREMIDO CANCEL até que a primeira luz do painel de controlo se apague.

A impressora imprime uma etiqueta de configuração da impressora e, em seguida, uma etiqueta de configuração de rede, conforme mostrado nestes exemplos.

| <b>Figura 10</b> Exemplo de etiqueta de configuração da impressora                                              | <b>Figura 11</b> Exemplo de rótulo de configuração de rede                                                                                                    |
|----------------------------------------------------------------------------------------------------|----------------------------------------------------------------------------------------------------|
| PRINTER CONFIGURATION         Zabra Technologies         ZTC ZT230-203dpi ZPL         XXXXXX-XX-XXXX         10 | Network Configuration         Zebra Tachnologies         XXXXXXXXXXXXX         PrintServer         INTERNAL HIRED         ACTIVE PRINTSRVR         Wired         ALL .oos         255.255.255.000         2010.033.005.001         2010.033.005.001         2010.033.005.001         2010.033.005.001         2010.033.005.001         2010.033.005.001         2010.033.005.001         2010.033.005.001         2010.033.005.001         2010.033.005.001         2010.033.005.001         2010.003.001.098         2010.003.0001.098         2010.003.0001.098         2000.0001         2000.0001         2000.0001         2000.0001         2000.0001         2000.0001         2000.0001         2000.0001         2000.0001         2000.0001         2000.0001         2000.0001         2000.0001         2000.0001         2000.0001         2000.0001         2000.0001         2000.0001         2000.0001         2000.0001 |

## **PAUSAR** autoteste

Este autoteste pode ser usado para fornecer as etiquetas de teste necessárias ao fazer ajustes nas montagens mecânicas da impressora ou para determinar se algum elemento do cabeçote de impressão não está funcionando.

**1.** Desligue (o) a impressora.

- Mantenha PRESSIONADO PAUSE enquanto liga (I) a impressora. Mantenha PAUSE pressionado até que a primeira luz do painel de controle se apague.
  - O autoteste inicial imprime 15 etiquetas na velocidade mais lenta da impressora e, em seguida, pausa a impressora automaticamente. Cada vez QUE A PAUSA é pressionada, mais 15 etiquetas são impressas. Uma amostra dos rótulos é mostrada aqui.

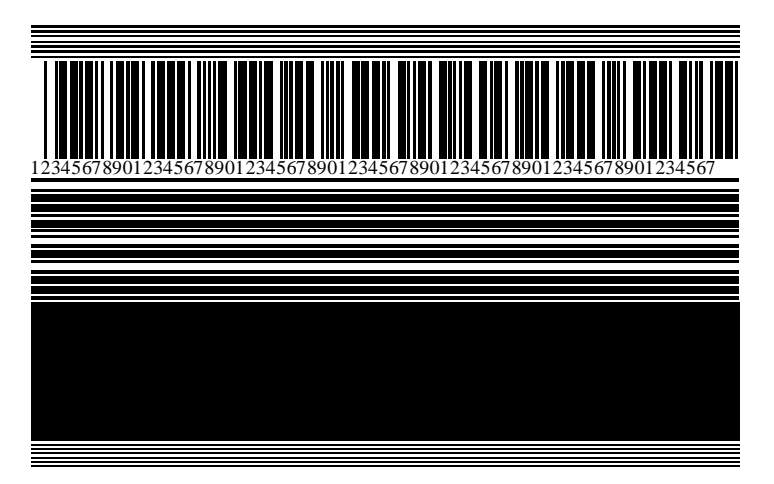

Figura 12 PAUSAR rótulo do teste

- Enquanto a impressora está em pausa, pressionar CANCELAR altera o autoteste. Cada vez QUE A PAUSA é pressionada, 15 etiquetas são impressas a 6 pol. (152 mm) por segundo.
- Enquanto a impressora está em pausa, pressionar CANCELAR novamente altera o autoteste uma segunda vez. Cada vez QUE A PAUSA é pressionada, 50 etiquetas são impressas na velocidade mais lenta da impressora
- Enquanto a impressora está em pausa, pressionar CANCELAR novamente altera o autoteste uma terceira vez. Cada vez QUE A PAUSA é pressionada, 50 etiquetas são impressas a 6 pol. (152 mm) por segundo.
- Enquanto a impressora está em pausa, pressionar CANCELAR novamente altera o autoteste uma quarta vez. Cada vez QUE A PAUSA é pressionada, 15 etiquetas são impressas na velocidade máxima da impressora.
- 3. Para sair deste autoteste a qualquer momento, mantenha PRESSIONADO CANCELAR.

## **TESTE automático DE ALIMENTAÇÃO**

Diferentes tipos de mídia podem exigir diferentes configurações de tonalidade. Esta seção contém um método simples, porém eficaz, para determinar a escuridão ideal para a impressão de códigos de barras que estejam dentro das especificações.

Durante o autoteste DE ALIMENTAÇÃO, as etiquetas são impressas em diferentes configurações de tonalidade em duas velocidades de impressão diferentes. A tonalidade relativa e a velocidade de impressão são impressas em cada etiqueta. Os códigos de barras nessas etiquetas podem ser classificados pela ANSI para verificar a qualidade de impressão.

Durante este teste, um conjunto de etiquetas é impresso em 2 ips e outro conjunto é impresso em 6 ips. O valor de tonalidade começa em três configurações menores que o valor de tonalidade atual da impressora (tonalidade relativa de –3) e aumenta até que a tonalidade seja três configurações maiores que o valor de tonalidade atual (tonalidade relativa de 3).

1. Imprima uma etiqueta de configuração para mostrar as configurações atuais da impressora.

- **2.** Desligue (o) a impressora.
- **3.** Mantenha **FEED** pressionado enquanto liga (I) a impressora. Mantenha **FEED** pressionado até que a primeira luz do painel de controle se apague.

A impressora imprime uma série de etiquetas a várias velocidades e com definições de tonalidade mais altas e mais baixas do que o valor de tonalidade mostrado no rótulo de configuração.

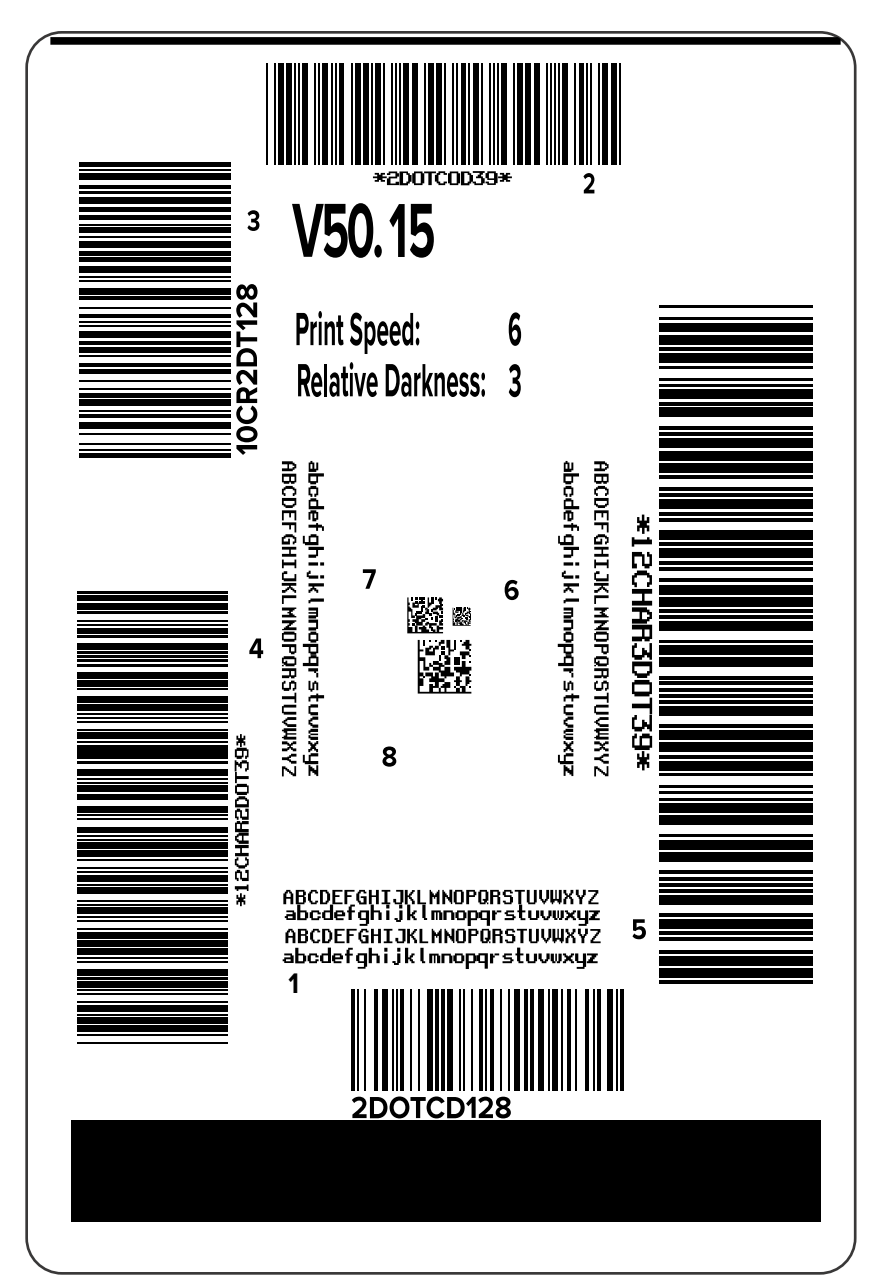

Figura 13 ETIQUETA de teste DE ALIMENTAÇÃO

**4.** Inspecione essas etiquetas de teste e determine qual tem a qualidade de impressão ideal para sua aplicação. Se você tiver um verificador de código de barras, use-o para medir barras/espaços e calcular o contraste de impressão. Se você não tiver um verificador de código de barras, use seus olhos

ou o scanner do sistema para escolher a configuração de tonalidade ideal com base nas etiquetas impressas neste autoteste.

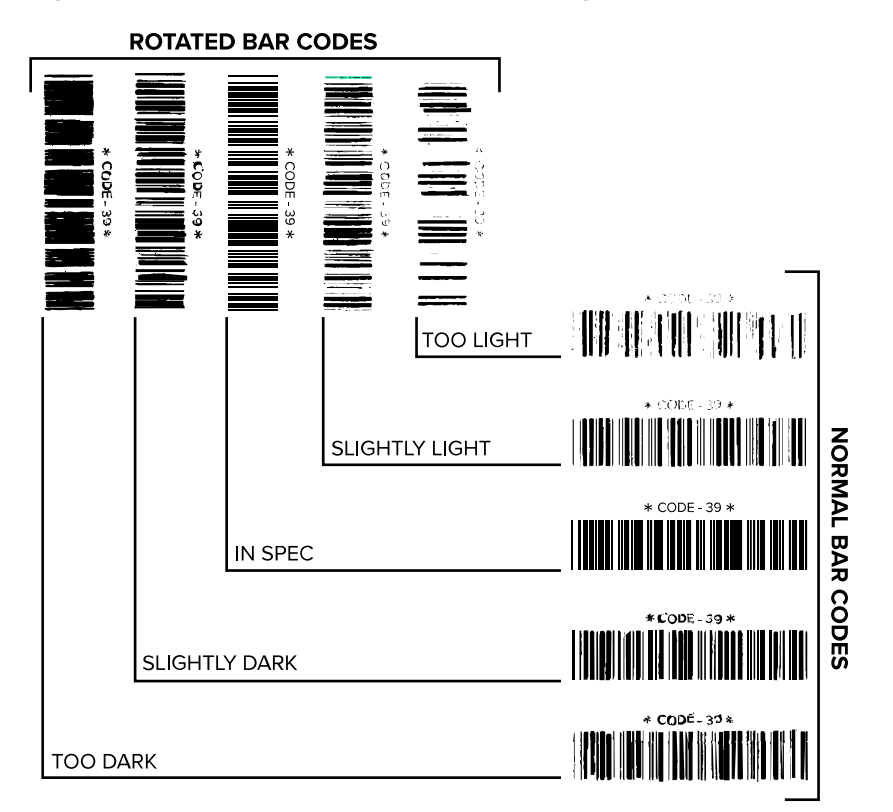

#### Figura 14 Comparação de tonalidade do código de barras

#### Tabela 17 Julgar a qualidade do código de barras

| Qualidade de<br>impressão | Descrição                                                                                                    |
|---------------------------|----------------------------------------------------------------------------------------------------|
| Muito escuro              | Etiquetas muito escuras são bastante óbvias. Eles podem ser legíveis, mas não especificados.                                                                                      |
|                           | As barras de código de barras normais aumentam de tamanho.                                                                                                    |
|                           | <ul> <li>As aberturas em pequenos caracteres alfanuméricos podem ser<br/>preenchidas com tinta.</li> </ul>                                                                        |
|                           | • As barras de código de barras giradas e os espaços funcionam juntos.                                                                                                    |
| Ligeiramente escuro       | Rótulos levemente escuros não são tão óbvios.                                                                                                    |
|                           | O código de barras normal estará dentro das especificações.                                                                                                    |
|                           | <ul> <li>Os números alfa de carateres pequenos serão negrito e poderão ser<br/>ligeiramente preenchidos.</li> </ul>                                                               |
|                           | <ul> <li>Os espaços de código de barras girados são pequenos quando<br/>comparados com o código dentro da especificação, possivelmente<br/>tornando o código ilegível.</li> </ul> |

| Qualidade de<br>impressão | Descrição                                                                                                    |
|---------------------------|----------------------------------------------------------------------------------------------------|
| Especificações            | O código de barras in-spec só pode ser confirmado por um verificador, mas deve apresentar algumas caraterísticas visíveis.                                                                                                    |
|                           | <ul> <li>O código de barras normal terá barras completas e uniformes, além de<br/>espaços claros e distintos.</li> </ul>                                                                                                    |
|                           | <ul> <li>O código de barras girado terá barras completas e uniformes, além de<br/>espaços claros e distintos. Embora possa não parecer tão bom quanto um<br/>código de barras levemente escuro, o código de barras estará dentro das<br/>especificações.</li> </ul> |
|                           | <ul> <li>Nos estilos normal e girado, pequenos caracteres alfanuméricos parecem<br/>completos.</li> </ul>                                                                                                    |
| Um pouco leve             | Etiquetas levemente claras são, em alguns casos, preferíveis às levemente escuras para códigos de barras dentro das especificações.                                                                                                    |
|                           | <ul> <li>Os códigos de barras normais e girados estarão especificados, mas<br/>caracteres alfanuméricos pequenos podem não estar completos.</li> </ul>                                                                                                    |
| Muito leve                | Etiquetas muito claras são óbvias.                                                                                                    |
|                           | <ul> <li>Os códigos de barras normais e girados têm barras e espaços<br/>incompletos.</li> </ul>                                                                                                    |
|                           | Caracteres alfanuméricos pequenos não podem ser lidos.                                                                                                    |

#### Tabela 17 Julgar a qualidade do código de barras (Continued)

- 5. Observe o valor relativo de tonalidade e a velocidade de impressão impressa na melhor etiqueta de teste.
- **6.** Adicione ou subtraia o valor de tonalidade relativa do valor de tonalidade especificado no rótulo de configuração. O valor numérico resultante é o valor de tonalidade ideal para aquela combinação específica de rótulo/faixa de opçõeses e velocidade de impressão.
- 7. Se necessário, altere o valor de tonalidade para o valor de tonalidade no rótulo de teste selecionado.
- 8. Se necessário, altere a velocidade de impressão para a mesma velocidade que na etiqueta de teste selecionada.

## ALIMENTE e PAUSE o autoteste

Executar este autoteste redefine a configuração da impressora para os valores padrão de fábrica. Execute uma calibração do sensor após este autoteste. (Consulte a Calibrando os sensores de fita e mídia na página 112).

- **1.** Desligue (o) a impressora.
- 2. Mantenha PRESSIONADO FEED e PAUSE enquanto liga (I) a impressora.
- 3. Mantenha FEED e PAUSE até que a primeira luz do painel de controle se apague.

A configuração da impressora é redefinida para os valores padrão de fábrica. Nenhuma etiqueta é impressa no final deste teste.

## **CANCELAR e PAUSAR o autoteste**

Executar este autoteste redefine a configuração de rede para os valores padrão de fábrica.

- 1. Desligue (o) a impressora.
- 2. Mantenha PRESSIONADO CANCELAR e PAUSAR enquanto liga (I) a impressora.
- Mantenha PRESSIONADO CANCELAR e PAUSAR até que a primeira luz do painel de controle se apague.

A configuração de rede da impressora é redefinida para os valores padrão de fábrica. Nenhuma etiqueta é impressa no final deste teste.

## Teste de diagnóstico de comunicação

O teste de diagnóstico de comunicação é uma ferramenta de solução de problemas para verificar a interconexão entre a impressora e o computador host. Quando a impressora está no modo de diagnóstico, ela imprime todos os dados recebidos do computador host como carateres ASCII retos com os valores hexadecimais abaixo do texto ASCII. A impressora imprime todos os carateres recebidos, incluindo códigos de controle, como CR (retorno de carro). Aqui está um exemplo de um rótulo de teste típico deste teste.

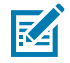

**NOTA:** A etiqueta de teste é impressa de cabeça para baixo.

Figura 15 Etiqueta de teste de diagnóstico de comunicações

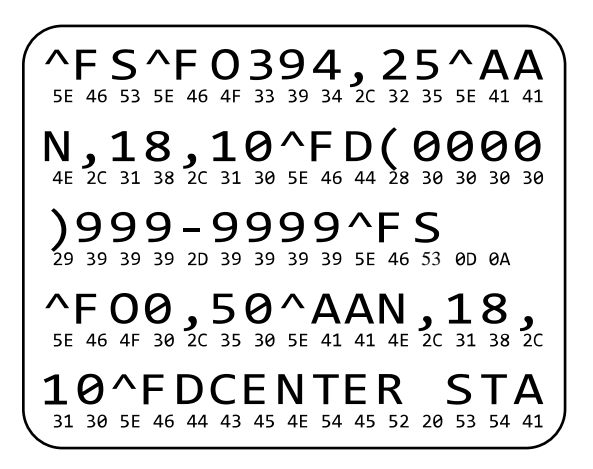

- 1. Defina a largura de impressão igual ou menor que a largura da etiqueta que está sendo usada para o teste. Consulte Largura de impressão para obter mais informações.
- Defina a opção DIAGNOSTICS MODE (MODO DE DIAGNÓSTICO) como ENABLED(HABILITADO). Para métodos, consulte Modo de diagnóstico de comunicação. Consulte o Guia do usuário para obter métodos para alterar essa configuração.

A impressora entra no modo de diagnóstico e imprime todos os dados recebidos do computador host em uma etiqueta de teste. **3.** Verifique se há códigos de erro na etiqueta de teste. Em caso de erros, verifique se os parâmetros de comunicação estão corretos.

Os erros são exibidos no rótulo do teste da seguinte forma:

- FE indica um erro de enquadramento.
- OE indica um erro de sobrecarga.
- PE indica um erro de paridade.
- NE indica ruído.
- 4. Desligue a impressora (o) e ligue-a novamente (l) para sair deste autoteste e voltar à operação normal.

## Perfil do sensor

Use a imagem do perfil do sensor (que se estenderá por várias etiquetas ou rótulos reais) para solucionar problemas das seguintes situações:

- A impressora tem dificuldade em determinar lacunas (Web) entre as etiquetas.
- A impressora identifica incorretamente áreas pré-impressas em uma etiqueta como lacunas (Web).
- A impressora não consegue detetar o ribbon.

Com a impressora no estado Pronta, imprima um perfil de sensor de uma destas maneiras:

| Usando os botões no painel | 1. Desligue (o) a impressora.                                                                                                    |  |  |
|----------------------------|----------------------------------------------------------------------------------------------------|--|--|
| de controle                | <ol> <li>Mantenha PRESSIONADO FEED e CANCEL enquanto liga (I) a<br/>impressora.</li> </ol>                                                                                                    |  |  |
|                            | <b>3.</b> Segure <b>FEED</b> e <b>CANCELE</b> até que a primeira luz do painel de controle se apague.                                                                                                    |  |  |
| Usando ZPL                 | Envie o comando JG para a impressora. Consulte o Guia de Programação da Zebra para obter mais informações sobre esse comando.                                                                                                    |  |  |
| ZT230 somente impressora   | <ol> <li>No visor do painel de controle, navegue até o seguinte item no menu<br/>SENSORES. Consulte Tela ociosa, Menu inicial e Menus do usuário<br/>na página 16 para obter informações sobre como usar o painel de<br/>controle e acessar os menus. Consulte o Guia do usuário para obter<br/>informações sobre como usar o painel de controle e acessar os<br/>menus.</li> </ol> |  |  |
|                            | INFO IMPRESSORA                                                                                                    |  |  |
|                            | 2. Pressione SELECIONAR PARA A DIREITA para selecionar IMPRIMIR.                                                                                                    |  |  |
|                            | · · · · · · · · · · · · · · · · · · ·                                                                                                    |  |  |

Compare seus resultados com os exemplos mostrados nesta seção. Se for necessário ajustar a sensibilidade dos sensores, calibre a impressora (consulte Calibrando os sensores de fita e mídia na página 112).

#### Perfil do sensor de fita

A linha rotulada RIBBON (1) no perfil do sensor indica as leituras do sensor de ribbon. A configuração de limite do sensor de fita é indicada por OUT (2) (FORA). Se as leituras do ribbon estiverem abaixo do valor limite, a impressora não reconhece que o ribbon está carregado.

Figura 16 Perfil do sensor (seção faixa de opções)

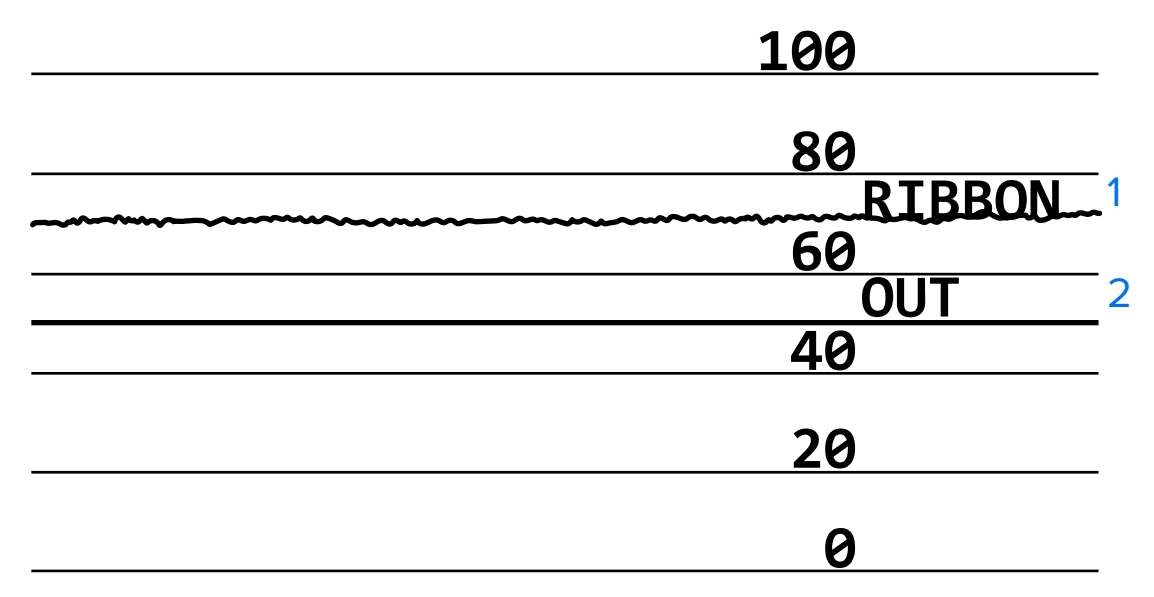

#### Perfil do sensor de mídia

A linha identificada COMO MÍDIA (1) no perfil do sensor indica as leituras do sensor de mídia. As configurações de limite do sensor de mídia são indicadas PELA WEB (2). O limite de saída de mídia é indicado POR OUT (3). As pontas para cima ou para baixo (4) indicam divisões entre as etiquetas (a bobina, o entalhe ou a marca preta), e as linhas entre as pontas (5) indicam onde as etiquetas estão localizadas.

Se você comparar a impressão do perfil do sensor com um comprimento de sua mídia, os picos devem estar a mesma distância dos espaços na mídia. Se as distâncias não forem as mesmas, a impressora pode estar tendo dificuldade para determinar onde os espaços estão localizados.

Figura 17 Perfil do sensor de mídia (mídia de espaçamento/entalhe)

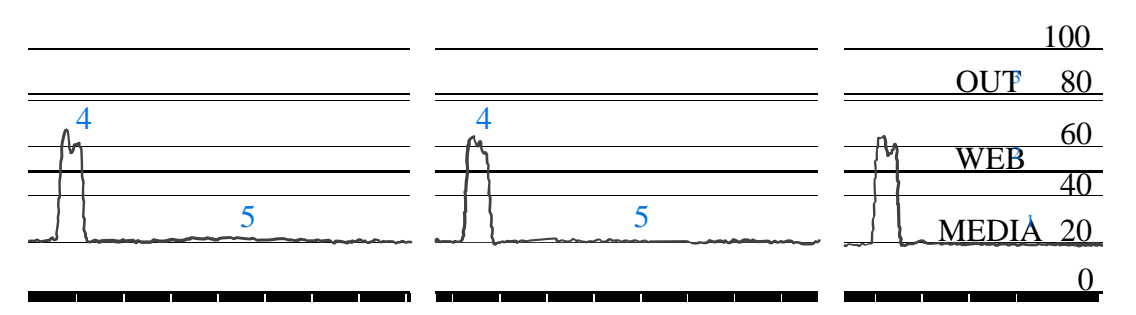

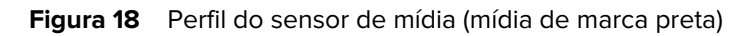

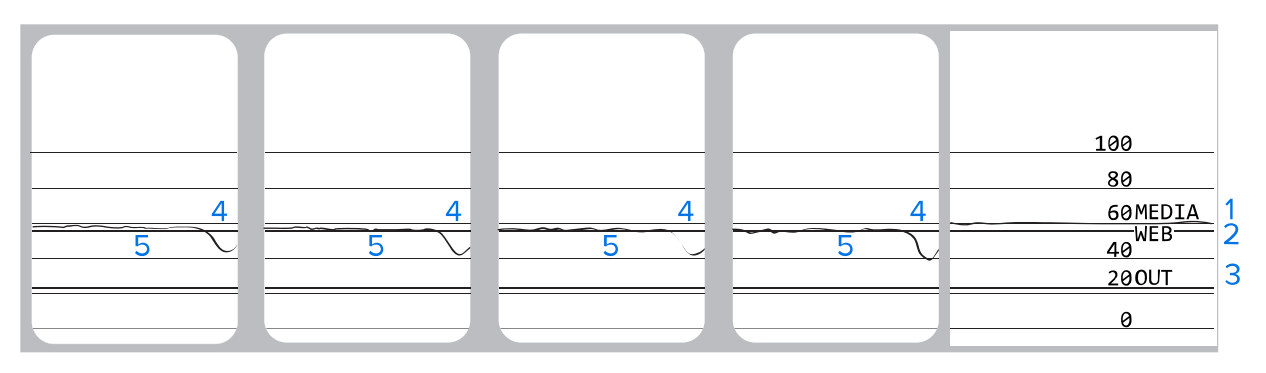

# Especificações

Esta seção lista as especificações gerais da impressora, especificações de impressão, especificações de ribbon e especificações de mídia.

## Especificações gerais

| Modelo           |               | ZT230                                                                                                    | ZT220             | ZT210             |
|------------------|---------------|----------------------------------------------------------------------------------------------------|-------------------|-------------------|
| Altura           |               | 277 mm (10,9 pol)                                                                                                    | 280 mm (11,0 pol) | 277 mm (10,9 pol) |
| Peso             |               | 242 mm (9,5 pol)                                                                                                    | 239 mm (9,4 pol)  | 242 mm (9,5 pol)  |
| Profundidade     |               | 432 mm (17 pol)                                                                                                    | 432 mm (17 pol)   | 432 mm (17 pol)   |
| Peso             |               | 9,1 kg (20 lb)                                                                                                    | 7,8 kg (17 lb)    | 9,1 kg (20 lb)    |
| Elétrica         |               | <ul> <li>A série ZT200 é certificada pela Energy Star</li> <li>Fonte de alimentação de variação automática, 100–240 VAC,<br/>50–60 Hz, 100 W.</li> </ul> |                   |                   |
| Temperatura      | Sistema       | Transferência térmica: 5 a 40 oC (41 a 104 of)<br>Térmico direto: 0° C a 40° C                                                                           |                   |                   |
|                  | Armazenamento | -40 a 60 oC (-40 a 140 of)                                                                                                    |                   |                   |
| Umidade relativa | Sistema       | 20% a 95% (sem condensação)                                                                                                    |                   |                   |
|                  | Armazenamento | de 5 a 85%, sem condensação                                                                                                    |                   |                   |

## Especificações do cabo de alimentação

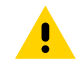

**ATENÇÃO:** Para segurança de pessoal e equipamento, sempre use um cabo de alimentação aprovado de três condutores específico para a região ou país destinado à instalação. Esse cabo deve usar um conector fêmea IEC 320 e a configuração apropriada de plugue aterrado com três condutores e específico da região.

Dependendo de como sua impressora foi solicitada, um cabo de alimentação pode ou não estar incluído. Se um não estiver incluído ou se o incluído não for adequado para os seus requisitos, consulte as seguintes diretrizes:

• O comprimento total do cabo deve ser inferior a 9,8 pés. (3 m).

- O cabo deve ser classificado para pelo menos 10 A, 250 V.
- O terra do chassi deve ser conetado para garantir a segurança e reduzir a interferência eletromagnética.

Figura 19 Especificações do cabo de alimentação

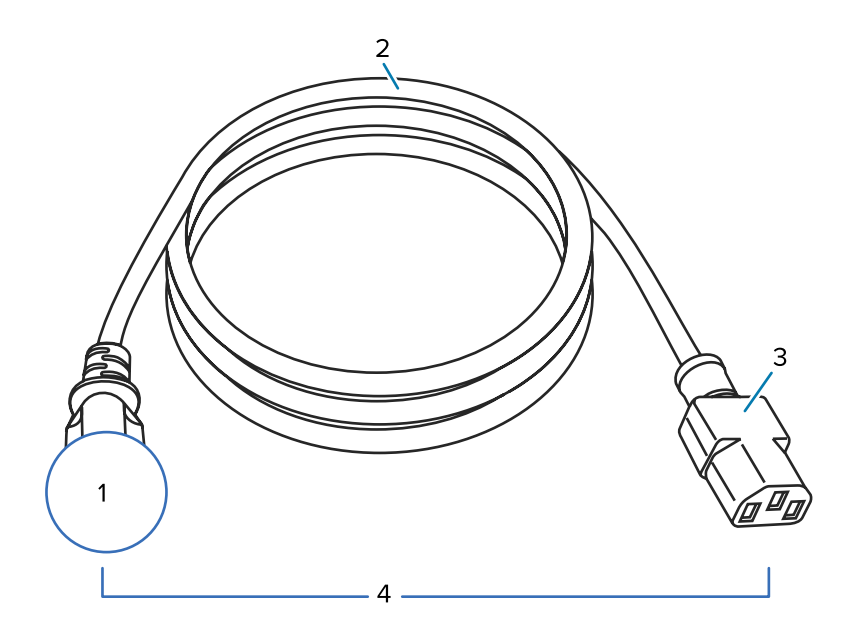

| 1 | Plugue de alimentação CA para o seu país – deve ter a marca de certificação de pelo menos uma das organizações de segurança internacionais conhecidas. |
|---|----------------------------------------------------------------------------------------------------|
| 2 | Cabo HAR de 3 condutores ou outro cabo aprovado para o seu país.                                                                                       |
| 3 | Conector IEC 320 — deve conter a marca de certificação de pelo menos uma das organizações internacionais de segurança conhecidas.                      |
| 4 | Comprimento ≦ 9,8 pés (3 m). Classificação 10 a, 250 VCA.                                                                                              |

Figura 20 Símbolos de Certificação da Organização Internacional de Segurança

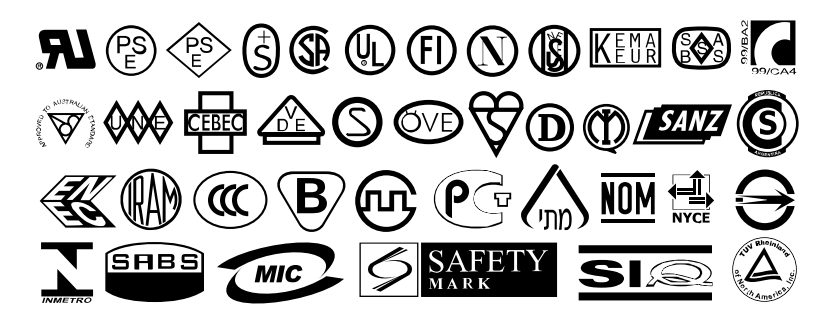

# Funcionalidade da interface de comunicação

Esta seção descreve as especificações padrão e opcionais.

## Padrão

A seguir estão as especificações padrão.

#### Interface de dados USB 1,1

Limitações e requisitos - comprimento máximo do cabo de 5 m (16,4 pés).

Conexões e configuração - Nenhuma configuração adicional é necessária.

#### Interface de dados Serial RS-232/CCITT V,24

- 2400 a 115000 baud
- paridade, bits/caractere
- 7 ou 8 bits de dados
- Protocolo de handshake XON-XOFF, RTS/CTS ou DTR/DSR necessário
- 750mA a 5 V dos pinos 1 e 9

#### Limitações e requisitos

- Você deve usar um cabo null-modem para conetar à impressora ou um adaptador null-modem se estiver usando um cabo modem padrão.
- Comprimento máximo do cabo de 15,24 m (50 pés).
- Pode ser necessário alterar os parâmetros da impressora para que correspondam ao computador host.

#### Conexões e configuração

A taxa de transmissão, o número de dados e os bits de parada, a paridade e o controle XON/XOFF ou DTR devem corresponder aos do computador host.

## opcional

Somente uma das seguintes opçõeses pode ser instalada por vez.

#### Interface de dados paralela bidirecional IEEE 1284

#### Limitações e requisitos

- Use um cabo compatível com IEEE 1284.
- Comprimento máximo do cabo de 3 m (10 pés).
- Comprimento recomendado do cabo de 1,83 m (6 pés).
- Nenhuma alteração de parâmetro de impressora é necessária para corresponder ao computador host.
- Pode ser instalado no slot opcional superior ou inferior.

#### Conexões e configuração

Nenhuma configuração adicional é necessária.

#### Servidor de impressão Ethernet 10/100 com fio

#### Limitações e requisitos

- A impressora deve ser configurada para usar sua LAN.
- Um segundo servidor de impressão com fio pode ser instalado no slot de opção inferior.

#### Conexões e configuração

Consulte o Guia do usuário dos servidores de impressão sem fio e com fio ZebrNet para obter instruções de configuração. Uma cópia deste manual está disponível em <u>www.zebra.com/manuals</u>.

#### Servidor de impressão sem fio (suporte para placa sem fio 802,11a/b/g/n)

Tipo = antena omnidirecional; Ganho 3dBi a 2,4GHz; 5dBi a 5GHz

802.11 b

- 2.4 GHz
- DSSS (DBPSK, DQPSK E CCK)
- Potência de RF de 10 mW (Servidor de impressão ZebrNet b/g)

#### 802.11 g

- 2.4 GHz
- OFDM (16-QAM e 64-QAM com BPSK e QPSK)
- Potência de RF de 10 mW (Servidor de impressão ZebrNet b/g)

802.11 n

- 2,4 GHz
- OFDM (16-QAM e 64-QAM com BPSK e QPSK)
- Potência de RF 18,62 dBm (EIRP)

#### 802.11 a/n

- 5,15-5,25 GHz, 5,25-5,35 GHz, 5,47-5,725 GHz
- OFDM (16-QAM e 64-QAM com BPSK e QPSK)
- Potência de RF 17,89 dBm (EIRP)

#### Limitações e requisitos

- Pode imprimir na impressora a partir de qualquer computador na rede local sem fio (WLAN).
- · Pode se comunicar com a impressora por meio das páginas da Web da impressora.
- A impressora deve estar configurada para usar sua WLAN.
- · Pode ser instalado somente no slot opcional superior.

#### Configuração

Consulte o Guia do usuário dos servidores de impressão sem fio e com fio ZebrNet para obter instruções de configuração. Uma cópia deste manual está disponível em <u>www.zebra.com/manuals</u>.

# Especificações de impressão

| Resolução de impressão                        |                   | 203 dpi (pontos por polegada) (8 pontos/mm) |  |
|-----------------------------------------------|-------------------|---------------------------------------------|--|
|                                               |                   | 300 dpi (12 pontos/mm)                      |  |
| Tamanho do ponto<br>(nominal)                 | 203 dpi           | 0,110 mm x 0,132 mm                         |  |
| (largura x comprimento)                       |                   | (0,0043 poi. x 0,0052 poi.)                 |  |
|                                               | 300 dpi           | 0,110 mm x 0,132 mm                         |  |
|                                               |                   | (0,0043 pol. x 0,0052 pol.)                 |  |
| Largura máxima de<br>impressão                | 203 dpi           | 108 mm (4,25 pol)                           |  |
|                                               | 300 dpi           | 105,7 mm (4,16 pol)                         |  |
| Dimensão do módulo<br>de código de barras (X) | 203 dpi           | 5 mil a 50 mil                              |  |
|                                               | 300 dpi           | 3,3 a 33 mil                                |  |
| Velocidades de                                | 203 dpi e 300 dpi | Por segundo:                                |  |
| impressão constantes<br>programáveis          |                   | • 51mm (2 pol.)                             |  |
|                                               |                   | • 76 mm (3 pol)                             |  |
|                                               |                   | • 102 mm (4 pol)                            |  |
|                                               |                   | • 127 mm (5 pol)                            |  |
|                                               |                   | • 152 mm (6 pol)                            |  |

# Especificações da fita

| Modelo                                |        | ZT230                                       | ZT220                                       | ZT210                                       |
|---------------------------------------|--------|---------------------------------------------|---------------------------------------------|---------------------------------------------|
| A faixa de                            | Mínimo | >51 mm (mais de 2 pol)                      |                                             |                                             |
| opçoeses e<br>muito grande            | Máximo | 110 mm (4,3 pol)                            |                                             |                                             |
| Comprimento máx. sequência            |        | 450 m (1476 pés)                            | 300 m (984 pés)                             | 300 m (984 pés)                             |
|                                       |        | proporção de mídia<br>para rolo de fita 3:1 | proporção de mídia<br>para rolo de fita 2:1 | proporção de mídia<br>para rolo de fita 2:1 |
| Diâmetro interno do núcleo<br>da fita |        | 25 mm (1 pol)                               |                                             |                                             |

A Zebra recomenda o uso de fita com pelo menos a largura da mídia para proteger o cabeçote de impressão contra desgaste.

Dependendo do seu aplicativo, você poderá usar uma fita com menos de 2 pol. (51 mm), desde que a fita seja mais larga do que a mídia usada. Para usar uma fita mais estreita, teste o desempenho da fita com a mídia para garantir que você obtenha os resultados desejados.

# Especificações de mídia

| Comprimento da<br>etiqueta                                                                | Mínimo (Picote)             | 17,9 mm (0,7 pol.)                  |  |
|-------------------------------------------------------------------------------------------|-----------------------------|-------------------------------------|--|
|                                                                                           | Mínimo (Peel-Off)           | 12,7 mm (0,5 pol)                   |  |
|                                                                                           | Mínimo (cortador)           | 25,4 mm (1,0 pol)                   |  |
|                                                                                           | Máximo                      | 991 mm (39 pol)                     |  |
| Largura da etiqueta                                                                       | Mínimo                      | 19 mm (0,75 pol)                    |  |
|                                                                                           | Máximo                      | 114 mm (4,5 pol)                    |  |
| Espessura total                                                                           | Mínimo                      | 0,076 mm (0,003 pol)                |  |
| (inclui revestimento, se<br>houver)                                                       | Máximo                      | 0,25 mm (0,010 pol)                 |  |
| Diâmetro externo<br>máximo do cilindro                                                    | núcleo de 76 mm (3<br>pol.) | 203 mm (8 pol)                      |  |
|                                                                                           | núcleo de 25 mm (1<br>pol.) | 152 mm (6 pol)                      |  |
| Intervalo entre rótulos                                                                   | Mínimo                      | 2 mm (0,079 pol)                    |  |
|                                                                                           | Preferido                   | 3 mm (0,118 pol)                    |  |
|                                                                                           | Máximo                      | 4 mm (0,157 pol)                    |  |
| Tamanho do entalhe do bilhete/etiqueta (largura x comprimento)                            |                             | 6 mm x 3 mm (0,25 pol. x 0,12 pol.) |  |
| Diâmetro do furo                                                                          |                             | 3,18 mm (0,125 pol)                 |  |
| Posição do entalhe ou<br>orifício (centralizada a<br>partir da borda interna<br>da mídia) | Mínimo                      | 3,8 mm (0,15 pol)                   |  |
|                                                                                           | Máximo                      | 57 mm (2,25 pol)                    |  |
| Densidade, em unidades de densidade óptica<br>(ODU) (marca preta)                         |                             | > 1,0 ODU                           |  |
| Densidade máxima da mídia                                                                 |                             | ≤ 0,5 ODU                           |  |
| Sensor de mídia transmissiva (posição fixa)                                               |                             | 11 mm (7/16 pol.) da borda interna  |  |

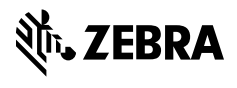

www.zebra.com